# MANUALE DI SERVIZIO

### SIGMA AIR MANAGER BASIC

GL-Nr.: 9\_5731\_001

### KAESER KOMPRESSOREN GmbH

96410 Coburg • PO Box 2143 • GERMANY • Tel. +49-(0)9561-6400 • Fax +49-(0)9561-640130 http://www.kaeser.com

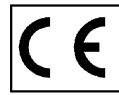

## DICHIARAZIONE DI CONFORMITÀ

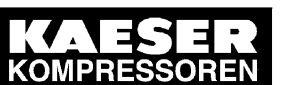

#### Dati sull'equipaggiamento:

| Descrizione: | Apparecchiatura elettrica/elettronica |           |
|--------------|---------------------------------------|-----------|
| Modello:     | SIGMA AIR MANAGER BASIC               |           |
| Codice:      |                                       | N° serie: |

Procedura di valutazione della conformità ai sensi delle direttive CE applicate

73/23/CEEDirettiva bassa tensione89/336/CEEDirettiva relativa alla compatibilità elettromagnetica

#### Norme armonizzate applicate

| Avviatore stella-triangolo, commutatore selettore automatico, convenzionale<br>Commutatore selettore automatico MAC, centralina a gestione di sequenza MV<br>centralina a gestione di sequenza SIGMA AIR MANAGER<br>centralina a gestione di sequenza VESIS |   | ngolo, commutatore selettore automatico, convenzionale<br>ore automatico MAC, centralina a gestione di sequenza MVS<br>e di sequenza SIGMA AIR MANAGER<br>e di sequenza VESIS |                                                                                                    |
|----------------------------------------------------------------------------------------------------|---|----------------------------------------------------------------------------------------------------|----------------------------------------------------------------------------------------------------|
| • •                                                                                                    | - | DIN EN 60204-1<br>1988-11                                                                                                    | Sicurezza del macchinario Equipaggiamento elettrico delle macchine –<br>Parte 1: Regole generali                                                                                                    |
| -                                                                                                    |   | DIN EN 55011<br>2000-05                                                                                                    | Apparecchi a radiofrequenza industriali, scientifici e medicali (ISM) –<br>Caratteristiche di radiodisturbo – Limiti e metodi di misura                                                                                                    |
|                                                                                                    | • | DIN EN 55022<br>1999-05                                                                                                    | Apparecchi per la tecnologia dell'informazione – Caratteristiche di<br>radiodisturbo – Limiti e metodi di misura                                                                                                    |
| • •                                                                                                    |   | DIN EN 55014-1<br>2002-09                                                                                                    | Compatibilità elettromagnetica (EMC) – Prescrizioni per gli elettrodomestici, gli<br>utensili elettrici e gli apparecchi similari – Parte 1: Emissione                                                                                                    |
| • •                                                                                                    |   | DIN EN 61000-3-2<br>2001-12                                                                                                    | Compatibilità elettromagnetica (EMC) – Parte 3-2: Limiti – Limiti per le<br>emissioni di corrente armonica (apparecchiature con corrente d'ingresso<br>≤ 16 A per fase)                                                                                                  |
| • •                                                                                                    |   | DIN EN 61000-3-3<br>2002-05                                                                                                    | Compatibilità elettromagnetica (EMC) – Parte 3-3: Limiti; Limitazione delle<br>fluttuazioni di tensione e del flicker in sistemi di alimentazione in bassa<br>tensione per apparecchiature con corrente nominale ≤ 16 A e non soggette ad<br>allacciamento su condizione |
| • •                                                                                                    |   | DIN EN 61000-6-2<br>2002-08                                                                                                    | Compatibilità elettromagnetica (EMC) – Parte 6-2: Norme generiche; Immunità per gli ambienti industriali                                                                                                    |
|                                                                                                    | • | DIN EN 61326<br>2002-03                                                                                                    | Apparecchi elettrici di misura, controllo e da laboratorio –<br>Prescrizioni di compatibilità elettromagnetica                                                                                                    |

Nella versione da noi fornita l'apparecchiatura corrisponde alle direttive e norme menzionate, ai sensi della procedura di valutazione della conformità specificata.

#### Avvertenza:

Per il montaggio o l'assemblaggio dell'apparecchiatura con macchine si raccomanda inoltre di osservare la direttiva macchine CE 98/37.

Coburg Località 01.07.2003 Data

Di ore

KAESER KOMPRESSOREN GmbH Sitz: Carl-Kaeser-Str. 26, D-96450 Coburg Tel.: (0 95 61) 640-0 Fax: (0 95 61) 640-130 Tlx: 663 264 Geschäftsführung Dipl.-Ing. Carl Kaeser, Dipl.-Wi.-Ing. Thomas Kaeser RG Coburg B 292 USt-IdNr.: DE 132460321

### KAESER KOMPRESSOREN

## Indice

| 1 | Dati rela | ativi al documento                                        | 1 – 3  |
|---|-----------|-----------------------------------------------------------|--------|
|   | 1.1       | Istruzioni concernenti il documento                       | 1 – 3  |
|   | 1.2       | Copyright                                                 | 1 – 3  |
|   | 1.3       | Marchi di fabbricazione protetti                          | 1 – 3  |
|   | 1.4       | Simboli e contrassegni                                    | 1 – 3  |
| 2 | Specific  | a tecnica                                                 | 2 – 5  |
|   | 2.1       | Dati identificativi del master controller                 | 2 – 5  |
|   | 2.2       | Possibilità di collegamenti, input e output               | 2 – 5  |
|   | 2.3       | Dati elettrici                                            | 2 – 5  |
|   | 2.4       | PC ad architettura industriale                            | 2 – 6  |
|   | 2.5       | Software                                                  | 2 – 6  |
|   | 2.6       | Trasduttore di pressione                                  | 2 – 6  |
|   | 2.7       | Quadro elettrico                                          | 2 – 8  |
| 3 | Sicurez   | za e responsabilità                                       | 3 – 9  |
|   | 3.1       | Uso corretto                                              | 3 – 9  |
|   | 3.2       | Uso scorretto                                             | 3 – 9  |
|   | 3.3       | Responsabilità dell'Utente                                | 3 – 9  |
|   | 3.3.1     | Osservare le norme riconosciute ed i regolamenti di legge | 3 – 9  |
|   | 3.3.2     | Selezione del personale                                   | 3 – 10 |
|   | 3.4       | Pericoli                                                  | 3 – 10 |
|   | 3.4.1     | Osservare le fonti di pericolo                            | 3 – 10 |
|   | 3.4.2     | Utilizzo sicuro del master controller                     | 3 – 11 |
|   | 3.5       | Garanzia                                                  | 3 – 11 |
| 4 | Costruz   | ione e funzionamento                                      | 4 – 12 |
|   | 4.1       | Schema                                                    | 4 – 12 |
|   | 4.2       | Pannello di controllo                                     | 4 – 12 |
|   | 4.2.1     | Schema dei tasti funzione                                 | 4 – 13 |
|   | 4.2.2     | Schema LED                                                | 4 – 14 |
|   | 4.2.3     | Display                                                   | 4 – 14 |
|   | 4.2.4     | Protezione password                                       | 4 – 15 |
|   | 4.3       | Compendio menu                                            | 4 – 15 |
|   | 4.3.1     | Livello principale                                        | 4 – 15 |
|   | 4.3.2     | Compendio menu                                            | 4 – 15 |
|   | 4.4       | Modo di azione e funzioni                                 | 4 – 16 |
|   | 4.4.1     | Regolazione del campo di pressione                        | 4 – 16 |
|   | 4.4.2     | Raggruppamento                                            | 4 – 17 |
|   | 4.4.3     | Sequenza a carico base                                    | 4 – 17 |
|   | 4.4.4     | Macchina in standby                                       | 4 – 17 |
|   | 4.4.5     | Funzionamento tramite timer                               | 4 – 17 |
|   | 4.4.6     | Riempimento rete                                          | 4 – 17 |
|   | 4.4.7     | Funzionamento di EMERGENZA                                | 4 – 17 |

## KALESER KOMPRESSOREN

## Indice

|   |           | Capitolo                                                       | - pagina     |
|---|-----------|----------------------------------------------------------------|--------------|
| 5 | Condiz    | zioni d'installazione ed operative                             | - 19         |
|   | 5.1       | Ambiente                                                       | - 19         |
|   | 5.2       | Condizioni d'installazione 5                                   | - 19         |
| 6 | Installa  | azione                                                         | - 20         |
|   | 6.1       | Segnalazione di danni da trasporto6                            | - 20         |
|   | 6.2       | Approvvigionamento d'aria durante il montaggio                 | - 20         |
|   | 6.2.1     | Stazione con funzionamento di emergenza                        | - 20         |
|   | 6.2.2     | Stazioni senza funzionamento di emergenza                      | - 20         |
|   | 6.3       | Installazione quadro elettrico 6                               | - 21         |
|   | 6.4       | Identificazione macchina                                       | - 21         |
|   | 6.5       | Collegamento trasduttore di pressione                          | - 21         |
|   | 6.5.1     | Collegamento meccanico                                         | - 21         |
|   | 6.5.2     | Collegamento elettrico                                         | - 23         |
|   | 6.6       | Piano di allacciamento                                         | - 24         |
|   | 6.6.1     | Istruzioni per il montaggio elettrico                          | - 24         |
|   | 6.6.2     | Prerequisiti per le macchine                                   | - 24         |
|   | 6.7       | Posa dei cavi                                                  | - 25         |
|   | 6.7.1     | Modifica del cablaggio della macchina                          | - 25         |
|   | 6.8       | Collegamento dei cavi al master controller                     | - 26         |
|   | 6.8.1     | Collegamento dell'equipotenziale 6                             | - 26         |
|   | 682       | Inserire i cavi e collegare la schermatura                     | - 26         |
|   | 683       | Collegamento dei cavi nel guadro elettrico                     | - 27         |
|   | 684       | Serraggio dei cavi                                             | - 27         |
|   | 6.9       | Collegamento di sensori con contatti puliti                    | - 27         |
|   | 6.10      | Impostazione macchine 6                                        | - 28         |
|   | 6 10 1    | Stazioni con funzionamento di EMERGENZA                        | _ 28         |
|   | 6.10.2    | Stazione senza funzionamento di EMERGENZA                      | - 28         |
| 7 | Initial S | Start-up                                                       | - 29         |
|   | 71        | Configurazione del master controller 7                         | _ 20         |
|   | 7.1       | Awiamento del master controller                                | - 29<br>- 20 |
|   | 712       | Cambio lingua del display                                      | - 29         |
|   | 713       | Selezione menu 7                                               | - 00<br>30   |
|   | 711       |                                                                | - 00<br>30   |
|   | 7.1.4     |                                                                | - 30         |
|   | 7.1.5     | Livelle password e bloose tasti                                | - 30         |
|   | 7.1.0     |                                                                | - 30         |
|   | 710       |                                                                | - 32         |
|   | 7.1.0     |                                                                | - 32         |
|   | 7.1.9     |                                                                | - 32         |
|   | 7.1.10    | Collegemente delle messèrie (compresseri) el mester controller | - 32         |
|   | 1.2       | Collegamento delle macchine (compressori) al master controller | - 33         |
|   | 7.2.1     | Esciudere dallo schermo le macchine inesistenti                | - 33         |
|   | 1.2.2     | Impostazione dei tipo di macchina e della pressione di lavoro  | - 33         |
|   | 7.2.3     | Impostazione contaore di manutenzione e di servizio            | - 34         |
|   | 7.2.4     | Impostazione sequenza a carico base                            | - 34         |

## Indice

| Capitolo | <br>pagina |
|----------|------------|
|          |            |

| 11 | <b>Parti di</b><br>11.1<br>11.2<br>11.3<br>11.4 | ricambio, materiali di consumo, assistenza11 – 54Osservare la targhetta d'identificazione11 – 54Parti di ricambio11 – 54Contratto di manutenzione11 – 54Indicazione dati versione e numero di serie11 – 54      | <b>1</b><br> -<br> - |
|----|-------------------------------------------------|----------------------------------------------------------------------------------------------------|----------------------|
| 11 | <b>Parti di</b><br>11.1<br>11.2<br>11.3         | ricambio, materiali di consumo, assistenza       11 – 54         Osservare la targhetta d'identificazione       11 – 54         Parti di ricambio       11 – 54         Contratto di manutenzione       11 – 54 | 1<br>↓<br>↓          |
| 11 | <b>Parti di</b><br>11.1<br>11.2                 | ricambio, materiali di consumo, assistenza 11 – 54<br>Osservare la targhetta d'identificazione 11 – 54<br>Parti di ricambio 11 – 54                                                                             | <b>1</b><br>ŀ        |
| 11 | <b>Parti di</b><br>11.1                         | ricambio, materiali di consumo, assistenza 11 – 54<br>Osservare la targhetta d'identificazione 11 – 54                                                                                                    | 1                    |
| 11 | Parti di                                        | ricambio, materiali di consumo, assistenza                                                                                                    | 1                    |
|    |                                                 |                                                                                                    |                      |
|    | 10.2                                            | Sostituzione della batteria tampone 10 – 52                                                                                                    | 2                    |
|    | 10.1                                            | Test pannello di comando 10 – 52                                                                                                    | 2                    |
| 10 | Manute                                          | nzione                                                                                                    | 2                    |
|    |                                                 | -                                                                                                    |                      |
|    | 9.3                                             | Messaggi di sistema                                                                                                    |                      |
|    | 9.2                                             | Messaggi S&M (Servizio & Monitoraggio)                                                                                                    |                      |
|    | 9.1.3                                           |                                                                                                    |                      |
|    | 912                                             | Messaggi di manutenzione e preavvisi                                                                                                    |                      |
|    | 9.1                                             | Allarmi $0 = 47$                                                                                                    |                      |
|    | 91                                              | Allarmi messaggi di manutenzione e prezvvisi $Q = 47$                                                                                                    |                      |
| 9  | Individu                                        | azione e rimozione delle anomalie                                                                                                    |                      |
|    | 8.3                                             | Richiamo informazioni di sistema 8 – 46                                                                                                    |                      |
|    | 8.2.1                                           | Visualizzazione dei messaggi operativi                                                                                                    |                      |
|    | 8.2                                             | Visualizzazione messaggi                                                                                                    |                      |
|    | 8.1                                             | Visualizzazione dati operativi                                                                                                    |                      |
| 8  | Funzion                                         | amento 8 – 45                                                                                                    |                      |
|    | 7.0                                             |                                                                                                    |                      |
|    | 7.8                                             | Avviare il master controller $7 = 43$                                                                                                    |                      |
|    | 77 <b>/</b>                                     | Configurazione output anglogico $7 42$                                                                                                    |                      |
|    | 773                                             | Configurazione niput diaitali $7 - 49$                                                                                                    |                      |
|    | 772                                             | Configurazione input analogico $7 = 40$                                                                                                    |                      |
|    | 771                                             | Configurazione input digitali $7 = 40$                                                                                                    |                      |
|    | 7.0.3<br>7.7                                    | Configurazione periferia $7 - 39$                                                                                                    |                      |
|    | 763                                             | Attivazione timer         7         20                                                                                                    |                      |
|    | 7.0.1                                           | 7  37                                                                                                    |                      |
|    | 7.0<br>7.6.1                                    | 7  37                                                                                                    |                      |
|    | 7.5.3                                           | niempimenio rete         7 - 30           Programmazione timer         7 - 97                                                                                                    |                      |
|    | 1.5.2<br>7.5.2                                  | Configurazione riavviamento $7 - 36$                                                                                                    |                      |
|    | 7.5.1<br>7.5.0                                  | Configurazione limiti di pressione                                                                                                    |                      |
|    | /.5<br>7 5 4                                    | Impostazione parametri per la stazione d'aria compressa                                                                                                    |                      |
|    | 7.4<br>7.5                                      | impostazione pressione minima e regolazione pressione                                                                                                    |                      |
|    | 7.4                                             | impostazione sequenza gruppi e pressione                                                                                                    |                      |
|    | 73                                              | 7 01                                                                                                    |                      |

KAESER KOMPRESSOREN

## Indice

| 13 | Append | ice                                               | 13 – 56 |
|----|--------|---------------------------------------------------|---------|
|    | 13.1   | Fori per il quadro elettrico                      | 13 – 56 |
|    | 13.2   | Assegnazione delle macchine                       | 13 – 56 |
|    | 13.3   | Impostazioni del master controller                | 13 – 56 |
|    | 13.3.1 | Commutazione ora legale / solare                  | 13 – 57 |
|    | 13.3.2 | Parametri di regolazione                          | 13 – 57 |
|    | 13.3.3 | Ore di servizio e intervalli di manutenzione      | 13 – 58 |
|    | 13.3.4 | Parametri di sistema                              | 13 – 59 |
|    | 13.3.5 | Timer                                             | 13 – 60 |
|    | 13.3.6 | Input e output                                    | 13 – 61 |
|    | 13.4   | Impostazioni eseguite dal tecnico                 | 13 – 63 |
|    | 13.5   | Messaggi del master controller                    | 13 – 64 |
|    | 13.5.1 | Messaggi operativi                                | 13 – 64 |
|    | 13.6   | Valori d'impostazione delle macchine              | 13 – 65 |
|    | 13.6.1 | Impostazioni del pressostato                      | 13 – 65 |
|    | 13.7   | Esempi e proposte d'impostazione                  | 13 – 66 |
|    | 13.7.1 | Collegamento di due macchine grandi e due piccole | 13 – 66 |
|    | 13.8   | Accessori per il montaggio                        | 13 – 66 |
|    | 13.9   | Cambio della batteria                             | 13 – 67 |
|    | 13.10  | Schema elettrico                                  | 13 – 68 |

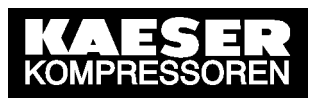

## Indice delle illustrazioni

| Fig. 1  | Quadro elettrico                                            | 2 – 8   |
|---------|-------------------------------------------------------------|---------|
| Fig. 2  | Pannello di controllo                                       | 4 – 12  |
| Fig. 3  | Struttura display                                           | 4 – 14  |
| Fig. 4  | Possibilità di collegamento per il trasduttore di pressione | 6 – 22  |
| Fig. 5  | Installazione rete con contatti puliti                      | 6 – 24  |
| Fig. 6  | Passacavi con o senza ferrite                               | 6 – 26  |
| Fig. 7  | Collegamento della schermatura                              | 6 – 26  |
| Fig. 8  | Morsetto                                                    | 6 – 27  |
| Fig. 9  | Calibrazione del segnale output                             | 7 – 43  |
| Fig. 10 | Batteria tampone                                            | 10 – 53 |
| Fig. 11 | Fori per il quadro elettrico                                | 13 – 56 |

## Indice delle tabelle

| Tab. 1  | Livelli di pericolo:                               | 1 – 3   |
|---------|----------------------------------------------------|---------|
| Tab. 2  | Informazioni di sistema                            | 2 – 5   |
| Tab. 3  | Possibilità di collegamenti, input e output        | 2 – 5   |
| Tab. 4  | Dati elettrici                                     | 2 – 5   |
| Tab. 5  | Trasduttore di pressione modello I e II            | 2 – 6   |
| Tab. 6  | Trasduttore di pressione modello III e vuoto       | 2 – 7   |
| Tab. 7  | Misure del quadro elettrico                        | 2 – 8   |
| Tab. 8  | Tasti funzione                                     | 4 – 13  |
| Tab. 9  | LED                                                | 4 – 14  |
| Tab. 10 | Menu principale                                    | 4 – 15  |
| Tab. 11 | Menu Impostazioni                                  | 4 – 16  |
| Tab. 12 | Menu messaggi                                      | 4 – 16  |
| Tab. 13 | Esempio timer stazione ON/OFF                      | 7 – 37  |
| Tab. 14 | Designazione input digitali                        | 7 – 40  |
| Tab. 15 | Denominazione input analogico                      | 7 – 41  |
| Tab. 16 | Denominazione output digitali                      | 7 – 42  |
| Tab. 17 | Denominazione output analogico                     | 7 – 43  |
| Tab. 18 | Standardizzazione output analogico                 | 7 – 43  |
| Tab. 19 | Simboli dello schema macchine                      | 8 – 45  |
| Tab. 20 | Allarmi                                            | 9 - 50  |
| Tab. 21 | Messaggi di manutenzione e preavvisi               | 9 - 50  |
| Tab. 22 | Indicazioni                                        | 9 – 51  |
| Tab. 23 | Assegnazione delle macchine                        | 13 – 56 |
| Tab. 24 | Commutazione ora legale / solare                   | 13 – 57 |
| Tab. 25 | Parametri di regolazione                           | 13 – 57 |
| Tab. 26 | Ore di servizio e intervalli di manutenzione       | 13 – 58 |
| Tab. 27 | Parametri di sistema                               | 13 – 59 |
| Tab. 28 | Input digitali                                     | 13 – 61 |
| Tab. 29 | Messaggi esterni                                   | 13 – 61 |
| Tab. 30 | Output digitali                                    | 13 – 62 |
| Tab. 31 | Output analogico                                   | 13 – 62 |
| Tab. 32 | Impostazioni eseguite dal tecnico                  | 13 – 63 |
| Tab. 33 | Messaggi operativi                                 | 13 – 64 |
| Tab. 34 | Proposta d'impostazione: Pressostato di rete       | 13 – 65 |
| Tab. 35 | Impostazione propria: Pressostato di rete          | 13 – 65 |
| Tab. 36 | Collegamento di 2 macchine piccole e di due grandi | 13 – 66 |
| Tab. 37 | Accessori per il montaggio                         | 13 – 67 |
| Tab. 38 | Cambio della batteria                              | 13 – 67 |
|         |                                                    |         |

### 1 Dati relativi al documento

#### 1.1 Istruzioni concernenti il documento

Il manuale di servizio è parte del sistema di controllo.

Uno schema dei tasti e la struttura del menu sono riportati nelle pagine ripiegate del manuale di servizio.

- È consigliabile conservare il manuale di servizio finché si continua a lavorare con il sistema di controllo.
- Consegnare il manuale di servizio ad ogni successivo possessore o utente della macchina.
- Accertarsi che ogni successiva modifica sul sistema di controllo venga inserita anche nel manuale.

### 1.2 Copyright

Il presente manuale di servizio è protetto da copyright. Per l'utilizzo e la riproduzione della presente documentazione si prega di rivolgersi alla KAESER.

#### 1.3 Marchi di fabbricazione protetti

Tutti i marchi di fabbricazione nominati in questo manuale di servizio ed eventualmente protetti da terzi sono pienamente soggetti ai regolamenti previsti dal diritto di marchio e i diritti di proprietà dei titolari iscritti. Dalla sola nominazione non si può trarre la conclusione che il marchio non sia protetto da diritti di terzi.

#### 1.4 Simboli e contrassegni

Nel presente manuale di servizio sono utilizzati i seguenti caratteri e simboli:

#### Avvertenze

Esempio

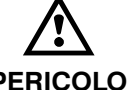

Questo simbolo segnala la presenza di un pericolo.

PERICOLO

La mancata osservanza delle avvertenze può avere serie conseguenze.

• Qui sono riportate le misure per evitare pericoli.

#### Livelli di pericolo:

Esistono tre livelli di pericolo, contraddistinti da tre appositi termini riportati rispettivamente sotto il simbolo di pericolo:

| Termine                    | Significato                                         | Conseguenze in caso di inosservanza                                            |  |
|----------------------------|-----------------------------------------------------|--------------------------------------------------------------------------------|--|
| PERICOLO                   | avviso di pericolo immi-<br>nente                   | Pericolo di morte o di gravi lesioni                                           |  |
| AVVER-<br>TENZA            | avviso di possibile peri-<br>colo imminente         | Pericolo di morte, di gravi lesioni al corpo o di<br>gravi danni alla macchina |  |
| ATTENZIONE                 | avviso di una possibile si-<br>tuazione di pericolo | Sono possibili leggere lesioni al corpo o<br>danni a cose                      |  |
| Tab 1 Livelli di parioala: |                                                     |                                                                                |  |

Tab. 1 Livelli di pericolo:

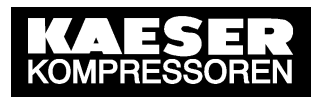

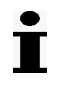

Questo simbolo segnala informazioni importanti. Qui l'utente troverà anche dei suggerimenti riguardanti il funzionamento e ulteriori informazioni interessanti.

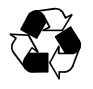

Questo simbolo identifica le misure da adottare a tutela dell'ambiente.

A condizione che: qui di seguito sono elencate le condizioni che devono essere assolte prima di compiere una azione.

- Questo simbolo indentifica le istruzioni operative composte da un'unica azione.
- 1. Nelle istruzioni che prevedono più passaggi, le singole operazioni sono numerate.

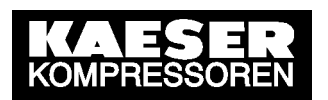

### 2 Specifica tecnica

#### 2.1 Dati identificativi del master controller

Inserire qui le informazioni di sistema del SIGMA AIR MANAGER:

| Codice materiale |  |
|------------------|--|
| Numero di serie  |  |
| Software         |  |

Tab. 2 Informazioni di sistema

#### 2.2 Possibilità di collegamenti, input e output

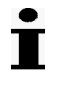

Tranne che all'input analogico, ad ogni input è possibile assegnare funzioni predefinite. I dettagli relativi agli input e output, sia quelli liberi che quelli assegnati, sono riportati nello schema elettrico allegato.

| Numero massimo di macchine in collega-<br>mento                                       | 4                                       |
|---------------------------------------------------------------------------------------|-----------------------------------------|
| Numero di input e output                                                              |                                         |
| Input digitali (DI)<br>per contatti a potenziale zero                                 | 4                                       |
| Output digitali a potenziale zero (DO)<br>(come contatto di commutazione, 230 V, 3 A) | 5                                       |
| Input analogici (AI)<br>0(4)-20 mA                                                    | 1<br>assegnati con la pressione di rete |
| Output analogici (AO)<br>(0–20 mA, carico max. 300 $\Omega$ )                         | 1                                       |

Tab. 3 Possibilità di collegamenti, input e output

### 2.3 Dati elettrici

| Tensione di alimentazione/Fase/Frequenza<br>di rete [V/ /Hz] | 100-240/1/50-60         |  |
|--------------------------------------------------------------|-------------------------|--|
| Corrente nominale [A]                                        | 0,7-0,35                |  |
| Fusibile installato dall'utente [A]                          | 10–16                   |  |
| Sezione cavo rete di alimentazione [mm <sup>2</sup> ]        | 3 x 1,5                 |  |
| Collegamento per equipotenziale [mm <sup>2</sup> ]           | 1 x 16                  |  |
| Classe di protezione                                         | IP54 conforme a IEC 529 |  |
| Batteria tampone [V] / [Ah]                                  | 3,6 / 1,8               |  |
| Durata della batteria tampone                                |                         |  |
| <ul> <li>senza alimentazione [anni]</li> </ul>               | 3                       |  |
| <ul> <li>– con alimentazione [anni]</li> </ul>               | 10                      |  |

Tab. 4 Dati elettrici

#### 2.4 PC ad architettura industriale

- Computer ad architettura industriale con processore della classe Pentium®
- Output analogici (0-20mA)
- Uscita relè 230/115V (contatti puliti)
- Input digitali 24 V (con connessione a pari potenziale)
- Monitoraggio interno di calo di tensione sulla linea a 24 V
- Monitoraggio interno della temperatura
- Batteria tampone per RAM ed orologio con tempo reale

#### 2.5 Software

- Sistema operativo a tempo reale RMOS
- Software di controllo
- Software di visualizzazione
- Banca dati

#### 2.6 Trasduttore di pressione

| Modello                                                                                      | I                                     | II                                                              |
|----------------------------------------------------------------------------------------------|---------------------------------------|-----------------------------------------------------------------|
| Gamma di misurazione [bar]                                                                   | 0-1                                   | 0-6/10/16/20/32/                                                |
|                                                                                              |                                       | 45                                                              |
| Limite di sovraccarico [bar]                                                                 | 3,5                                   | Pressione finale<br>doppia                                      |
| Scostamento della curva caratteristica dal valore finale (impostazione del punto limite) [%] | ≤0,5                                  | ≤ 0,5<br>(0,25 tipico)                                          |
| Connessione aria compressa, filetto esterno                                                  | G 1/2 B<br>DIN 16288,<br>acciaio inox | G 1/4 A<br>DIN 3852,<br>acciaio inox,<br>guarnizione Vi-<br>ton |
| Gamma di temperature nominali [°C]                                                           | -20+80                                | -25+85                                                          |
| [K]                                                                                          | 253353                                | 248358                                                          |
| Gamma di temperature del fluido [°C]                                                         | -30+100                               | -40+100                                                         |
| [K]                                                                                          | 243373                                | 233373                                                          |
| Gamma di temperature                                                                         | -40+100                               | -40+100                                                         |
| di stoccaggio [°C]<br>[K]                                                                    | 233373                                | 233373                                                          |
| Influsso di temperatura / 10 K al punto zero [%]                                             | ± 0,2                                 | ±0,15                                                           |
| / 10 K sul margine di misura [%]                                                             | ± 0,2                                 | ±0,15                                                           |
| Segnale di output (tecnica a due conduttori) [mA]                                            | 4-20                                  | 4-20                                                            |
| Collegamento elettrico (spinotto conforme a DIN 43650)                                       | PG 9                                  | PG 9                                                            |
| Alloggiamento                                                                                | acciaio inox                          | acciaio inox                                                    |
| Classe di protezione                                                                         | IP 65                                 | IP 65                                                           |
| Coppia di serraggio [Nm]                                                                     | 17-20                                 | 17-20                                                           |

Tab. 5 Trasduttore di pressione modello I e II

|      | ESER     |
|------|----------|
| KOMP | RESSOREN |

| Modello                                                      | III (standard)      | Vuoto               |
|--------------------------------------------------------------|---------------------|---------------------|
| Gamma di misurazione [bar]                                   | 0-16                |                     |
| Gamma di misurazione assoluta [bar]                          |                     | 0-1                 |
| Limite di sovraccarico [bar]                                 | 32                  | 3                   |
| Scostamento della curva caratteristica dal valore finale [%] | ≤ 1<br>(0,5 tipico) | ≤ 1<br>(0,5 tipico) |
| Connessione aria compressa                                   | G 1/2 A             | G 1/2 A             |
| filetto esterno                                              | G 1/8 A             | G 1/8 A             |
| Filetto interno                                              |                     |                     |
| Gamma di temperature nominali [°C]                           | -25+85              | -25+85              |
| [K]                                                          | 248358              | 248358              |
| Gamma di temperature del fluido [°C]                         | -30+100             | -30+100             |
| [K]                                                          | 243373              | 243373              |
| Gamma di temperature                                         | -40+100             | -40+100             |
| di stoccaggio [°C]                                           | 233373              | 233373              |
| [K]                                                          |                     |                     |
| Influsso di temperatura / 10 K al punto zero [%]             | ±0,4                | ±0,4                |
| / 10 K sul margine di misura [%]                             | ±0,4                | ±0,4                |
| Segnale di output (tecnica a due conduttori) [mA]            | 4-20                | 4-20                |
| Collegamento elettrico (spinotto conforme a DIN 43650)       | PG 9                | PG 9                |
| Alloggiamento                                                | Ottone              | Ottone              |
| Classe di protezione                                         | IP 65 IP 65         |                     |
| Coppia di serraggio [Nm]                                     | 17–20               | 17–20               |

Tab. 6Trasduttore di pressione modello III e vuoto

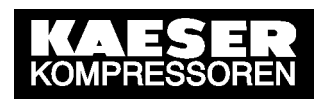

### 2.7 Quadro elettrico

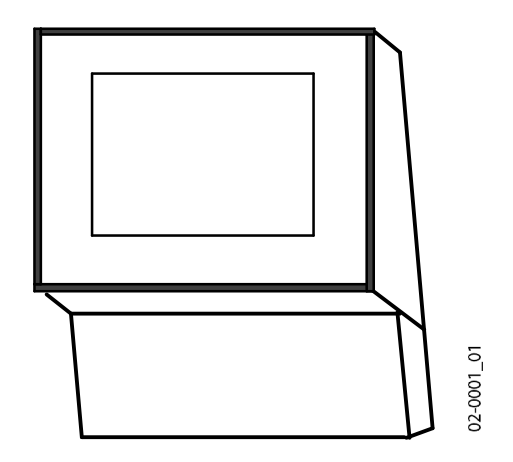

### Fig. 1 Quadro elettrico

| Materiale       | lamiera di acciaio verniciato, RAL 7035 grigio ghiaia |
|-----------------|-------------------------------------------------------|
| Larghezza (mm)  | 380                                                   |
| Altezza (mm)    | 527                                                   |
| Profondità [mm] | 220                                                   |
| Peso [kg]       | 15                                                    |

Tab. 7Misure del quadro elettrico

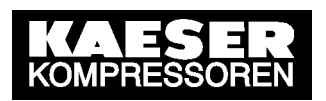

### 3 Sicurezza e responsabilità

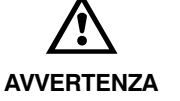

#### Lesioni letali

L'inadempienza di tali istruzioni può cagionare lesioni letali!

 Per un sicuro impiego della macchina si raccomanda di leggere attentamente il manuale di servizio e di osservarne scrupolosamente il contenuto.

Il sistema di controllo è stato costruito secondo lo stato della tecnica e delle norme ufficiali di sicurezza. Il suo impiego può tuttavia costituire causa di pericoli:

- pericoli per la vita e l'integrità dell'utente o di terzi,
- danni alla macchina e ad altri beni materiali.

Si raccomanda pertanto di considerare i seguenti punti:

- Utilizzare la macchina solo in perfette condizioni tecniche, nel pieno rispetto delle normative, delle istruzioni di servizio e delle misure di sicurezza, nonché consapevoli dei pericoli connessi!
- Si raccomanda di rimuovere (far rimuovere) immediatamente quelle anomalie che possono compromettere la sicurezza!

#### 3.1 Uso corretto

Il sistema di controllo è concepito esclusivamente per l'utilizzo in compressori, booster e stazioni di vuoto in ambito industriale e può essere azionato unicamente all'interno di queste macchine. Ogni altro uso al di fuori di quest'ambito è considerato scorretto. Il Costruttore non può assumersi alcuna responsabilità per qualsiasi danno causato da un uso non appropriato della macchina. Il solo utente è responsabile di qualsiasi eventuale rischio.

Il corretto uso della macchina comprende anche il rispetto delle istruzioni di servizio contenute in questo manuale.

#### 3.2 Uso scorretto

Il sistema di controllo non può essere trasformato o modificato poiché ciò potrebbe compromettere la sua sicurezza e funzione.

#### 3.3 Responsabilità dell'Utente

#### 3.3.1 Osservare le norme riconosciute ed i regolamenti di legge

Durante le fasi di installazione, esercizio e manutenzione della macchina rispettare tutte le principali normative ed i regolamenti tecnici riconosciuti.

Queste sono ad es. le direttive europee recepite dal diritto nazionale e/o le leggi e norme sulla sicurezza e prevenzione di infortuni vigenti nel Paese dell'utente.

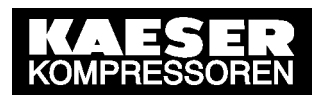

#### 3.3.2 Selezione del personale

- I lavori sul sistema di controllo sono consentiti solo a personale specificamente addestrato all'uso di questa macchina o a tecnici specializzati. I tecnici specializzati, grazie alla formazione professionale, all'esperienza ed alla conoscenza delle relative disposizioni, devono essere in grado di valutare i lavori affidatigli e di individuarne i pericoli.
- Disciplinare in modo chiaro l'obbligo di segnalazione in caso di anomalia e danni alla macchina.

#### Personale di servizio

Il personale di servizio autorizzato

- deve essere maggiorenne;
- deve recepire ed osservare tutte le norme di sicurezza e le parti principali del manuale di servizio relative alla gestione della macchina.
- deve essere autorizzato ed abilitato al sicuro esercizio di apparecchiature elettriche e pneumatiche.

#### Personale addetto all'installazione ed alla manutenzione

Il personale autorizzato all'installazione ed alla manutenzione

- deve essere maggiorenne;
- deve recepire ed osservare tutte le norme di sicurezza e le parti principali del manuale di servizio relative all'installazione ed alla manutenzione della macchina.
- deve avere familiarità con i concetti e le norme di sicurezza dell'elettrotecnica e della tecnica dell'aria compressa.
- deve essere in grado di individuare i pericoli dell'elettrotecnica e della tecnica dell'aria compressa e ottemperando alle norme di sicurezza è in grado di evitare danni a persone e cose.
- deve essere autorizzato ed abilitato alla sicura installazione e manutenzione di apparecchiature elettriche e pneumatiche.

#### 3.4 Pericoli

Le norme generali di sicurezza contenute in questo capitolo forniscono un quadro dei possibili rischi e le relative norme generali di condotta.

In questo manuale di servizio particolari norme di sicurezza sono indicate all'inizio di ogni capitolo o direttamente prima di un'istruzione operativa.

#### 3.4.1 Osservare le fonti di pericolo

#### Elettricità

- Scollegare tutte le fasi dell'alimentazione elettrica.
- Disattivare ulteriori sorgenti esterne di tensione. Nonostante la disattivazione dell'alimentazione rimane comunque un voltaggio esterno nei rispettivi morsetti del master controller (contrassegnati con colore arancione o un cartello d'avviso).
- Assicurarsi che non vi siano parti in tensione.
- Prima di riavviare le macchine, assicurarsi che
  - nessun addetto alla manutenzione stia operando sulle macchine,
  - tutti i pannelli di rivestimento siano avvitati,
  - tutti i portelli di manutenzione siano chiusi.

- Lavorare su apparecchiature elettriche è consentito solo ad elettrotecnici autorizzati e specializzati o a personale addestrato sotto la supervisione di un elettrotecnico autorizzato e in conformità con quanto stabilito dalle relative norme vigenti.
- Per qualsiasi lavoro da eseguire sul sistema di controllo, si raccomanda di osservare le regole riconosciute e le norme di sicurezza vigenti!
- ▶ Impiegare fusibili conformi alla potenza della macchina.
- Realizzare i collegamenti elettrici solo in assenza di alimentazione elettrica e controllare regolarmente che tutte le viti dei collegamenti elettrici siano ben serrate ed in corretto stato.
- Utilizzare cavi elettrici idonei ed omologati per il tipo di ambiente e di sollecitazione cui sono esposti.
- Prima di ogni messa in servizio della macchina l'Utente dovrà installare e collaudare una protezione contro i pericoli da tensioni da contatto diretto o indiretto.

#### 3.4.2 Utilizzo sicuro del master controller

Per evitare gravi danni al sistema di controllo si raccomanda di osservare i seguenti punti:

- Mentre la stazione è in funzione non staccare o inserire gli spinotti del controller!
- Azionare il master controller esclusivamente con i cavi d'alimentazione collegati!
- ▶ Non modificare, bypassare o disattivare i dispositivi di sicurezza!
- Le targhe ed i segnali di avvertenza non devono essere né rimossi né resi illeggibili!
- Adoperare solo quelle parti di ricambio che il costruttore ha ritenuto idonee ad essere utilizzate in questo master controller.

#### 3.5 Garanzia

Il contenuto di questo manuale di servizio non dà adito ad alcuna garanzia. Per quanto concerne la garanzia valgono le nostre condizioni generali di vendita.

Il presupposto della garanzia da parte nostra è l'uso corretto della macchina nel rispetto delle specifiche condizioni di utilizzo.

Considerata la molteplicità di possibili impieghi, sarà compito dell'Utente verificare se nel caso specifico la macchina potrà essere utilizzata o meno.

Concordare con il costruttore le specifiche condizioni di utilizzo.

Non rilasciamo inoltre alcuna garanzia per gli eventi derivanti da

- utilizzo di parti non adatte,
- modifiche non autorizzate,
- manutenzione inadeguata,
- riparazione inadeguata.

Nell'ambito dei lavori di manutenzione e riparazione adeguati rientra l'utilizzo di ricambi e materiali di consumo originali.

### 4 Costruzione e funzionamento

#### 4.1 Schema

Il master controller SIGMA AIR MANAGER serve per la regolazione di stazioni d'aria compressa composte da diverse macchine. Il master controller, reagendo in maniera flessibile alle oscillazioni del fabbisogno d'aria, è in grado di ridurre i consumi d'energia. In più offre diverse possibilità di monitoraggio.

Il master controller è formato dai seguenti componenti:

- Il sensore centrale di pressione misura la pressione nella rete d'aria compressa e ne trasferisce il valore all'unita di calcolo.
- L'unità di calcolo decide secondo valori prestabiliti quali macchine passano a regime di carico, per tenere costante la pressione nella rete d'aria compressa.
- Il quadro di controllo e visualizzazione informa sui valori di pressione e parametri attuali e offre diverse possibilità di impostazione.

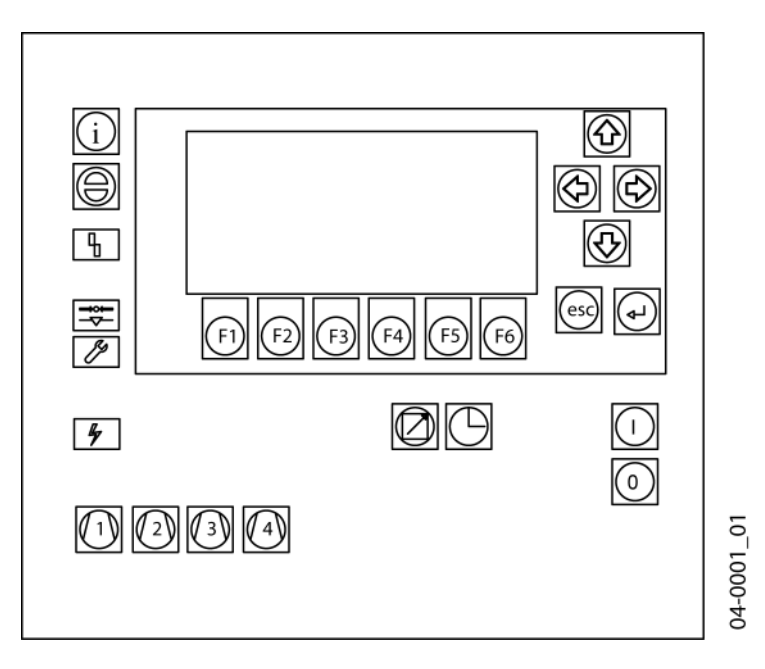

### 4.2 Pannello di controllo

Fig. 2 Pannello di controllo

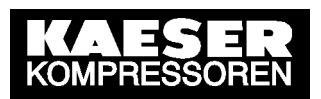

### 4.2.1 Schema dei tasti funzione

| Simbolo    | Tasto                      | Funzione                                                                                                    |  |
|------------|----------------------------|----------------------------------------------------------------------------------------------------|--|
|            | Tasti freccia              | Muovere il cursore (a seconda della situazione il<br>cursore viene spostato a sinistra, a destra, in alto<br>o in basso, in base al carattere, al campo o alla<br>voce) |  |
|            |                            | Per ritornare al livello precedente                                                                                                    |  |
| esc        | Tasto esc                  | Si abbandona la transazione senza salvare il pa-<br>rametro modificato                                                                                                  |  |
| ¢          | Invio                      | Si abbandona la transazione salvando il parame-<br>tro modificato                                                                                                    |  |
|            | ON                         | Per avviare la stazione                                                                                                    |  |
| OFF OFF    |                            | Per disattivare la stazione                                                                                                    |  |
|            | 011                        | (l'aria compressa non viene erogata)                                                                                                    |  |
| $\bigcirc$ | Tasto Timer                | Per attivare o disattivare il Timer                                                                                                    |  |
| $\bigcirc$ | Remoto                     | Per attivare o disattivare il sistema di controllo tramite una cabina di comando superiore                                                                              |  |
| 1 (4)      | Preselezione mac-<br>chine | Per togliere singole macchine dalla preselezione<br>o inserirne delle nuove                                                                                             |  |
| F1 F6      | Tasti funzione             | Per selezionare le funzioni visualizzate nel display                                                                                                    |  |
|            | Conferma                   | Per confermare i messaggi e ripristinare la memo-<br>ria messaggi (se ammesso)                                                                                          |  |
| í          | Informazioni               | Per visualizzare spiegazioni e testi aiuto                                                                                                    |  |

Tab. 8 Tasti funzione

#### 4.2.2 Schema LED

| Simbolo                     | Descrizione                              | Significato                                                                                                    |  |
|-----------------------------|------------------------------------------|----------------------------------------------------------------------------------------------------|--|
|                             | Stazione ON                              | La stazione è attivata.                                                                                          |  |
|                             | Funzionamento Timer                      | r La stazione funziona tramite timer                                                                             |  |
|                             | Controllo remoto                         |                                                                                                    |  |
| Preselezione mac-<br>chine  |                                          | La macchina è preselezionata (è a disposizione del master controller)                                            |  |
| - nak                       | Allarme                                  | Lampeggia: anomalia in un componente della stazione                                                              |  |
|                             |                                          | Luce costante: l'anomalia è stata confermata,<br>ma non ancora eliminata                                         |  |
| Pressione bassa             |                                          | La pressione di rete è scesa al di sotto del va-<br>lore prestabilito                                            |  |
|                             |                                          | Lampeggia: eseguire i lavori di manutenzione                                                                     |  |
| ≷ <b>™</b>                  | Segnale di manuten-<br>zione e di avviso | Luce costante: l'avviso di manutenzione è stato<br>confermato, ma la manutenzione non è stata<br>ancora eseguita |  |
| Tensione di controllo Alime |                                          | Alimentazione presente nel master controller                                                                     |  |
| Ì                           | Display testo informa-<br>tivo           | Informazioni supplementari riguardanti la parte<br>del programma appena richiamata                               |  |

Tab. 9 LED

#### 4.2.3 Display

Il display è composto dai seguenti elementi:

| 7.32 bar |          |
|----------|----------|
|          |          |
|          |          |
|          |          |
|          |          |
|          |          |
|          | 7.32 bar |

Titolo

Campo principale: Stato macchina/Testi messaggi/Possibilità d'impostazione

Riga di richiamo menu (esempio)

Fig. 3 Struttura display

Titolo: le seguenti informazioni vengono visualizzate da sinistra a destra:

- Spia di funzionamento: raffigurata con simboli rotanti
- Modo operativo: viene visualizzato se la stazione è in funzionamento automatico o manuale o se è spenta.
- Indicazione pressione: la pressione di rete attuale viene visualizzata.
- Tendenza: la freccia indica se la pressione è in aumento, rimane costante o scende.

Campo principale: a seconda del funzionamento e dell'impostazione vengono visualizzati diversi messaggi e possibilità d'impostazione.

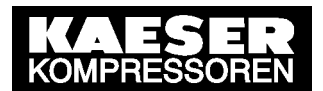

Richiamo menu: si visualizzano le funzioni e i punti menu che possono essere richiamati con i tasti F1  $\div$  F6.

#### 4.2.4 Protezione password

L'accesso al master controller è regolato in base a quattro livelli, protetti da password. All'accensione del controller si attiva il livello d'accesso inferiore (livello 0). Al livello 0 è possibile visualizzare i parametri e impostarne alcuni fra essi.

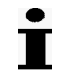

Il livello password si ripristina automaticamente a livello 0 se entro 5 minuti non avvengono immissioni.

Il livello rispettivamente richiesto è indicato per ogni funzione contenuta in questo manuale.

#### 4.3 Compendio menu

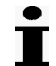

Un compendio del menu è riportato sulla pagina ripiegabile alla fine del manuale di servizio.

#### 4.3.1 Livello principale

Nell'impostazione base appare sul display il livello superiore con informazioni attuali sulla stazione d'aria compressa. Esse sono distribuite in diverse immagini e mediante i tasti F5 ed F6 è possibile consultare:

- Visualizzazione della pressione in formato gigante
- Diagramma pressione/tempo
- Schema macchine
- Percentuale di utilizzo
- Pressione di lavoro massima e minima

Per ulteriori informazioni relative a queste indicazioni, vedere capitolo 8.1.

#### 4.3.2 Compendio menu

Usare i tasti F1÷F4 per selezionare i vari sottomenu.

| Navigazione (menu)   | Sottomenu                             | Capitolo |
|----------------------|---------------------------------------|----------|
| F1: Impostazioni     | F1: Sistema                           | 7.1      |
|                      | F2: Controllo pressione               | 7.3      |
|                      | F3: Ore compressore                   | 7.2      |
|                      | F4: Stazione                          | 7.5      |
|                      | F5: Timer                             | 7.6      |
|                      | F6: Input e output                    | 7.7      |
| F2: Messaggi         | F1: Allarmi, manutenzioni e preavvisi | 9.1      |
|                      | F2: Messaggi operativi                | 8.2.1    |
|                      |                                       |          |
| F3: Selezione lingua | F1+F6: Selezione lingua               | 7.1.2    |
| ?                    | F3: Indicazioni                       |          |
| F4: Password         | F1: Logoff                            | 7.1.6.1  |
| 0                    | F2: Lista password                    | 7.1.6.2  |
|                      | F3: Blocco tasti                      | 7.1.6.3  |
|                      | F4: Assegnazione password             | 7.1.6.4  |

Tab. 10Menu principale

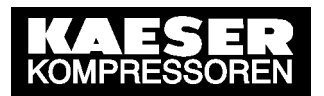

#### Menu Sottomenu F1: Sistema F1: Data e ora F2: Ora legale / solare F3: Impostazioni specifiche per Paesi F4: Pannello di controllo F1: Test spie F2: Prova tasti F3: Test display F4: Impostazioni display F5: Informazioni di sistema F2: Controllo pressione F3: Ore compressore F4: Stazione F1: Sequenza a carico base F2: Riavviamento F3: Riempimento rete F4: Limiti di pressione F5: Tipo di compressori F6: Modo operativo F5: Timer F6: Input e output F1: Input digitali F2: Input analogico F3: Output digitali F4: Output analogico

#### Compendio menu impostazioni (F1)

Tab. 11Menu Impostazioni

#### Schema Menu messaggi (F2)

| Menu                      | Sottomenu            |
|---------------------------|----------------------|
| F1: Allarmi, manutenzioni | F1: Messaggi attuali |
| e preavvisi               | F2: Archivio eventi  |
| F2: Messaggi operativi    | F1: Messaggi attuali |
|                           | F2: Archivio eventi  |

Tab. 12 Menu messaggi

### 4.4 Modo di azione e funzioni

Il master controller è stato concepito per una grande varietà di applicazioni. Generalmente la maggior parte delle preimpostazioni può essere assunta direttamente oppure sono necessarie solo delle piccole modifiche.

#### 4.4.1 Regolazione del campo di pressione

Nel caso della regolazione della banda di pressione vengono definiti un limite superiore e uno inferiore entro i quali la pressione deve oscillare. Se la pressione fuoriesce dal campo predefinito, le macchine saranno attivate o disattivate a seconda delle rispettive impostazioni.

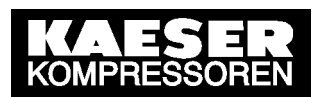

#### 4.4.2 Raggruppamento

Le macchine possono essere raggruppate fino ad un max. di quattro gruppi. E' consigliabile che uno dei gruppi consista di macchine di misura maggiore che assicurino il carico base. Un secondo gruppo dovrebbe consistere di macchine di misura inferiore per coprire il fabbisogno di picco.

All'interno di un gruppo le macchine sono considerate equivalenti. L'obiettivo è quello di livellare il più possibile la quantità delle ore di servizio delle macchine. È perciò opportuno raggruppare solamente macchine di misura uguale o pressappoco uguale.

Durante la messa in funzione assegnare una sequenza ai gruppi (vedere capitolo 7.3).

#### 4.4.3 Sequenza a carico base

#### In compressori a vite, unità per vuoto e soffianti

All'interno di un gruppo si cerca di utilizzare le macchine in maniera omogenea. Il punto di riferimento è la quantità delle ore di servizio. La macchina con meno ore di servizio sarà selezionata più spesso.

Per evitare un cambio di compressori ogni ora, si definisce un totale sfasamento ore. Periodo di tempo in cui una macchina può lavorare, prima di commutare ad un'altra macchina.

#### Con compressori a pistoni

La sequenza a carico base all'interno di un gruppo avviene quando una macchina del gruppo ha esaurito il tempo di marcia impostato a "Cambio dopo".

Durante la messa in funzione impostare il punto di riferimento per la sequenza a carico base (vedere capitolo 7.2.4).

#### 4.4.4 Macchina in standby

Quando la funzione *macchina in standby* è attiva, la macchina con il maggior numero di ore di servizio in un gruppo diventa la macchina di standby. Essa entra solo in funzione, quando un'altra macchina di questo gruppo risulta difettosa o viene disselezionata. Una variante d'impostazione può anche essere che la macchina viene selezionata quando tutte le macchine lavorano già e continua a sussistere un fabbisogno d'aria compressa (vedere capitolo 7.2.4).

#### 4.4.5 Funzionamento tramite timer

La stazione d'aria compressa può essere azionata da un timer. Sono disponibili 32 punti di commutazione per settimana (per la programmazione del timer vedere capitolo 7.6).

#### 4.4.6 Riempimento rete

Quando la funzione *riempimento rete* è attiva, una rete vuota viene riempita lentamente prima che inizi il funzionamento. E' possibile anche impostare la quantità di macchine in funzione nella fase di riempimento e se, dopo un calo di tensione, la stazione dovrà ripartire in modalità riempimento rete (vedere capitolo 7.5.3).

#### 4.4.7 Funzionamento di EMERGENZA

Una stazione d'aria compressa può lavorare in funzionamento di EMERGENZA a condizione che ogni compressore della stazione disponga di un proprio pressostato o di una propria regolazione della pressione.

È sempre così nel caso di compressori a vite.

Nelle stazioni con soffianti e compressori a pistoni esistono versioni con un proprio pressostato nelle macchine e versioni senza pressostato nelle macchine.

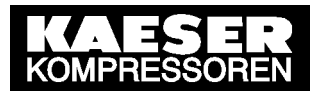

Le stazioni con macchine senza pressostato non possono essere azionate in funzionamento di EMERGENZA. In queste stazioni l'erogazione d'aria viene sospesa quando il master controller è disattivo.

#### Stazioni d'aria compressa con funzionamento di EMERGENZA (modo operativo manuale)

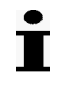

Il funzionamento di EMERGENZA può causare forti oscillazioni nella rete d'aria compressa.

In caso di un calo di tensione al master controller in funzione (LED verde ON illuminato), in caso di un collegamento interrotto al trasduttore di pressione o in presenza di un'avaria al master controller stesso, i relé di output scattano e commutano i compressori automaticamente nel funzionamento di EMERGENZA. In funzionamento di EMERGENZA i compressori lavorano indipendentemente dal master controller mediante una regolazione della pressione interna.

A titolo di prova si può azionare il funzionamento di EMERGENZA anche manualmente (modo operativo manuale).

#### Stazione senza funzionamento di EMERGENZA

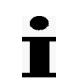

Senza il master controller l'aria compressa non viene erogata.-

In caso di un calo di tensione al master controller, in caso di un collegamento interrotto al trasduttore di pressione o in presenza di un'avaria al master controller stesso, scattano i relé d'output. I compressori collegati saranno di conseguenza commutati a regime di vuoto oppure disattivati. In questa stazione l'erogazione d'aria viene sospesa.

### 5 Condizioni d'installazione ed operative

#### 5.1 Ambiente

Gamma temperatura ambiente  $0 \dots +40$  °C Temperatura di stoccaggio  $-25 \dots +55$  °C

#### 5.2 Condizioni d'installazione

Il master controller è concepito per essere impiegato sia in ambienti standard che in ambienti ndustriale.

Da tenere in considerazione nella scelta del luogo d'installazione:

- Il quadro elettrico del master controller deve essere facilmente accessibile.
- Gli sportelli devono poter essere aperti completamente.
- Assicurarsi che le uscite di emergenza non siano bloccate dal quadro elettrico, nemmeno quando lo sportello è aperto.
- Proteggere il sistema di controllo dall'esposizione diretta a raggi solari, pioggia, spruzzi d'acqua o polvere eccessiva.

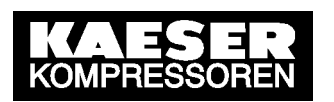

#### Installazione 6

#### **Indice tematico**

|   |                                             | vedere |
|---|---------------------------------------------|--------|
| 1 | Installazione quadro elettrico              | 6.3    |
| 2 | Identificazione macchina                    | 6.4    |
| 3 | Collegamento trasduttore di pressione       | 6.5    |
| 4 | Piano di allacciamento                      | 6.6    |
| 5 | Posa dei cavi                               | 6.7    |
| 6 | Collegamento dei cavi al master controller  | 6.8    |
| 7 | Collegamento di sensori con contatti puliti | 6.9    |
| 8 | Impostazione macchine                       | 6.10   |

#### 6.1 Segnalazione di danni da trasporto

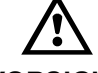

#### Danno all'apparecchio a causa di un trasporto inappropriato

- VORSICHT Proteggere l'apparecchio da umidità, vibrazione e urti.
- 1. Controllare se la macchina presenta danni da trasporto visibili ed occulti.
- 2 In caso di danni da trasporto informare immediatamente per iscritto lo spedizioniere e il costruttore.

#### 6.2 Approvvigionamento d'aria durante il montaggio

#### 6.2.1 Stazione con funzionamento di emergenza

È possibile installare e mettere il funzione il master controller, senza disattivare l'intera stazione d'aria compressa:

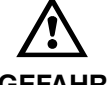

#### Tensione elettrica: pericolo di morte!

GEFAHR

- Prima di iniziare qualsiasi lavoro sul sistema elettrico di una macchina, assicurarsi che la macchina sia priva di tensione.
- 1. Accertarsi che la macchina sia priva di tensione.
- 2. Collegare la macchina al master controller (vedere capitolo 6.6 fino 6.10).
- 3. Mettere in funzione la macchina.
- 4. Per altre macchine ripetere i passaggi 1 fino a 3.
- Eseguire le impostazioni come descritto al capitolo 7. 5.
- 6. Solamente a questo punto si può commutare il master controller da funzionamento manuale a quello automatico.

Dopo di ciò il master controller assume la regolazione delle macchine.

Funzionamento di emergenza, vedere capitolo 4.4.7.

#### 6.2.2 Stazioni senza funzionamento di emergenza

Per l'approvvigionamento d'aria compressa è necessario il master control. La stazione d'aria compressa viene azionata solamente dopo la messa in funzione del master controller.

Funzionamento di emergenza, vedere capitolo 4.4.7.

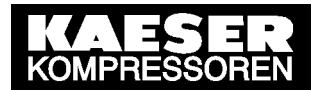

#### 6.3 Installazione quadro elettrico

Per l'installazione a parete quest'ultima deve essere solida, resistente e non soggetta a vibrazioni.

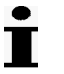

Durante l'installazione del quadro elettrico tenere in considerazione quanto segue:

- Installare il quadro elettrico alla parete in maniera tale che il display sia all'incirca all'altezza degli occhi. Ciò assicura un agevole impiego dell'apparecchio.
- Il materiale di fissaggio dipende dalle caratteristiche della parete e dal peso del quadro elettico.
- Uno schema dei fori è indicato in allegato.
- Tenere in considerazione le condizioni d'installazione (vedere capitolo 5.2)
- ▶ Fissare il quadro elettrico alla parete.

### 6.4 Identificazione macchina

Т

Anche le macchine dello stesso modello devono distinguersi tra loro perché la regolazione della pressione interna può essere impostata diversamente.

Numerare le macchine in modo univoco, affinché gli allarmi e gli avvisi di manutenzione visualizzati al master controller possano essere assegnati alla macchina giusta.

#### Contrassegnare la macchina per il funzionamento remoto

Se la macchina è gestita dal master controller:

- Per identificare il funzionamento remoto apporre la seguente targhetta di avvertenza in modo ben visibile sulle macchine: "AVVERTENZA: Questa macchina è controllata a distanza ed in qualsiasi istante può avvenire l'avviamento automatico."
- Applicare il seguente segnale d'avvertenza bene in vista sul master controller: "Prima di avviare le macchine accertarsi che nessuno stia lavorando sulle macchina e che queste possano essere attivate senza alcun rischio."

#### 6.5 Collegamento trasduttore di pressione

A condizione che: il collegamento sia libero di pressione.

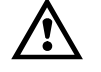

#### Danni al trasduttore di pressione in presenza di pressione troppo alta

VORSICHT

 Collegare il trasduttore di pressione solamente ad una rete d'aria compressa la cui pressione massima non superi la pressione nominale del trasduttore.

#### 6.5.1 Collegamento meccanico

Durante l'installazione del trasduttore di pressione considerare i punti seguenti:

- Collocare il trasduttore di pressione lateralmente o sulla parte superiore del serbatoio d'aria, in modo tale che non vi si possa depositare la condensa.
- Nel caso di collegamento ad un condotto collettore applicare un piccolo serbatoio aggiuntivo (posizione 10, fig. 4; disponibile separatamente, per il codice vedere l'allegato al capitolo 13.8).

- Applicare il trasduttore di pressione a valle del trattamento d'aria perché si possono verificare perdite dovute al trattamento d'aria o perdite sulla linea compresa tra la macchina ed il punto di misurazione.
- Nel punto di collegamento il flusso d'aria non deve presentare pulsazioni.
- Considerare la profondità d'installazione del trasduttore.
- Installare una valvola d'intercettazione tra il serbatoio e il trasduttore. In tal modo il trasduttore può essere sostituito senza depressurizzare il serbatoio. Accertarsi che non possa essere chiusa la valvola d'intercettazione durante il funzionamento.
- Per il collegamento alla linea d'aria compressa è disponibile separatamente un apposito kit di montaggio (per il codice vedere l'allegato al capitolo 13.8).

La seguente illustrazione indica l'esatto punto di collegamento:

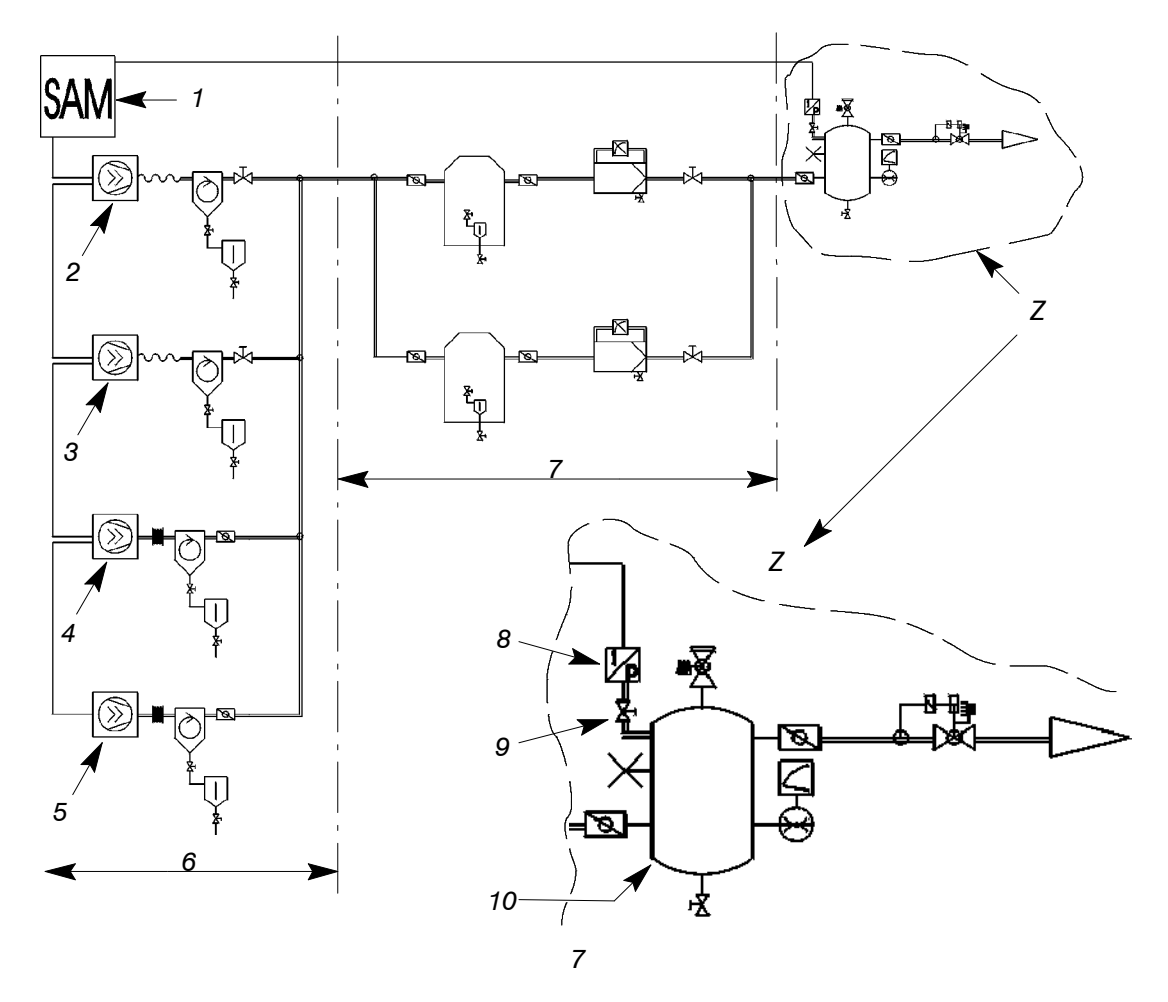

Fig. 4 Possibilità di collegamento per il trasduttore di pressione

- 1 SIGMA AIR MANANGER
- 2 Macchina 1
- 3 Macchina 2
- 4 Macchina 3
- 5 Macchina 4

- 6 Produzione d'aria compressa
- 7 Trattamento dell'aria compressa
- 8 Trasduttore di pressione
- 9 Valvola d'intercettazione
- 10 Serbatoio

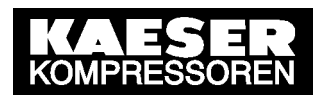

#### 6.5.2 Collegamento elettrico

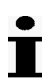

Per evitare segnali erronei, osservare le seguenti indicazioni:

- Adoperare un cavo schermato a due fili con una sezione minima di 0,75 mm<sup>2</sup>.
- Il trasduttore deve essere sempre collegato a terra mediante una connessione metallica al serbatoio. Il collegamento a terra può altrimenti essere effettuato mediante una linea equipotenziale separata (1 x 10 mm<sup>2</sup>). Il collegamento può ad es. essere realizzato tramite una fascetta di terra (G 3/4) posta intorno all'alloggiamento del trasduttore di pressione.
- Collegare il SIGMA AIR MANAGER e il trasduttore di pressione allo stesso equipotenziale. Tra i due collegamenti a terra non deve esistere alcuna differenza di potenziale.
- ► Collegare la schermatura del collegamento del trasduttore di pressione a massa e nel quadro elettrico ad un morsetto.
- ▶ Onde evitare interferenze al segnale elettrico, non collegare gli allacciamenti insieme ai cavi di potenza. La distanza minima è di 10 cm.

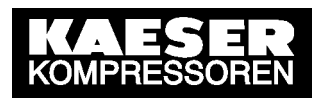

#### 6.6 Piano di allacciamento

#### 6.6.1 Istruzioni per il montaggio elettrico

- Sarà cura dell'utente installare un sezionatore a norma EN 60204.
- Per il collegamento degli input ed output digitali adoperare cavi con lunghezza max. di: 100 m
- Se i cavi sono installati esternamente all'edificio, si raccomanda l'uso di una protezione galvanica a protezione contro le scariche atmosferiche (preferibilmente cavi in fibra ottica).
- I tipi di cavi, le loro sezioni nonché il loro dimensionamento sono riportati negli schemi elettrici in allegato.
   Nel quadro elettrico devono essere utilizzati cavi flessibili (eccetto il cavo dell'alimentazione e quello equipotenziale).
- Schermare i carichi induttivi collegati agli output del master controller. 6.7.1
- Il collegamento delle macchine è di tipo a stella: ogni singolo compressore è collegato direttamente al master controller.

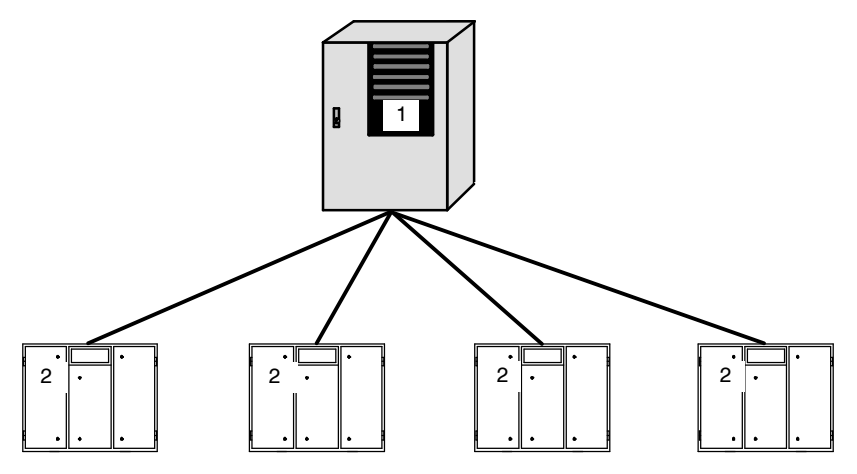

Fig. 5 Installazione rete con contatti puliti

- 1 Master controller
- 2 Macchina

#### 6.6.2 Prerequisiti per le macchine

İ

Il collegamento dell'output pulito del master controller verrà realizzato in serie al pressostato già installato nella macchina.

Le macchine che saranno collegate al master controller, devono disporre almeno del seguente contatto:

• un input per "Control Carico esterno"

Inoltre si raccomanda:

• un contatto pulito "motore in moto" (contatto n.a.)

Qualora un compressore non fosse predisposto per l'allacciamento al master controller, si procederà a modificare il collegamento. La documentazione ed i componenti necessari per la riconfigurazione sono disponibili separatamente.

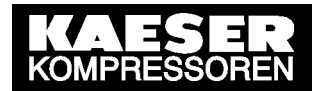

Per le macchine con SIGMA CONTROL BASIC occorre un modulo funzionale "Control carico". Il modulo funzionale mette a disposizione del SIGMA CONTROL BASIC un input digitale per Control Carico esterno.

#### 6.7 Posa dei cavi

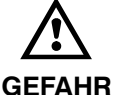

#### Tensione elettrica: pericolo di morte!

Il contatto con parti sotto tensione può provocare lesioni gravi e finanche letali.

- Disattivare il master controller e le sorgenti esterne di tensione e assicurarsi che non possano essere riattivati.
- ► Per qualsiasi lavoro da eseguire sul sistema di controllo si raccomanda di osservare le regole riconosciute e le norme di sicurezza vigenti!
- Il collegamento del master controller è consentito esclusivamente ai tecnici elettricisti autorizzati e deve essere eseguito secondo le normative prescritte dall'ente locale di erogazione di energia elettrica.

I morsetti del master controller, che possono portare tensione esterna anche quando l'alimentazione è disattivata, sono contrassegnati:

- colore arancione oppure
- avviso
- Realizzare i collegamenti all'alimentazione, alle singole macchine e al trasduttore di pressione come indicato nella documentazione elettrica.

#### 6.7.1 Modifica del cablaggio della macchina

İ

Т

Guasto nell'approvvigionamento d'aria compressa a causa della connessione inattiva dei carichi induttivi agli output dei relè del master controller es. teleruttori ausiliari o elettrovalvole.

 Collegare i carichi induttivi con un dispositivo antidisturbi RC. Allacciare il dispositivo antidisturbi direttamente in parallelo alla bobina (morsetti A1–A2). Se i collegamenti della bobina non sono accessibili, come ad es. nel caso delle elettrovalvole, il dispositivo antidisturbi può essere connesso ai rispettivi morsetti. Utilizzare un dispositivo antidisturbi RC che sia adatto sia alla tensione che alla potenza di tenuta della bobina. Per le bobine da 115/230 V si può utilizzare uno dei quattro dispositivi antidisturbi RC, forniti in dotazione. Per ulteriori dettagli vedere il capitolo 13.8.

Rimuovere un eventuale ponticello a filo o il ponte all'input per il control carico esterno (input centralina a gestione di sequenza).

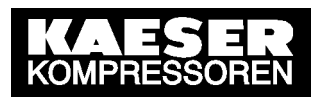

#### 6.8 Collegamento dei cavi al master controller

#### 6.8.1 Collegamento dell'equipotenziale

- Collegare l'alloggiamento del master controller con l'equipotenziale installato dall'utente, utilizzando il perno contrassegnato.
- ▶ Scegliere un collegamento possibilmente corto.
- ▶ Utilizzare una connessione a massa o un cavo con una sezione minima di 16 mm<sup>2</sup>.

#### 6.8.2 Inserire i cavi e collegare la schermatura

- Introdurre i cavi non schermati (per input digitali e output dei relé) attraverso i passacavi anteriori dotati di ferrite, per proteggerli dalle interferenze elettromagnetiche.
- Introdurre i cavi schermati (per trasduttore e output analogico) e l'alimentazione elettrica nei passacavi posteriori senza ferrite.

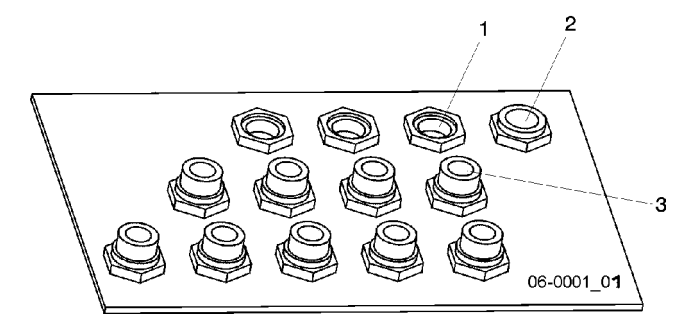

Fig. 6 Passacavi con o senza ferrite

- 1 Passacavo per cavi schermati
- 2 Passacavo per cavo di alimentazione
- 3 Passacavo per cavi non schermati

#### Collegamento della schermatura:

Nel quadro elettrico:

- 1. Spelare ca. 1 cm di cavo nel punto di intersezione.
- 2. Introdurre il cavo nel passacavo metallico del quadro elettrico, finché la posizione spelata del cavo non s'incastri nel morsetto del passacavo.

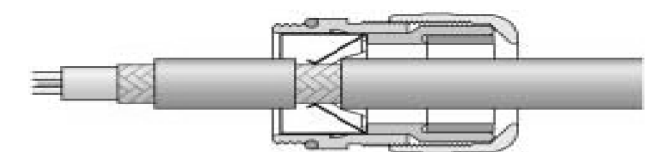

Fig. 7 Collegamento della schermatura

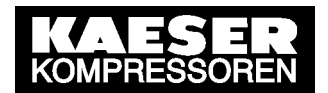

Al master controller:

- 1. Spelare il cavo all'altezza del morsetto per ca. 2 cm.
- 2. Svitare completamente l'alberino del morsetto.
- 3. Collegare la schermatura in modo che sia a contatto con l'alloggiamento del master controller ed avvitare l'alberino per fissare la schermatura al morsetto.

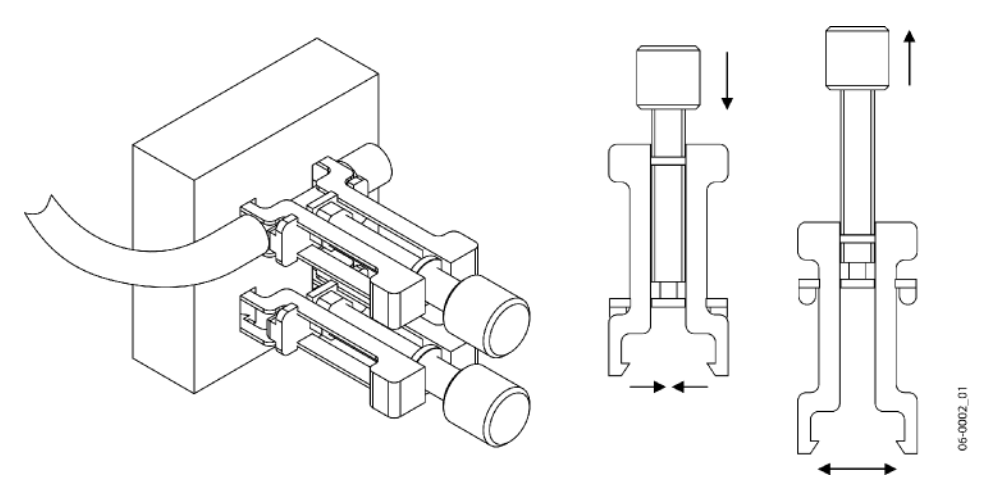

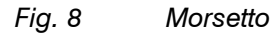

#### 6.8.3 Collegamento dei cavi nel quadro elettrico

I cavi dei collegamenti digitali (input) e quelli dei collegamenti delle macchine (output relè) devono rispettivamente essere tenuti insieme da apposite fascette.

#### 6.8.4 Serraggio dei cavi

Realizzare i collegamenti ai morsetti e alle interfacce come indicato nella documentazione dello schema elettrico.

### 6.9 Collegamento di sensori con contatti puliti

I collegamenti per sensori esterni sono riportati nello schema elettrico in allegato.

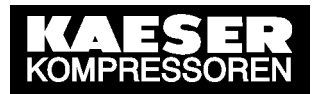

#### 6.10 Impostazione macchine

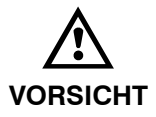

L'eccesso della frequenza dei cicli ammessa danneggia il motore nelle macchine prive di regolazione della marcia a vuoto. (compressori a pistoni, booster)

- ► Ampliare la banda di pressione del SIGMA AIR MANAGER in modo tale da impedire il superamento della frequenza dei cicli ammessa.
- Aumentare eventualmente il volume del serbatoio.

Le impostazioni descritte in questo paragrafo devono essere scrupolosamente eseguite per ogni macchina, al fine di garantire un funzionamento ineccepibile del master controller. Esse assicurano il funzionamento della stazione d'aria compressa anche nel caso di avaria al master controller.

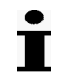

Annotare le impostazioni eseguite nella tabella in allegato (vedere capitolo 13.6).

A condizione che: le macchine dispongano dei contatti necessari e siano collegate (vedere capitolo 6.6.2)

I compressori a vite dispongono sempre del funzionamento di EMERGENZA. I compressori a pistoni e le soffianti possono disporre o meno del funzionamento di EMER-GENZA.

#### 6.10.1 Stazioni con funzionamento di EMERGENZA

Nel funzionamento automatico il master controller assume la regolazione CARICO/VUOTO. Nel funzionamento manuale le macchine lavorano tramite il pressostato interno.

Durante il collegamento della macchina il pressostato (-B1) resta in funzione. In questo caso funge da pressostato di sicurezza supplementare. In caso di calo di tensione o di avaria della centralina l'intervento automatico del pressostato garantisce il funzionamento di EMERGENZA a salvaguardia dell'approvvigionamento d'aria compressa.

Impostazione pressostato.
 Impostazione suggerita: vedere allegato capitolo 13.6.1.

#### 6.10.2 Stazione senza funzionamento di EMERGENZA

Le soffianti e i compressori a pistoni non sono dotati di pressostato in grado di garantire il funzionamento di EMERGENZA.

In caso di collegamento di queste macchine il master controller assume la regolazione CA-RICO/VUOTO.

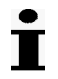

In caso di avaria del master controller, l'erogazione d'aria della stazione viene sospesa.
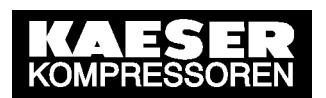

# 7 Initial Start–up

The master controller was designed and developed for a number of applications. The settings that can be made are correspondingly varied.

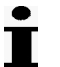

Before delivery, a standard configuration is entered in the master controller. Generally, most of the settings can be taken over for many applications or only have to be slightly changed. It is thus possible that not all the steps listed below are needed for the initial start-up. This depends on the application involved.

SIGMA AIR MANAGER is factory set for the following applications:

- Air systems with four screw compressors
- Load outputs from compressors 1...4 on digital outputs DO 0.1 ....DO 0.4
- "Motor running" signal from compressors 1...4 on digital input DI 0.0.....DI 0.3
- Pressure transducer final pressure 16 bar
- Pressure setpoint 7 bar
- Automatic re-start after power failure with 60 seconds time delay after resumption of power.
- No air main charging system
- All compressors in group A.
- Group alarm on output DO 0.0
- System pressure on analog output AO0

### Outline

- 7.1 Configuring the Master Controller
- 7.2 Linking the Machines to the Master Controller
- 7.3 Setting the Group Sequence and Pressure Setpoint
- 7.4Setting the Pressure Switch
- 7.5Setting the Parameters for the Compressed Air System
- 7.6 Programming the Clock
- 7.7 Configuring the Peripheral Devices
- 7.8 Initial master Controller Start-Up

# 7.1 Configurazione del master controller

### 7.1.1 Avviamento del master controller

L'attivazione dell'alimentazione determina l'avviamento del master controller. L'avviamento è terminato quando appare la visualizzazione della pressione in formato gigante (dopo ca. 25 secondi).

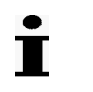

Se sul display non appare nulla, tenere premuto il tasto Info e premere contemporaneamente il tasto freccia SU.

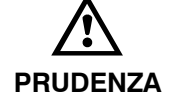

# L'approvvigionamento d'aria compressa risulta compromesso in caso di commutazione prematura a funzionamento automatico.

Premere il tasto Funzionamento automatico solo dopo aver eseguito tutte le impostazioni contenute in questo capitolo.

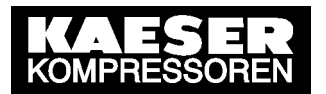

- 1. Premere il tasto ON .
- Assicurarsi che la stazione d'aria compressa lavori nel modo operativo "manuale". Nelle stazioni con funzionamento di emergenza i compressori collegati funzionano tramite il loro controllo interno di pressione.

Le stazioni senza funzionamento di emergenza non erogano aria compressa.

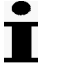

Il menu Impostazioni è riportato dettagliatamente sulla pagina ripiegata, alla fine del presente manuale. I tasti funzione del SIGMA AIR MANAGER BASIC sono elencati al capitolo 4.2.1.

### 7.1.2 Cambio lingua del display

- 1. Premere il tasto *F3* del livello principale.
- 2. Selezionare la lingua desiderata con i tasti *F1* e *F6*.
- 3. Premere il tasto esc per ritornare al livello principale.

### 7.1.3 Selezione menu

Con i tasti *F1* fino a *F6* può essere selezionato ogni punto del menu indicato sul display. I possibili punti menu saranno indicati come simbolo nella riga di richiamo del menu al margine inferiore del display o come testo sul display.

### 7.1.4 Immissione caratteri

Per l'immissione dei caratteri si apre una finestra con numeri, lettere e caratteri speciali. Essa è distribuita in diverse immagini le quali si possono sfogliare con i tasti freccia.

- 1. Selezionare il carattere desiderato con i tasti freccia e confermare con il tasto Invio.
- 2. Ripetere il passaggio 1 finché non sono inseriti tutti i caratteri.
- 3. Per cancellare un carattere, muovere il cursore con i tasti freccia sulla "C", sul bordo destro della finestra, e confermare con il tasto *Invio*.
- 4. Se tutti i caratteri sono inseriti, muovere il cursore con i tasti freccia sulla "E", sul bordo destro della finestra, e confermare con il tasto *Invio*.
- 5. Con il tasto esc l'immissione di caratteri può essere interrotta.

Se l'immissione riguarda solo le cifre, si apre una finestra più piccola, nella quale possono essere selezionate solo le cifre, la virgola, il segno meno e le funzioni "C" e "E". La procedura è la stessa come per l'immissione di caratteri.

### 7.1.5 Liste di selezione

Alcune impostazioni possono essere eseguite tramite le liste di selezione.

- 1. Quando appare una lista di selezione scegliere con i tasti freccia l'impostazione desiderata.
- 2. Confermare le impostazioni con il tasto Invio.

Qualora ci fossero solo due possibilità di scelta, la lista non viene indicata.

Premere il tasto Invio per commutare tra le possibili impostazioni.

L'altra impostazione viene attivata immediatamente e non deve essere riconfermata.

### 7.1.6 Livello password e blocco tasti

Alla consegna il controller è impostato con le seguenti password:

- Password per livello 1: 11
- Password per livello 2: 12
- Password per livello 3: 13

Il livello di password richiesto è indicato per ogni funzione contenuta in questo manuale.

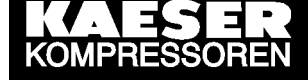

## 7.1.6.1 Logoff

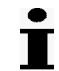

Il livello di password si ripristina automaticamente al livello 0, se entro 5 minuti non avvengono immissioni.

È anche possibile ripristinare il livello di password manualmente, come indicato di seguito:

- 1. Richiamare il menu Password (F4) nel menu principale.
- 2. Premere il tasto F1 (Logoff)
- 3. Premere il tasto esc per ritornare al menu principale.

### 7.1.6.2 Lista password

- 1. Richiamare il menu Password (F4) Lista password (F2)
- Inserire eventualmente la password per il livello 3.
   Appare una lista di tutte le password insieme ai rispettivi livelli.
- 3. Premere il tasto esc per chiudere la lista.

## 7.1.6.3 Blocco tasti

I seguenti tasti possono essere bloccati:

- Remoto
- Tasto Timer
- *ON*
- Preselezione macchine
- 1. Richiamare il menu Password (F4) Blocco tasti (F3).
- 2. Inserire eventualmente la password per il livello 2.
- 3. Con i tasti freccia selezionare il tasto desiderato.
- 4. Premere il tasto Invio finché non appare "bloccato".
- 5. Premere il tasto esc per ritornare al livello superiore.

### 7.1.6.4 Assegnazione password

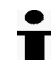

Assegnare livello 0 per cancellare una password.

- 1. Richiamare il menu Password (*F4*) Assegnazione password (*F4*).
- 2. Inserire eventualmente la password per il livello 3.
- 3. Inserire la password desiderata e il rispettivo livello.
- 4. Premere il tasto esc per ritornare al livello superiore.

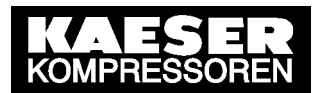

### 7.1.7 Verifica/impostazione ora e data

# İ

Se la macchina è dotata di un timer, è consigliato verificare l'orario periodicamente al fine di appurare eventuali scostamenti (di regola una volta all'anno).

- 1. Richiamare il menu Impostazioni (F1) Sistema (F1) Data e ora (F1).
- 2. Selezionare data o ora con i tasti freccia.
- 3. Premere il tasto Invio.
- 4. Inserire eventualmente la password per il livello 2.
- 5. Inserire data e ora (per l'immissione dei caratteri vedere capitolo 7.1.4).
- 6. Se la data e l'ora sono esatte premere il tasto esc per ritornare al livello superiore.

### 7.1.8 Impostazione ora legale / solare

- 1. Richiamare il menu Impostazioni (F1) Sistema (F1) Ora solare- e legale (F2).
- 2. Muovere il cursore con l'ausilio dei tasti freccia fino alle singole impostazioni e confermare con il tasto *Invio*.
- 3. Inserire eventualmente la password per il livello 2.
- 4. Impostare le opzioni per la commutazione automatica.
- 5. Se tutte le impostazioni sono state eseguite, premere il tasto esc per ritornare al livello superiore.

### 7.1.9 Impostazioni specifiche per Paesi

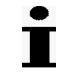

Le unità di misura e il formato ora e data vengono automaticamente adattate alla lingua selezionata, ma possono essere modificati separatamente.

- 1. Richiamare il menu Impostazioni (*F1*) Sistema (*F1*) Impostazioni specifiche per Paese (*F3*).
- 2. Muovere il cursore con l'ausilio dei tasti freccia fino alle singole impostazioni e confermare con il tasto *Invio*.
- 3. Inserire eventualmente la password per il livello 1.
- 4. Impostare lingua, unità di misura e formato ora e data.
- 5. Premere il tasto esc per ritornare al livello superiore.

### 7.1.10 Impostazione display

- 1. Richiamare il menu Impostazioni (*F1*) Sistema (*F1*) Pannello di controllo (*F4*) Impostazioni display (*F4*).
- 2. Eseguire impostazioni per
  - Illuminazione,
  - ritardo illuminazione e
  - contrasto.

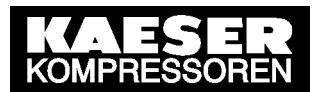

# 7.2 Collegamento delle macchine (compressori) al master controller

▶ Nel livello principale richiamare il menu Impostazioni (*F1*) – Input e output (*F6*).

### 7.2.1 Escludere dallo schermo le macchine inesistenti

A condizione che: Il collegamento elettrico e meccanico delle macchine sia terminato. Il menu Impostazioni (F1) – Input e output (F6) sia selezionato.

- 1. Richiamare il menu Output digitali (F3).
- 2. Inserire eventualmente il livello di password 3.
- 3. Rimuovere i compressori non esistenti, assegnando all'output un altro segnale o assegnandogli lo status "non allocato".
  - Non allocato
  - Pressione rete bassa
  - Allarme generale
  - Manutenzione/Avviso generale
  - Allarme esterno
  - Manutenzione/Avviso esterno
  - Allarme compressore
  - Manutenzione/Avviso compressore
  - Controller in funzione
  - K1, K2, K3 o K4 Carico
  - K1, K2, K3 o K4 Allarme

### 7.2.2 Impostazione del tipo di macchina e della pressione di lavoro

A condizione che: il menu (F1) sia selezionato.

- 1. Richiamare il menu Stazione (F4) Tipo Compressori (F5).
- 2. Inserire eventualmente il livello di password 3.
- 3. Selezionare il tipo di macchine.

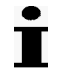

Con "Alta pressione" si intendono compressori a pistone con una pressione di lavoro max. superiore a 32 bar.

- 4. Per soffianti e compressori a pistoni occorre inoltre impostare se le macchine dispongono di un pressostato con cui realizzare il funzionamento di emergenza.
- 5. Impostazione ritardo avviamento Il ritardo avviamento parte con l'avviamento del compressore. Durante questo periodo nessun altro compressore sarà avviato. La preconfigurazione 15s è calibrata esattamente per compressori a vite KAESER. Rivolgersi al servizio di assistenza KAESER se sono necessari ulteriori adattamenti.

Impostando il tipo di macchine si preconfigura la pressione finale del trasduttore di pressione:

| Compressori a vite:     | 16 bar      |
|-------------------------|-------------|
| Compressori a pistoni:  | 16 bar      |
| Soffianti:              | 1 bar       |
| Unità a vite per vuoto: | 1 bar (abs) |
| Alta pressione          | 45 bar      |
|                         |             |

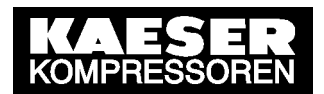

Se la pressione finale del trasduttore di pressione, installato nella stazione, discosta dall'impostazione predefinita, è necessario correggere l'impostazione come segue:

 Adattare la pressione finale del trasduttore di pressione nel menu Impostazioni (F1) – Stazione (F4) – Limiti di pressione (F4).

### 7.2.3 Impostazione contaore di manutenzione e di servizio

A condizione che: il menu Impostazioni (*F1*) sia selezionato.

1. Richiamare il menu Ore compressore (F3).

Ogni macchina è raffigurata ed il numero d'identificazione della macchina è riportato in alto a destra nell'immagine. Con i tasti *F5* e *F6* è possibile passare da una macchina all'altra.

Eseguire le seguenti impostazioni per ogni macchina:

- 2. Inserire eventualmente la password per il livello 3.
- 3. Inserire il totale ore e le ore di carico della macchina.
- 4. Inserire le ore preimpostate per la manutenzione.
- 5. Selezionare le ore di manutenzione "RESET" e confermare con il tasto Invio per ripristinare l'intervallo di manutenzione.

Da ora in poi le ore vengono contate dal master controller.

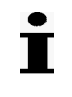

Nelle macchine collegate in maniera convenzionale ed allacciate al master control senza segnale di ritorno "Motore in moto", si calcola il totale delle ore quando il master controller passa a regime di carico.

### 7.2.4 Impostazione sequenza a carico base

In questo menu si definisce la grandezza di riferimento in base alla quale avviene il cambio all'interno di un gruppo.

A condizione che: il menu Impostazioni (F1) sia selezionato.

- 1. Richiamare il menu Stazione (F4) Sequenza a carico base (F1).
- 2. Inserire eventualmente la password per il livello 3.
- 3. Assegnare ogni compressore al rispettivo gruppo (vedere capitolo 4.4.2).
- 4. Impostare quando deve avvenire il cambio (vedere capitolo 4.4.3).
- 5. Indicare eventualmente il gruppo con la macchina di standby e stabilire se questa macchina deve, in caso necessario, essere attivata (vedere capitolo 4.4.4).

# 7.3 Impostazione sequenza gruppi e pressione

Per la sequenza dei gruppi considerare i seguenti punti: man mano che cresce il fabbisogno d'aria, vengono avviate prima le macchine del primo gruppo, leggendo la sequenza da sisnistra a destra, poi quelle del secondo gruppo e così via. Se il fabbisogno d'aria diminuisce, vengono disattivate dapprima le macchine dell'ultimo gruppo, seguono poi quelle del penultimo gruppo, e così via.

### Esempio:

Il gruppo A è il gruppo a carico picco con macchine più piccole, il gruppo B invece è il gruppo a carico base con macchine più grandi. In questa configurazione la sequenza dei

gruppi dovrebbe essere "A-B-A-#" ("#" significa nessun gruppo). Se la sequenza dei gruppi è configurata come "A-B-#-#", in caso di diminuzione del fabbisogno d'aria una macchina del gruppo a carico base B sarebbe la prima ad essere disattivata.

A condizione che: Ogni macchina sia assegnata ad un gruppo (vedere capitolo 7.2.1).

- 1. Nel livello principale selezionare con (*F6*) Schema macchine.
- 2. Inserire eventualmente password per livello 2.
- 3. Impostare la pressione di regolazione.
- 4. Impostare la sequenza dei gruppi.

## 7.4 Impostazione pressione minima e regolazione pressione

- 1. Nel livello principale richiamare il menu Impostazioni (F1) Controllo pressione (F2).
- 2. Inserire eventualmente la password per il livello 2.
- Impostare la pressione minima pt e il relativo tempo di ritardo tpt.
   Se la pressione minima pt oltrepassa la soglia inferiore per un tempo superiore a quello impostato tpt, scatta l'allarme "117 pressione minima oltre il limite inferiore".

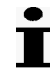

L'ottimizzazione della regolazione della banda di pressione è riservata a personale qualificato, esperto di ottimizzazione di stazioni d'aria compressa.

Le impostazioni errate possono causare disturbi nell'approvvigionamento d'aria compressa e provocare un consumo energetico inutilmente elevato.

4. Rivolgersi al servizio di assistenza KAESER se per l'impostazione di pt e tpt occorre riconfigurare la regolazione della banda di pressione.

### 7.5 Impostazione parametri per la stazione d'aria compressa

▶ Nel livello principale richiamare il menu Impostazioni (*F1*) – Stazione (*F4*).

### 7.5.1 Impostazione limiti di pressione

A condizione che: il menu Impostazioni (*F1*) – Stazione (*F4*) sia selezionato.

- 1. Richiamare il menu Limiti di pressione (F4).
- 2. Inserire eventualmente la password per il livello 2.
- 3. Impostare la pressione massima e minima nella rete d'aria compressa.
- 4. La pressione finale del trasduttore di pressione è già stata impostata, vedere capitolo 7.2.2.
- Inserire eventualmente la password del livello 3 ed impostare l'attenuazione del valore di pressione.
   L'attenuazione del valore attuale di pressione è il tempo in base al quale viene tracciata la media del valore di pressione attuale. Essa influenza la regolazione di pressione e per eventuali modifiche si raccomanda di consultare la KAESER.

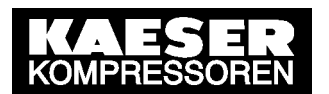

### 7.5.2 Configurazione riavviamento

In questo sottomenu si può configurare il riavviamento delle macchine dopo un calo di tensione.

i

Il riavviamento automatico dopo un calo di tensione è possibile esclusivamente con un software SIGMA CONTROL a partire da versione 0.70. Con versioni software inferiori la macchina lavora in funzionamento manuale dopo il ripristino della tensione. Si raccomanda la consulenza di un servizio di assistenza KAESER.

A condizione che: il menu Impostazioni (F1) – Stazione (F4) sia selezionato.

- 1. Richiamare il menu Riavviamento (F2).
- 2. Inserire eventualmente la password per il livello 2.
- 3. Attivare il riavviamento automatico.
- 4. Inserire ritardo riavviamento.
- 5. Determinare se a stazione disattivata la pressione minima deve essere monitorata.

### 7.5.3 Riempimento rete

È possibile utilizzare un numero di macchine limitato per pressurizzare la rete di aria compressa prima che l'impianto funzioni a regime.

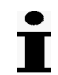

Il riempimento della rete dopo un calo di tensione porta a una compressione ritardata.

La sequenza dei gruppi delle macchine rimane la stessa, in maniera tale che la rete si riempie con le macchine che stanno all'inizio della sequenza. Se si vuole riempire la rete con una determinata macchina, bisogna selezionare una nuova sequenza di gruppi per il tempo di riempimento. Ciò può essere realizzato con il timer (vedere capitolo 7.6).

A condizione che: il menu Impostazioni (F1) – Stazione (F4) sia selezionato.

- 1. Richiamare il menu Riempimento rete (F3).
- 2. Inserire eventualmente la password per il livello 2.
- 3. Attivare riempimento rete.
- 4. Inserire il numero di macchine che serviranno per il riempimento rete.
- 5. Determinare se la rete dovrà essere riempita automaticamente dopo il ripristino della tensione.
- 6. Inserire tempo di riempimento.

Dopo il tempo di riempimento rete o al raggiungimento della pressione impostata il master controller passa a funzionamento normale.

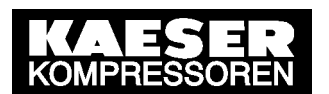

# 7.6 Programmazione timer

Nel sottomenu Timer si possono eseguire le impostazioni per i turni di lavoro della stazione d'aria compressa. La stazione d'aria compressa può essere adattata alle oscillazioni del fabbisogno d'aria che si verificano durante i turni di lavoro.

- Si può attivare o disattivare l'intera stazione d'aria compressa.
- Si può modificare la sequenza dei gruppi.
- Dal sistema di approvvigionamento d'aria è possibile estrapolare gruppi specifici.

- La pressione di regolazione può essere modificata per periodi di tempo determinati.

Si dispone di 32 punti di commutazione.

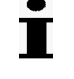

I punti di commutazione si ripetono una volta alla settimana. Per quei periodi che esulano dai consueti ritmi standard, es. i periodi di ferie, la stazione dev'essere azionata manualmente.

▶ Nel menu principale richiamare il menu Impostazioni (*F1*) – Timer (*F5*).

## 7.6.1 Impostazione punti di commutazione

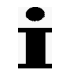

Il numero dei punti di commutazione liberi nonché di quelli occupati è visualizzato nel quadro in alto a sinistra. Il numero del punto di commutazione è visualizzato in alto a destra.

- 1. Inserire eventualmente la password per il livello 2.
- 2. Selezionare il giorno della settimana:
  - Con i tasti freccia spostare il cursore sul giorno della settimana desiderato.
  - Premere il tasto Invio.

Appare una cornice intorno al giorno della settimana. Si possono selezionare anche diversi giorni della settimana.

- 3. Inserire tempo di commutazione.
- 4. Inserire pressione di regolazione.
- 5. Inserire la sequenza dei gruppi (per disattivare la stazione, inserire #-#-#-#-#-#-#).
- 6. Premere il tasto F2 per memorizzare il punto di commutazione.
- 7. Ripetere i passaggi 1 fino 5 per impostare ulteriori punti di commutazione.

Tutte le impostazioni eseguite sono valide fino al raggiungimento del prossimo punto di commutazione.

### Esempio:

- La stazione d'aria compressa consiste di due gruppi: il gruppo A a carico picco e il gruppo B a carico base.
- Essa deve erogare una pressione di 6,7 bar.
- Stazione ON: Giorni feriali 6:30 17:00, Venerdì 6:30 15:00;

Stazione OFF: Sabato, domenica e durante la pausa di mezzogiorno 12:00 - 13:00
 Ne risultano i seguenti punti di commutazione:

| N°.   | Giorno   | Tempo | Azione | Sequenza dei gruppi |
|-------|----------|-------|--------|---------------------|
| 1–5   | Lu - Ve  | 06:30 | ON     | A-B-A-#-#-#-#       |
| 6-10  | Lu - Ve  | 12:00 | OFF    | #-#-#-#-#-#         |
| 11–15 | Lu - Ve  | 13:00 | ON     | A-B-A-#-#-#         |
| 16–19 | Lu - Gio | 17:00 | OFF    | #-#-#-#-#-#         |
| 20    | Ve       | 15:00 | OFF    | #-#-#-#-#-#         |

| Tab. 13 | Esempio | timer | stazione | ON/OFF |
|---------|---------|-------|----------|--------|
|         |         |       |          | '      |

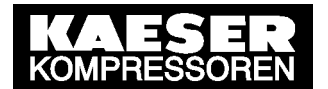

A condizione che: il menu Impostazioni (F1) – Timer (F5) sia stato selezionato.

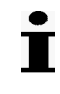

Se nella sequenza dei gruppi si inserisce al primo posto il simbolo #, premendo il tasto *F2* (nuovo) viene impostata automaticamente la sequenza #-#-#-#-#-#-#.

1. Inserire eventualmente la password per il livello 2.

Punti di commutazione 1-5:

- 2. Selezionare i giorni Lu, Ma, Mer, Gi e Ve.
- 3. Inserire come orario di commutazione 6:30.
- 4. Inserire come pressione di regolazione 6,7.
- 5. Indicare la sequenza dei gruppi A-B-A-#-#-#-#.
- 6. Premere il tastoF2 per memorizzare i punti di commutazione.

Punti di commutazione 6-10:

- 7. Inserire come orario di commutazione 12:00.
- 8. Inserire la sequenza dei gruppi #-#-#-#-#-#.
- 9. Non modificare le altre impostazioni.
- 10. Premere il tastoF2 per memorizzare i punti di commutazione.

Punti di commutazione 11-15:

- 11. Inserire come orario di commutazione 13:00.
- 12. Indicare la sequenza dei gruppi A-B-A-#-#-#-#.
- 13. Non modificare le altre impostazioni.
- 14. Premere il tastoF2 per memorizzare i punti di commutazione.

Punti di commutazione 16-19:

15. Annullare la marcatura del giorno Ve. (Spostare il cursore su Ve e premere il tasto Invio )

Rimangono selezionati solo i giorni da Lu a Gi.

- 16. Inserire come orario di commutazione 17:00.
- 17. Inserire la sequenza dei gruppi #-#-#-#-#-#-#.
- 18. Premere il tastoF2 per memorizzare i punti di commutazione.

Punto di commutazione 20:

- 19. Annullare la marcatura dei giorni da Lu a Gi.
- 20. Selezionare il giorno Ve.
- 21. Inserire come orario di commutazione 15:00.
- 22. Non modificare le altre impostazioni.
- 23. Premere il tastoF2 per memorizzare il punto di commutazione.

Tutti i punti di commutazione sono definiti.

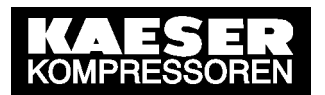

### 7.6.2 Cancellazione punto di commutazione

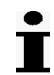

Saranno cancellati sempre i valori visualizzati nella finestra. Se sono marcati più giorni della settimana, verranno cancellati i rispettivi punti di commutazione di ciascuno dei giorni marcati.

- 1. Selezionare con i tasti F5 e F6 il punto di commutazione che si desidera cancellare.
- 2. Inserire eventualmente la password per il livello 2.
- 3. Eventualmente annullare la marcatura dei singoli giorni della settimana.
- 4. Annullare il punto di commutazione marcato con il tasto F1.

### 7.6.3 Attivazione timer

Premere il tasto *Timer*.
 Il LED *Timer* si illumina.

# 7.7 Configurazione periferia

### 7.7.1 Configurazione input digitali

▶ Nel menu principale richiamare il menu Impostazioni (F1) – Input e output (F6) – Input digitali (F1).

|   | Denominazione input | Assegnazione dell'input | Status input |
|---|---------------------|-------------------------|--------------|
| 1 | DI0.0               | K1 motore in moto       | 0            |
| 2 | DI0.1               | K2 motore in moto       | 0            |
| 3 | DI0.2               | K3 motore in moto       | 0            |
| 4 | DI0.3               | K4 motore in moto       | 0            |

Tab. 14Designazione input digitali

### Status input

- 0= nessuna tensione all'input; contatto del sensore collegato aperto.
- 1 = tensione all'input; contatto del sensore collegato chiuso.

In questo modo è possibile verificare il corretto cablaggio dei contatti puliti.

### Assegnazione dell'input

Ad ogni input possono essere assegnate le seguenti funzioni:

 "K1 motore in moto" (compressore 1 motore in moto).
 Se il contatto collegato all'input è chiuso, il SIGMA AIR MANAGER conta le ore totali nonché le ore di manutenzione per questo compressore.

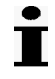

Nei compressori, il cui segnale di ritorno "Motore in moto" non è allacciato al SIGMA AIR MANAGER, il totale delle ore e le ore degli intervalli di manutenzione vengono conteggiate durante il Control Carico dal SIGMA AIR MANAGER.

La percentuale di sfruttamento di questo compressore può essere accertata solo a condizione che il segnale di ritorno "Motore in moto" del compressore sia collegato.

- K2 Motore in moto; vedere "K1 Motore in moto"
- K3 Motore in moto; vedere "K1 Motore in moto"
- K4 Motore in moto; vedere "K1 Motore in moto"
- Remoto off/on:

Mediante il contatto collegato all'input la stazione può essere commutata su ON (contatto chiuso) e OFF (contatto aperto). La funzione è operativa solo se è inserito il controllo remoto.

Timer remoto:

Mediante il contatto collegato all'input, è possibile attivare (contatto chiuso) e disattivare (contatto aperto) il timer. La funzione è operativa solo se è inserito il controllo remoto.

Messaggio esterno 1 – 4:

Mediante il contatto collegato all'input è possibile generare un messaggio. I messaggi al loro apparire sono visualizzati e memorizzati dal SIGMA AIR MANAGER, vedere capitolo 9.1. L'attivazione dei messaggi esterni configurati come allarme **non** determina la disattivazione della stazione d'aria compressa.

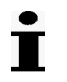

Se in caso di messaggio esterno di allarme si deve disattivare l'intera stazione d'aria compressa, utilizzare il contatto remoto ON–OFF.

▶ Con il tasto F6 si accede all'impostazione del messaggio.

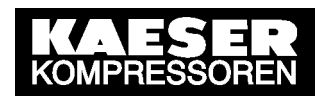

### Testo messaggio

Qui deve comparire il testo del messaggio inserito dall'utente.

### Tipo di messaggio

Allarme (A)

In presenza di un messaggio il LED d'allarme si illumina e l'output d'allarme generale o l'output "allarme esterno" commuta, purché sia attivo.

Manutenzione (M) o Preavviso (P)

In presenza di un messaggio il LED di manutenzione/preavviso si illumina e l'output manutenzione /preavviso generale o l'output "manutenzione/preavviso ext." commuta, purché sia attivo.

### Ritardo

Il messaggio sarà visualizzato solo se il segnale persiste oltre il tempo prestabilito.

### Attivo all'input

Impostare se il messaggio deve apparire a contatto aperto (0V) o a contatto chiuso (24V).

- Messaggio esterno 2, cfr. Messaggio esterno 1
- Messaggio esterno 3, cfr. Messaggio esterno 1
- Messaggio esterno 4, cfr. Messaggio esterno 1
- K1 nessun allarme
   Se si apre il contatto collegato all'input, appare l'allarme "compressore 1 allarme generale (A)".

Il SIGMA AIR MANAGER non usa più il compressore per generare aria compressa. Il Control Carico mediante l'output "K1 carico" viene eliminato. Se il Control Carico era attivo prima dell'apparizione dell'allarme, un altro compressore verrà immediatamente commutato a carico, purché ve ne sia uno disponibile.

Se il contatto collegato all'input si chiude, il SIGMA AIR MANAGER impiega nuovamente il compressore anche se l'allarme non è stato ancora confermato.

- K2 nessun allarme, vedere "K1 nessun allarme".
- K3 nessun allarme, vedere "K1 nessun allarme".
- K4 nessun allarme, vedere "K1 nessun allarme".

### 7.7.2 Configurazione input analogico

▶ Nel menu principale richiamare il menu Impostazioni (*F1*) – Input e output (*F6*) – Input digitale (F2).

|   | Denominazione input | Assegnazione dell'input | Status input |
|---|---------------------|-------------------------|--------------|
| 1 | Alo                 | Pressione rete          | 420 mA       |

### Input analogico

L'unico input analogico esistente Al0 sarà **sempre** utilizzato per la rilevazione della pressione di rete mediante il trasduttore di pressione.

### Status input

Corrente presente nel circuito input (4.....20 mA)

## 7.7.3 Configurazione output digitali

▶ Nel menu principale richiamare il menu Impostazioni (*F1*) – Input e output (*F6*) – Output digitali (F3).

|   | Denominazione output | Assegnazione dell'output | Status output |
|---|----------------------|--------------------------|---------------|
| 1 | DO0.0                | Allarme generale         | 0             |
| 2 | DO0.1                | K1 Carico                | 1             |
| 3 | DO0.2                | K2 Carico                | 1             |
| 4 | DO0.3                | K3 Carico                | 0             |
| 4 | DO0.4                | K4 Carico                | 0             |

Tab. 16 Denominazione output digitali

### Status output

- 0= Relé d'output diseccitato
- 1 = Relé d'output eccitato

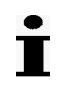

Nelle stazioni con funzionamento di EMERGENZA il contatto dei relé negli output DO0.1, DO0.2, DO0.3 e DO0.4 è bypassato quando la stazione è spenta. Per ulteriori informazioni consultare gli schemi elettrici al capitolo 13.10.

### Assegnazione output

- Pressione rete bassa
- Allarme generale
- Manutenzione / Preavviso generale
- Allarme esterno:
- Allarme esterno = "Mess. esterno 1" o "2" o "3" o "4" come tipo di allarme.
- Manutenzione/Preavviso esterni Manutenzione/Preavviso est.= "Mess. esterno 1" o "2" o "3" o"4" tipo di manutenzione o di preavviso.
- Allarme compressore
- Manutenzione/preavviso compressore
   Come indicato dal contatore è decorso l'intervallo di manutenzione per un compressore collegato, vedere capitolo 9.1.
- Controller in funzione
- Il programma di controllo del SIGMA AIR MANAGER è attivo.
- K1 carico (compressore 1 control carico)

Il SIGMA AIR MANAGER incarica il compressore collegato di erogare aria compressa (Carico). Questo contatto è utilizzato per il controllo del compressore.

Nelle stazioni con funzionamento di EMERGENZA il relé si diseccita con il control carico.

Nelle stazioni senza funzionamento di EMERGENZA il relé si eccita durante il control carico.

- Funzionamento di EMERGENZA, vedere i capitolo 4.4.7
- K2 Carico (compressore 2 control carico), vedere K1 carico.
- K3 Carico (compressore 3 control carico), vedere K1 carico.
- K4 Carico (compressore 4 control carico), vedere K1 carico.
- K1 Allarme (compressore 1 allarme)
- K2 Allarme (compressore 1 allarme)
- K3 Allarme (compressore 1 allarme)
- K4 Allarme (compressore 1 allarme)

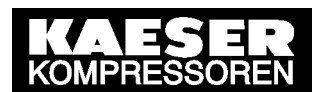

### Ulteriori impostazioni sull'attuale assegnazione degli output

- Oltre alle assegnazioni K1 carico, K2 carico, K3 carico e K4 carico, il tasto F6 consente la negazione dell'output.
  - Negare: no= il relé output si eccita se la funzione ad esso collegata è attiva, es. l'allarme generale scatta.
  - Negare: sì= il relé output si eccita se la funzione ad esso collegata nonè attiva, es. l'allarme generale non scatta.

### 7.7.4 Configurazione output analogico

▶ Nel menu principale richiamare il menu Impostazioni (*F1*) – Input e output (*F6*) – Input analogico (*F4*).

|   | Denominazione output | Assegnazione dell'output                | Status output |
|---|----------------------|-----------------------------------------|---------------|
| 1 | AO0                  | Press. rete; press. di rego-<br>lazione | 020 mA        |

Tab. 17 Denominazione output analogico

### Standardizzazione output analogico

|   | Corren | ite output | Pressione    |
|---|--------|------------|--------------|
| 1 | a 0    | mA         | 00:00:00 bar |
| 2 | a 20   | mA         | 16.00 bar    |

Tab. 18Standardizzazione output analogico

### Assegnazione dell'output

- Pressione rete
  - Pressione di regolazione

### Status output

Corrente presente nel circuito output (0.....20 mA).

### Calibrazione del segnale output

Componenti analogici esterni possono operare con differenti correnti d'input (0...20 mA, 4...20 mA).

Esempio: La pressione di rete tra 0 e 8 bar corrisponde in uscita ad un segnale tra 4 e 20 mA.

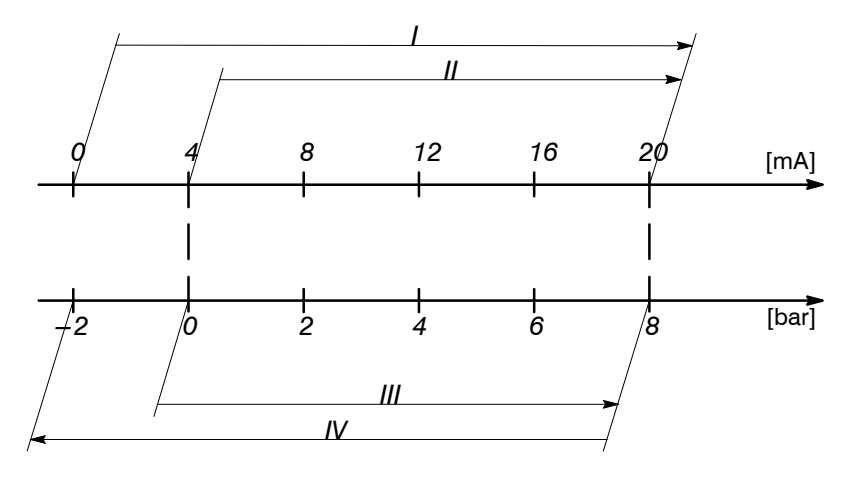

*Fig.* 9 *Calibrazione del segnale output* 

Campo del segnale 0.....20 mA

- III Campo di pressione 0.....8 bar
- II Campo del segnale 4.....20 mA

1

IV Campo di pressione – 2.....8 bar

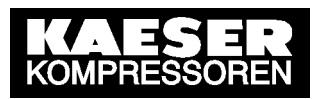

Calcolo:

0.....8 bar  $\triangleq 4$ .....20 mA Un campo di pressione di 8 bar corrisponde a un campo di segnale di 16mA. Un campo di 20 mA corrisponde quindi a: (8 bar/16 mA) x 20 mA= 10 bar 0 mA corrispondono quindi a => 8 bar-10 bar= - 2 bar Impostare quindi i seguenti valori: a 0 mA ...... :- 2.00 bar a 20 mA ..... : 8.00 bar

# 7.8 Avviare il master controller

A condizione che: Nessuno stia lavorando sulle macchine. Tutti i pannelli di rivestimento delle macchine siano avvitati. Tutti i portelli di manutenzione delle macchine siano chiusi. Le macchine siano ad una temperatura di almeno +3°C.

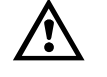

Rischio di lesioni a causa di un avviamento automatico delle macchine

## AVVERTENZA

- Prima dell'avviamento accertarsi che tutte le condizioni siano assolte.
- 1. Confrontare le impostazioni per l'avviamento del master controller con quanto riportato nel manuale di servizio.

| Controllare                                    | Capitolo | Ese-<br>guito? |
|------------------------------------------------|----------|----------------|
| <ul> <li>Impostazione data e ora</li> </ul>    | 7.1.7    |                |
| <ul> <li>Impostazione macchine</li> </ul>      | 6.10     |                |
| <ul> <li>Collegamento macchine</li> </ul>      | 7.2      |                |
| ▶ Impostazione pressione e sequenza dei gruppi | 7.3      |                |

Quando tutti i punti della lista sono stati controllati:

2. Premere sul master controller il tasto *Preselezione macchine* per le macchine desiderate . Il LED verde del tasto di preselezione s'illumina.

### Stazione con funzionamento di emergenza

- 3. Commutare le macchine a controllo remoto.
- Commutare nel seguente modo il master controller nel *Funzionamento automatico*: Richiamare nel menu principale il menu Impostazioni F1 – Stazione (F4) – Modo operativo (F6). Inserire eventualmente il livello di password 2. Modificare il modo operativo da manuale ad AUTOMATICO. Ritornare con "esc" al menu principale.

# Stazione senza funzionamento di emergenza

Avviare le macchine.

Avviare l'erogazione d'aria compressa premendo il tasto ON del master controller.

Il master controller assume la regolazione delle macchine.

# 8 Funzionamento

# 8.1 Visualizzazione dati operativi

Il menu principale visualizza le informazioni attuali sulla stazione d'aria compressa. Esse sono distribuite in più immagini le quali si possono sfogliare con i tasti *F5* e *F6*:

### Visualizzazione "pressione formato gigante"

La pressione attuale è visualizzata in formato gigante.

### Immagine "Diagramma pressione-tempo"

L'andamento della pressione degli ultimi 15 minuti viene rappresentato graficamente.

### Immagine "Schema macchine"

Visualizzazione dello status delle macchine, del trend di pressione e dei prossimi punti di commutazione. Si utilizzano i seguenti simboli:

| Simbolo    | Significato                                                                                                    |
|------------|----------------------------------------------------------------------------------------------------|
| 1          | La macchina 1 è preselezionata                                                                                                    |
| [4]        | La macchina 4 è in standby                                                                                                    |
| $\times$   | La macchina 1 non è disponibile per il master controller                                                                                                    |
| A          | La macchina appartiene al gruppo A                                                                                                    |
|            | La macchina lavora sotto CARICO                                                                                                    |
|            | Macchina in marcia a vuoto                                                                                                    |
| $\bigcirc$ | La macchina è pronta per il funzionamento                                                                                                    |
|            | Macchina in avaria                                                                                                    |
| 1          | Tendenza: pressione in aumento                                                                                                    |
|            | Tendenza: pressione in calo                                                                                                    |
| 7.40 bar   | Prossima pressione di apertura; al raggiungimento di questa pres-<br>sione si scollega una macchina (nel caso che la pressione di rego-<br>lazione sia di 7,30 bar) |
| 7.20 bar   | Prossima pressione di chiusura; al raggiungimento di questa pres-<br>sione si collega una macchina (nel caso che la pressione di regola-<br>zione sia di 7,30 bar)  |

Tab. 19 Simboli dello schema macchine

In questo quadro è possibile impostare anche la pressione di regolazione e la sequenza dei gruppi.

### Quadro "Utilizzo"

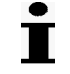

Qui sono considerati solo i compressori, il cui segnale di ritorno "Motore in moto" è allacciato al SIGMA AIR MANAGER.

Viene indicato la percentuale di utilizzo di ogni macchina dalla messa in funzione della stazione.

La percentuale di utilizzo viene calcolata come segue:

(ore di carico della macchina / ore totali della macchina) x 100%

### Quadro "Pressione massima e minima"

Viene visualizzata la pressione massima e minima del sistema con l'indicazione dei rispettivi momenti di apparizione. La visualizzazione può essere ripristinata tramite password (livello di password 2).

# 8.2 Visualizzazione messaggi

### 8.2.1 Visualizzazione dei messaggi operativi

I messaggi operativi sono memorizzati nella memoria del master controller. Non è necessario confermarli. Si distingue tra messaggi attuali e l'archivio eventi, dove sono registrati gli ultimi 100 messaggi.

- 1. Richiamare il menu Messaggio (F2) Messaggi operativi (F2).
- 2. Selezionare un punto del menu:
  - Messaggi attuali (F1) o
  - Mess. storico (F2)

I messaggi sono visualizzati sempre con i seguenti dati:

- Numero messaggio
- Arrivo messaggio (A, AF) o Fine messaggio (F)
- Ora e data dell'apparizione del messaggio
- Testo del messaggio
- Tipo del messaggio (O = Messaggio operativo)
- 3. Se necessario, sfogliare i messaggi con i tasti freccia.

Una lista dei possibili messaggi operativi è riportata in allegato.

### 8.3 Richiamo informazioni di sistema

▶ Nel menu principale richiamare il punto Impostazioni (F1) – Sistema (F1) – Informazioni sistema (F5).

Il display mostra i seguenti dati:

- Codice materiale
- Numero di serie
- Informazioni sul software utilizzato

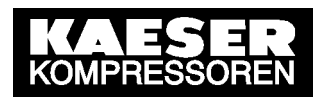

# 9 Individuazione e rimozione delle anomalie

### Servizio di assistenza KAESER

Adottare solo le misure descritte in questo manuale di servizio! Se nonostante le misure proposte l'anomalia persiste: informare il servizio di assistenza KAESER.

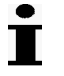

I messaggi validi per il master controller dipendono dall'equipaggiamento specifico della stazione d'aria compressa.

# 9.1 Allarmi, messaggi di manutenzione e preavvisi

Allarmi, messaggi di manutenzione e preavvisi vengono visualizzati dal master controller e memorizzati nell'archivio eventi. La visualizzazione avviene nella finestra messaggi che appare sul display. I messaggi sono contrassegnati da una  $\Delta$  nella finestra messaggi in alto a sinistra. La finestra messaggi indica messaggi arrivati, non confermati con i seguenti dati:

- Numero messaggio
- Data e ora
- Messaggio
- Tipo di messaggio:
  - A=Allarme
  - M=Manutenzione
  - P=Preavviso
  - I=Indicazione

I messaggi devono essere confermati con il tasto Conferma .

L'archivio eventi distingue tra i messaggi attuali e la memoria storica dove sono registrati gli ultimi 100 messaggi.

- 1. Richiamare il menu Messaggio (F2) Allarmi, Manutenzioni e Preavvisi (F1).
- 2. Selezionare un punto del menu:
  - Messaggi attuali (F1) o
  - Mess. storico (F2)

Per ogni messaggio si indicano tre tempi:

- 1° tempo: Messaggio in arrivo
- 2° tempo: Messaggio confermato
- 3° tempo: Fine messaggio

In più appaiono anche i seguenti dati:

- Numero messaggio
- Arrivo messaggio (A, AF o AFC), Conferma messaggio (C) o Fine messaggio (F)
- Data e ora
- Messaggio
- Tipo del messaggio (A, M, P, I)
- 3. Se necessario, sfogliare i messaggi con i tasti freccia.

### Messaggi del controller

l seguenti messaggi possono essere visualizzati nel master controller (nel testo del messaggio del master controller per ogni x appare un numero).

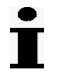

Nelle stazioni senza funzionamento d'EMERGENZA l'attivazione e la disattivazione della tensione d'alimentazione del master controller interrompe per circa 30 secondi l'approvvigionamento d'aria compressa. La maggior parte dei messaggi non ha influsso sull'attuale modo operativo del master controller. In presenza di messaggi con l'asterisco (\*) le macchine con funzionamento d'EMERGENZA passano a controllo diretto. In presenza di questi messaggi le macchine senza funzionamento d'EMERGENZA non erogano più aria compressa.

Per ritornare al funzionamento automatico o avviare la stazione, vedere capitolo 7.8 paragrafo 4.

### 9.1.1 Allarmi

| N°.         | Messaggio                                                 | Causa possibile                                                                                                    | Rimedio                                                                                                    |
|-------------|-----------------------------------------------------------|----------------------------------------------------------------------------------------------------|----------------------------------------------------------------------------------------------------|
| 1           | Testo messaggio libero                                    | Collegato l'input al quale<br>era stato assegnato il<br>messaggio.                                                                                    | Controllare il sensore e ri-<br>muovere la causa del<br>messaggio.                                                                    |
| 2           | Testo messaggio libero                                    | Collegato l'input al quale<br>era stato assegnato il<br>messaggio.                                                                                    | Controllare il sensore e ri-<br>muovere la causa del<br>messaggio.                                                                    |
| 3           | Testo messaggio libero                                    | Collegato l'input al quale<br>era stato assegnato il<br>messaggio.                                                                                    | Controllare il sensore e ri-<br>muovere la causa del<br>messaggio.                                                                    |
| 4           | Testo messaggio libero                                    | Collegato l'input al quale<br>era stato assegnato il<br>messaggio.                                                                                    | Controllare il sensore e ri-<br>muovere la causa del<br>messaggio.                                                                    |
| 65-<br>68   | Compressore x<br>Allarme generale                         | La macchina non è pronta<br>all'avviamento                                                                                                    | Rimuovere l'anomalia<br>della macchina                                                                                                |
|             |                                                           |                                                                                                    | Controllare i cavi                                                                                                    |
| 81-<br>84   | Compressore x<br>non commuta a carico                     | Il segnale di ritorno "Mo-<br>tore in moto" della mac-<br>china non commuta cor-<br>rettamente.<br>Cause possibili:<br>– Difetto al contatto del      | Controllare il contatto del<br>segnale di ritorno e il ca-<br>blaggio.<br>Rimuovere la causa di im-<br>pedimento dell'avvia-<br>mento |
|             |                                                           | <ul> <li>all'allacciamento</li> <li>La macchina non si<br/>avvia, es. causa con-<br/>tropressione o pul-<br/>sante per vuoto pre-<br/>muto</li> </ul> |                                                                                                    |
| 100         | Difetto nel sistema di com-<br>mutazione ora legale / ora | Errore dell'orologio interno<br>durante la commutazione                                                                                               | Verificare l'orario ed even-<br>tualmente correggerlo                                                                                 |
|             | solare                                                    | da ora legale a ora solare<br>o viceversa                                                                                                    | Contattare il servizio di as-<br>sistenza KAESER                                                                                      |
|             |                                                           |                                                                                                    | Confermare il messaggio                                                                                                    |
| 101         | Sistema lettura EEPROM-<br>difettosa                      | Errore durante la lettura<br>della memoria EEPROM                                                                                                    | Contattare il servizio di as-<br>sistenza KAESER                                                                                      |
|             |                                                           |                                                                                                    | Confermare il messaggio                                                                                                    |
| 113<br>(*)  | Sensore di pressione<br>Contatto aperto                   | Il collegamento al trasdut-<br>tore di pressione è inter-                                                                                             | Rimuovere la causa<br>dell'interruzione                                                                                               |
| \` <i>`</i> |                                                           | rotto.                                                                                                    | Confermare il messaggio                                                                                                    |
|             |                                                           |                                                                                                    | Commutare la stazione<br>nuovamente a automatico<br>o riavviare.                                                                      |

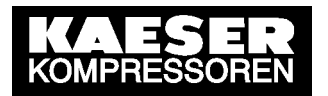

# Individuazione e rimozione delle anomalie

| N°.        | Messaggio                                           | Causa possibile                                                                                                    | Rimedio                                                                                         |
|------------|-----------------------------------------------------|----------------------------------------------------------------------------------------------------|-------------------------------------------------------------------------------------------------|
| 114<br>(*) | Sensore di pressione<br>Cortocircuito               | Il collegamento al trasdut-<br>tore di pressione è in cor-                                                                       | Rimuovere la causa del<br>cortocircuito                                                         |
| ( )        |                                                     | tocircuito.                                                                                                    | Confermare il messaggio                                                                         |
|            |                                                     |                                                                                                    | Commutare la stazione<br>nuovamente a automatico<br>o riavviare.                                |
| 117        | Oltrepassato<br>il livello minimo di pres-<br>sione | La pressione minima im-<br>postata pt ha oltrepassato<br>la soglia inferiore per un<br>tempo maggiore a quello<br>impostato tpt. | Cercare e rimuovere la<br>causa del superamento<br>del livello minimo di pres-<br>sione         |
| 130<br>(*) | Sistema<br>Errore FLASH                             | Errore nella memoria<br>Flash interna del master<br>controller                                                                   | Scollegare la tensione<br>d'alimentazione del ma-<br>ster controller e lasciarlo<br>disattivato |
|            |                                                     |                                                                                                    | Contattare il servizio di as-<br>sistenza KAESER                                                |
| 131<br>(*) | Sistema<br>Errore RAM                               | Errore nella memoria RAM<br>interna del master control-<br>ler                                                                   | Scollegare la tensione<br>d'alimentazione del ma-<br>ster controller e lasciarlo<br>disattivato |
|            |                                                     |                                                                                                    | Contattare il servizio di as-<br>sistenza KAESER                                                |
| 132<br>(*) | Sistema<br>Temperatura troppo alta                  | La temperatura ambiente<br>del master controller ha<br>superato i 40 °C consentiti                                               | Mantenere la temperatura<br>ambiente permanente-<br>mente al di sotto di 40 °C                  |
|            |                                                     |                                                                                                    | Confermare il messaggio                                                                         |
|            |                                                     |                                                                                                    | Commutare la stazione<br>nuovamente a automatico<br>o riavviare                                 |
| 133<br>(*) | Sistema<br>Temperatura troppo bassa                 | La temperatura ambiente<br>del master controller è<br>scesa troppo sotto il limite                                               | Mantenere la temperatura<br>ambiente permanente-<br>mente al di sopra di 0 °C                   |
|            |                                                     | di 0 °C consentiti                                                                                                    | Confermare il messaggio                                                                         |
|            |                                                     |                                                                                                    | Commutare la stazione<br>nuovamente a automatico<br>o riavviare                                 |
| 135<br>(*) | Sistema<br>Errore HEAP                              | Il programma del master<br>controller dispone di<br>troppo poca memoria in-                                                      | Disattivare e riattivare la tensione d'alimentazione del master controller                      |
|            |                                                     | terna                                                                                                    | Contattare il servizio di as-<br>sistenza KAESER                                                |
| 100        | Sistema                                             |                                                                                                    | Confermare il messaggio                                                                         |
| (*)        | Errore TRAP                                         | master controller                                                                                                    | d'alimentazione del ma-<br>ster controller e lasciarlo<br>disattivato                           |
|            |                                                     |                                                                                                    | Contattare il servizio di as-<br>sistenza KAESER                                                |

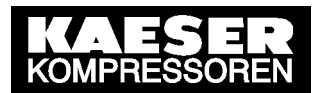

| N°.        | Messaggio                                      | Causa possibile                                                    | Rimedio                                                                            |
|------------|------------------------------------------------|--------------------------------------------------------------------|------------------------------------------------------------------------------------|
| 139        | Errore di applicazione del sistema (DWNr;CODE) | Una parte del software del<br>master controller ha un<br>problema  | Annotare interamente il<br>messaggio ed in partico-<br>lare le cifre fra parentesi |
|            |                                                |                                                                    | Contattare il servizio di as-<br>sistenza KAESER                                   |
|            |                                                |                                                                    | Confermare il messaggio                                                            |
| 140<br>(*) | Errore di applicazione del sistema (DWNr;CODE) | Una parte del software del<br>master controller ha un<br>problema. | Annotare interamente il<br>messaggio ed in partico-<br>lare le cifre fra parentesi |
|            |                                                |                                                                    | Contattare il servizio di as-<br>sistenza KAESER                                   |
|            |                                                |                                                                    | Confermare il messaggio                                                            |

Tab. 20 Allarmi

### 9.1.2 Messaggi di manutenzione e preavvisi

| N°.        | Messaggio                                   | Causa possibile                                                                                             | Rimedio                                                                                                    |
|------------|---------------------------------------------|----------------------------------------------------------------------------------------------------|----------------------------------------------------------------------------------------------------|
| 273<br>276 | Compressore x<br>Eseguire la manutenzione   | L'intervallo di manuten-<br>zione della macchina, pro-<br>grammato nel master con-<br>troller, è trascorso. | Eseguire la manutenzione<br>alla macchina<br>Ripristinare l'intervallo di<br>manutenzione (ve-<br>dere 7.2.3) |
| 289        | Sostituire la batteria tam-<br>pone del SAM | La batteria tampone del master controller è scarica                                                         | Sostituire immediata-<br>mente la batteria tampone<br>(vedere 10.2)                                           |

Tab. 21 Messaggi di manutenzione e preavvisi

### 9.1.3 Indicazioni

| N°. | Messaggio                  | Causa possibile             | Rimedio                       |
|-----|----------------------------|-----------------------------|-------------------------------|
| 579 | Funzione già utilizzata    | La funzione è già asse-     | Utilizzare ogni funzione      |
|     |                            | gnata ad un altro input     | solo una volta                |
| 580 | Tempo di ritardo troppo    | Il valore numerico impo-    | Inserire un valore idoneo     |
|     | lungo                      | stato è troppo grande, il   |                               |
|     | (tra 0 e 999s)             | master controller non lo    |                               |
|     |                            | accetta                     |                               |
| 584 | Funzione già utilizzata    | La funzione è già asse-     | Utilizzare ogni funzione      |
|     |                            | gnata ad un altro output    | solo una volta                |
| 595 | Undiscovered compile       | Errore nel software del     | Contattare il servizio di as- |
|     | time error                 | master controller           | sistenza KAESER               |
| 596 | I valori si devono distin- | Sono stati inseriti due va- | Inserire valori idonei        |
|     | guere                      | lori uguali nonostante non  |                               |
|     |                            | debbano essere uguali. Il   |                               |
|     |                            | master controller non ac-   |                               |
|     |                            | cetta i valori.             |                               |
| 597 | Valore troppo piccolo!     | Il valore impostato è       | Inserire un valore idoneo     |
|     | Minimo: <###> bar          | troppo piccolo, il master   |                               |
|     |                            | controller non lo accetta   |                               |
| 609 | Nessun giorno della setti- | Il punto di commutazione    | Selezionare giorno/i della    |
|     | mana selezionato           | non può essere memoriz-     | settimana                     |
|     |                            | zato perché nessun          |                               |
|     |                            | giorno della settimana è    |                               |
|     |                            | stato definito              |                               |

| N°. | Messaggio                                            | Causa possibile                                                                                                    | Rimedio                                                                                                    |
|-----|------------------------------------------------------|----------------------------------------------------------------------------------------------------|----------------------------------------------------------------------------------------------------|
| 610 | L'orario di commutazione<br>indicato non è impostato | Il punto di commutazione<br>da cancellare risulta inesi-<br>stente                                                                                      | Semplice indicazione, non<br>è richiesto alcun inter-<br>vento                                                   |
| 611 | Pochi punti di commuta-<br>zione disponibili         | l 32 punti di commuta-<br>zione del Timer sono tutti<br>occupati                                                                                        | Impostare il Timer in ma-<br>niera tale che si utilizzano<br>al massimo 32 punti di<br>commutazione              |
| 612 | Ora legale impostata                                 | L'orario è stato impostato<br>automaticamente da so-<br>lare a legale.                                                                                  | Semplice indicazione, non<br>è richiesto alcun inter-<br>vento                                                   |
| 613 | Ora solare impostata                                 | L'orario è stato impostato<br>automaticamente da le-<br>gale a solare.                                                                                  | Semplice indicazione, non<br>è richiesto alcun inter-<br>vento                                                   |
| 614 | Tasto bloccato                                       | Il tasto azionato è bloc-<br>cato                                                                                                    | Sbloccare il tasto (vedere capitolo 7.1.6.3)                                                                     |
| 615 | Compressore inesistente                              | Nessuna macchina asse-<br>gnata al tasto di presele-<br>zione macchine                                                                                  | Vedere menu collega-<br>mento macchine (capi-<br>tolo 7.2.1)                                                     |
| 617 | Nessun punto di commu-<br>tazione è impostato        | C'è stato un tentativo di<br>attivare il timer nonostante<br>nessun punto di commu-<br>tazione sia assegnato                                            | Assegnare i punti di com-<br>mutazione nel menu "Ti-<br>mer" (vedere capitolo 7.6)                               |
| 619 | ON/OFF con controllo RE-<br>MOTO                     | Con questo tasto la sele-<br>zione ON/OFF non è at-<br>tualmente possibile<br>perché ON/OFF remoto è<br>attivo mediante un con-<br>tatto.               | Disattivare ON/OFF re-<br>moto, azionando il tasto<br>remoto.<br>Utilizzare il tasto ON o<br>OFF come desiderato |
| 620 | Timer con controllo RE-<br>MOTO                      | Con il tasto "Timer" non è<br>attualmente possibile atti-<br>vare/disattivare il timer<br>perché il Timer remoto è<br>attivo mediante un con-<br>tatto. | Disattivare il timer remoto<br>azionando il tasto Re-<br>moto.<br>Utilizzare il tasto Timer<br>come desiderato   |

Tab. 22 Indicazioni

# 9.2 Messaggi S&M (Servizio & Monitoraggio)

I messaggi relative al Servizio e al Monitoraggio vengono visualizzati al master controller ma non saranno memorizzati nell'archivio eventi. Questi messaggi sono contrassegnati con un ! nella finestra messaggi in alto a sinistra. I messaggi devono essere confermati con il tasto *esc*. Il più delle volte indicano un valore d'immissione troppo grande o troppo piccolo.

# 9.3 Messaggi di sistema

Sull'intero display del master controller appare un messaggio con un testo simile al seguente: "critical system error occured ... System halted"

- L'intero sistema del master controller è fermo, tutti gli output sono disattivati.
- In stazioni con funzionamento d'emergenza le macchine vanno a controllo diretto.
- In stazioni senza funzionamento d'emergenza l'aria compressa non viene più erogata.
- ▶ Nel caso in cui appaia un messaggio di sistema, copiare interamente il messaggio dal display e contattare un Centro di Assistenza KAESER .
- Nelle stazioni con funzionamento d'emergenza non modificare la condizione di allarme.

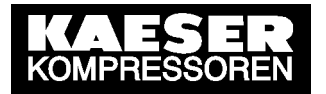

In stazioni senza funzionamento d'emergenza si può provare a rimuovere l'anomalia disattivando e riattivando la tensione d'alimentazione.

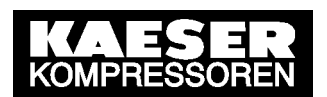

# 10 Manutenzione

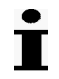

I lavori di manutenzione e su apparecchiature elettriche sono consentiti esclusivamente a

- Tecnici specializzati
- Personale istruito e addestrato all'uso del master controller sotto la supervisione di un tecnico specializzato
- Personale di manutenzione autorizzato KAESER

# 10.1 Test pannello di comando

È possibile controllare il funzionamento dei LED, dei tasti e del display.

- 1. Selezionare il menu Impostazioni (F1) Sistema (F1) Pannello di controllo (F4).
- 2. Per il test LED premere il tasto *F1*; eventualmente inserire password per livello 1.

Tutti i LED del master controller s'illuminano per circa 5 secondi. I LED che non si illuminano sono difettosi.

3. Per la verifica dei tasti premere il tasto *F2* e poi il tasto da collaudare; eventualmente inserire la password per il livello 2.

Sul display appare un'immagine del tasto premuto. La funzione del tasto non sarà attivata. I tasti freccia non si possono collaudare.

4. Per il test del display premere il tasto *F*3 e tenere premuto.

Finché il tasto F3 rimane premuto, il display appare nero ed è possibile individuare i pixel difettosi.

# 10.2 Sostituzione della batteria tampone

In normali condizioni di funzionamento la batteria tampone nel master controller ha una vita operativa di ca. 10 anni. La durata di conservazione delle batterie tampone è di 5 anni.

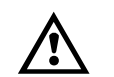

### Pericolo di ustioni a causa di batterie riscaldate o danneggiate.

AVVERTENZA

▶ Conservare le batterie in luogo fresco ed asciutto.

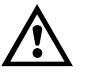

### Perdita dati in caso di batteria tampone scarica.

PRUDENZA

In caso di calo di tensione con la batteria tampone scarica le impostazioni in memoria e l'orario si cancellano dopo ca. un'ora.

- Sostituire la batteria tampone quando il master controller dà un rispettivo avviso.
- È consigliabile sostituire la batteria tampone con il master controller alimentato.

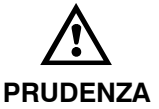

### L'uso inappropriato può portare alla rottura del cavo

 Mai estrarre la spina di alimentazione della batteria tirandola dalla presa per il cavo.

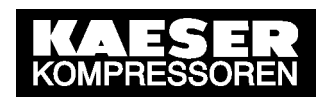

1. Rimuovere con un cacciavite i perni di sicurezza del pannello laterale del master controller.

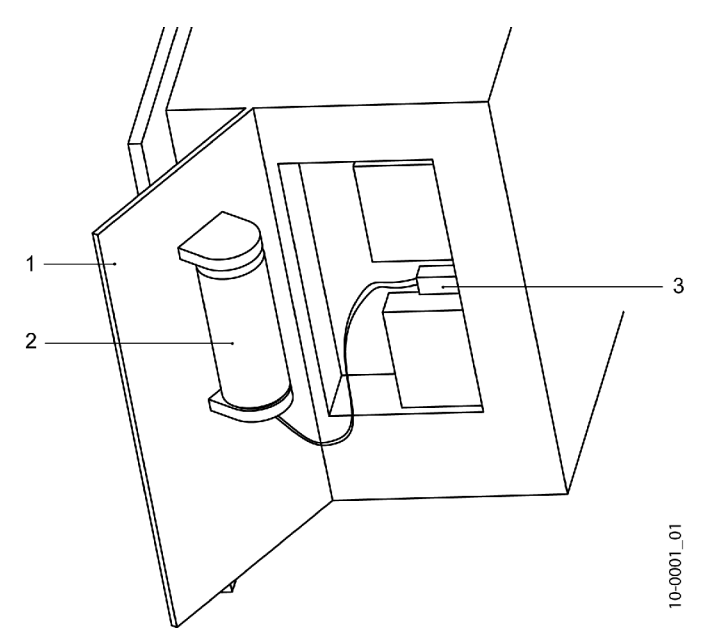

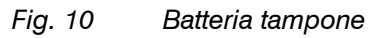

- 1 Pannello laterale
- 2 Batteria tampone
- 3 Spina di alimentazione della batteria
- 2. Togliere il pannello laterale. La batteria è fissata sul pannello laterale.
- 3. Estrarre con cautela la spina dell'alimentazione della batteria.
- 4. Togliere la batteria dal sostegno.
- 5. Inserirvi la nuova batteria.
- 6. Inserire la spina di alimentazione della batteria nella presa bipolare in maniera tale che il cavo blu (-) si trovi sopra e il cavo rosso (+) sotto.
- 7. Inserire il cavo in eccesso nell'alloggiamento del master controller.
- 8. Riporre il pannello e fissarlo con i perni di sicurezza.
- 9. Controllare la data, l'ora e le impostazioni e correggere se necessario. (vedere capitolo 7.1.7 fino a 7.1.9)

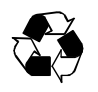

## Le batterie usate sono rifiuti speciali

 Smaltire la batteria usata in conformità alle normative vigenti in materia di tutela ambientale.

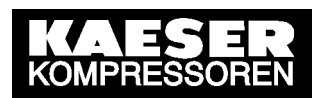

# 11 Parti di ricambio, materiali di consumo, assistenza

# 11.1 Osservare la targhetta d'identificazione

Per qualsiasi richiesta relativa al prodotto, nonché per le ordinazioni dei ricambi, si raccomanda di indicare sempre i dati riportati sulla targhetta d'identificazione.

## 11.2 Parti di ricambio

Batteria tampone 3,6 V; 1,8 Ah; Litio; Codice articolo: 7.7704.0

## 11.3 Contratto di manutenzione

▶ Stipulando un contratto di manutenzione SIGMA AIR SERVICE,

potete usufruire dei seguenti vantaggi: meno costi e maggiore disponibilità d'aria compressa.

II SIGMA AIR SERVICE vi offre:

- tecnici del Servizio di Assistenza con formazione professionale KAESER,
- maggiore sicurezza operativa grazie alla possibilità di prevenire i danni,
- un risparmio di energia qualora sia possibile ottimizzare la pressione di funzionamento,
- condizioni ottimali di funzionamento della stazione d'aria compressa,
- più sicurezza con i ricambi originali KAESER,
- elevata certezza giuridica grazie all'ottemperanza degli obblighi contrattuali.

### 11.4 Indicazione dati versione e numero di serie

▶ Richiamare il menu Impostazioni (F1) – Sistema (F1) – Informazioni sistema (F5)

# 12 Fermata, stoccaggio, movimentazione

- 1. Per la fermata della macchina rimuovere la batteria (vedere capitolo 10.2) e smaltirla in accordanza con le norme vigenti.
- 2. Consegnare il master controller ad una azienda di smaltimento specializzata.

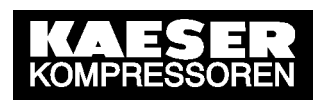

# 13 Appendice

# 13.1 Fori per il quadro elettrico

Per le istruzioni vedere capitolo 6.3

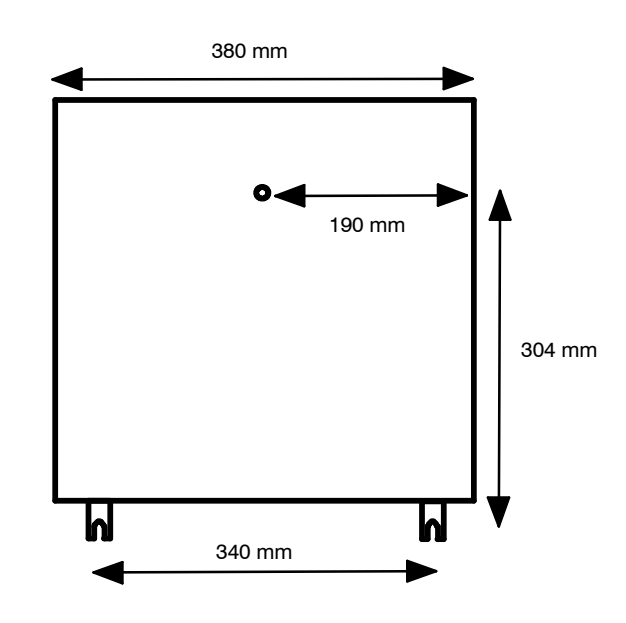

Fig. 11 Fori per il quadro elettrico

# 13.2 Assegnazione delle macchine

| N°. | Modello | Numero di serie del<br>compressore | Anno di<br>costru-<br>zione | Numero di schema elet-<br>trico |
|-----|---------|------------------------------------|-----------------------------|---------------------------------|
| 1   |         |                                    |                             |                                 |
| 2   |         |                                    |                             |                                 |
| 3   |         |                                    |                             |                                 |
| 4   |         |                                    |                             |                                 |

Tab. 23 Assegnazione delle macchine

## 13.3 Impostazioni del master controller

Nelle seguenti liste sono elencate le impostazioni del master controller eseguite in fabbrica. Si raccomanda di documentare le modifiche nei campi vuoti.

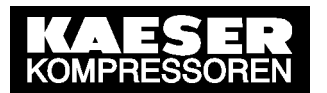

# 13.3.1 Commutazione ora legale / solare

Per le istruzioni vedere capitolo 7.1.8

| Data / ora                       |                             |  |
|----------------------------------|-----------------------------|--|
| Nome                             | Impostazione di<br>fabbrica |  |
| Commutazione ora solare          | => ora legale               |  |
| Sfasamento ore (h)               | +1h                         |  |
| Giorno settimanale rela-<br>tivo | ultima                      |  |
| Giorno della settimana           | Domenica                    |  |
| Mese                             | Marzo                       |  |
| Ora                              | 2                           |  |
| Commutazione ora legale          | => ora solare               |  |
| Sfasamento ore (h)               | –1h                         |  |
| Giorno settimanale rela-<br>tivo | ultima                      |  |
| Giorno della settimana           | Domenica                    |  |
| Mese                             | Ottobre                     |  |
| Ora                              | 3                           |  |

Tab. 24 Commutazione ora legale / solare

### 13.3.2 Parametri di regolazione

Per le istruzioni vedere i capitoli 7.3 e 7.4.

| Data / ora                             |                                  |  |  |
|----------------------------------------|----------------------------------|--|--|
| Nome                                   | Imposta-<br>zione di<br>fabbrica |  |  |
| Pressione di regola-<br>zione pw[ bar] | 7,00                             |  |  |
| Sequenza dei gruppi                    | A-#-#-#<br>-#-#-#                |  |  |
| Pressione minima pt<br>[bar]           | 6,10                             |  |  |
| Ritardo tpt [s]                        | 10                               |  |  |

Tab. 25 Parametri di regolazione

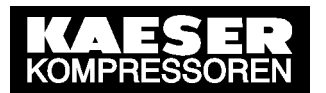

# 13.3.3 Ore di servizio e intervalli di manutenzione

Per le istruzioni vedere capitolo 7.2.3

| Data / ora          |           |                      |   |   |   |   |  |
|---------------------|-----------|----------------------|---|---|---|---|--|
| Nome                |           | Imposta-             |   |   |   |   |  |
|                     |           | zione di<br>fabbrica |   |   |   |   |  |
| Macchina 1          |           | labbilda             |   |   |   |   |  |
| Ore totali          | [h]       | 0                    |   |   |   |   |  |
| Ore carico          | []<br>[h] | 0                    |   |   |   |   |  |
| Impostato           | []        | 500                  |   |   |   |   |  |
| (intervallo manut.) | [h]       | 000                  |   |   |   |   |  |
| Scadenza            |           | 500                  |   |   |   |   |  |
| (intervallo manut.) | [h]       |                      |   |   |   |   |  |
| Macchina 2          |           |                      |   |   |   |   |  |
| Ore totali          | [h]       | 0                    |   |   |   |   |  |
| Ore carico          | [h]       | 0                    |   |   |   |   |  |
| Impostato           |           | 500                  |   |   |   |   |  |
| (intervallo manut.) | [h]       |                      |   |   |   |   |  |
| Scadenza            |           | 500                  |   |   |   |   |  |
| (intervallo manut.) | [h]       |                      |   |   |   |   |  |
| Macchina 3          |           |                      | 1 |   | 1 |   |  |
| Ore totali          | [h]       | 0                    |   |   |   |   |  |
| Ore carico          | [h]       | 0                    |   |   |   |   |  |
| Impostato           |           | 500                  |   |   |   |   |  |
| (intervallo manut.) | [h]       |                      |   |   |   |   |  |
| Scadenza            |           | 500                  |   |   |   |   |  |
| (intervalio manut.) | [n]       |                      |   |   |   |   |  |
| Macchina 4          |           |                      | T | 1 | 1 | 1 |  |
| Ore totali          | [h]       | 0                    |   |   |   |   |  |
| Ore carico          | [h]       | 0                    |   |   |   |   |  |
| Impostato           |           | 500                  |   |   |   |   |  |
| (intervallo manut.) | [h]       |                      |   |   |   |   |  |
| Scadenza            | FL 3      | 500                  |   |   |   |   |  |
| (intervallo manut.) | [n]       |                      |   |   |   |   |  |

Tab. 26 Ore di servizio e intervalli di manutenzione

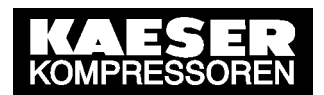

### 13.3.4 Parametri di sistema

Per le istruzioni vedere i capitoli 7.2.4, 7.5 e 7.8.

| Data / ora                                                  |                                    |    |  |
|-------------------------------------------------------------|------------------------------------|----|--|
| Nome                                                        | Imposta-<br>zione di fab-<br>brica |    |  |
| Sequenza a carico base                                      | •                                  | 11 |  |
| Compressore 1 gruppo                                        | A                                  |    |  |
| Compressore 2 gruppo                                        | A                                  |    |  |
| Compressore 3 gruppo                                        | A                                  |    |  |
| Compressore 4 gruppo                                        | A                                  |    |  |
| Cambio / Sfasamento ore (h)                                 | 64                                 |    |  |
| Gruppo con standby:                                         | #                                  |    |  |
| Se necessario collegare la mac-<br>china standby            | -                                  |    |  |
| Riavviamento                                                |                                    |    |  |
| Riavviamento automatico                                     | +                                  |    |  |
| Ritardo riavviamento [s]                                    | 60                                 |    |  |
| Pressione min. con stazione OFF                             | -                                  |    |  |
| Riempimento rete                                            |                                    |    |  |
| Riempimento rete                                            | _                                  |    |  |
| Macchine per riempimento rete                               | 2                                  |    |  |
| Riempimento rete dopo ripristino tensione                   | -                                  |    |  |
| Tempo di riempimento [s]                                    | 300                                |    |  |
| Limiti di pressione                                         |                                    |    |  |
| Max. pressione di regolazione [bar]                         | 7,50                               |    |  |
| Min pressione di regolazione[bar]                           | 4,00                               |    |  |
| Attenuazione valore attuale di pressione (s)                | 1                                  |    |  |
| Press. finale                                               | 16                                 |    |  |
| Trasduttore di pressione [bar]                              |                                    |    |  |
| Tipo di compressori                                         |                                    |    |  |
| Тіро                                                        | Compres-<br>sori a vite            |    |  |
| Pressostato nel compressore<br>(funzionamento di emergenza) | +                                  |    |  |
| Ritardo avviamento (s)                                      | 15                                 |    |  |
| Modo operativo                                              |                                    |    |  |
| Modo operativo                                              | Manuale                            |    |  |
|                                                             | -                                  |    |  |

+ ≙ Sì, – ≙ No

Tab. 27 Parametri di sistema

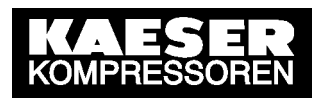

### 13.3.5 Timer

Per le istruzioni vedere capitolo 7.6

| Data /                 |       |       |                     | Data /                 |       |       |                     |
|------------------------|-------|-------|---------------------|------------------------|-------|-------|---------------------|
| Nome                   |       |       |                     | Nome                   |       |       |                     |
| Cierne                 | Tomno | Dree  | Coguenza dei gruppi | Cierne                 | Tomno | Dree  | <b>a</b>            |
| della<br>settiman<br>a | Tempo | sione | Sequenza del gruppi | della<br>settiman<br>a | Tempo | sione | Sequenza dei gruppi |
|                        | 05:45 | 7,00  | A-#-#-#-#-#         |                        |       |       |                     |
|                        |       |       |                     |                        |       |       |                     |
|                        |       |       |                     |                        |       |       |                     |
|                        |       |       |                     |                        |       |       |                     |
|                        |       |       |                     |                        |       |       |                     |
|                        |       |       |                     |                        |       |       |                     |
|                        |       |       |                     |                        |       |       |                     |
|                        |       |       |                     |                        |       |       |                     |
|                        |       |       |                     |                        |       |       |                     |
|                        |       |       |                     |                        |       |       |                     |
|                        |       |       |                     |                        |       |       |                     |
|                        |       |       |                     |                        |       |       |                     |
|                        |       |       |                     |                        |       |       |                     |
|                        |       |       |                     |                        |       |       |                     |
|                        |       |       |                     |                        |       |       |                     |
|                        |       |       |                     |                        |       |       |                     |
|                        |       |       |                     |                        |       |       |                     |
|                        |       |       |                     |                        |       |       |                     |
|                        |       |       |                     |                        |       |       |                     |
|                        |       |       |                     |                        |       |       |                     |
|                        |       |       |                     |                        |       |       |                     |
|                        |       |       |                     |                        |       |       |                     |
|                        |       |       |                     |                        |       |       |                     |
|                        |       |       |                     |                        |       |       |                     |
|                        |       |       |                     |                        |       |       |                     |
|                        |       |       |                     |                        |       |       |                     |
|                        |       |       |                     |                        |       |       |                     |
|                        |       |       |                     |                        |       |       |                     |
|                        |       |       |                     |                        |       |       |                     |
|                        |       |       |                     |                        |       |       |                     |
|                        |       |       |                     |                        |       |       |                     |
|                        |       |       |                     |                        |       |       |                     |
|                        |       |       |                     |                        |       |       |                     |
|                        |       |       |                     |                        |       |       |                     |
|                        |       |       |                     |                        |       |       |                     |
|                        |       |       |                     |                        |       |       |                     |

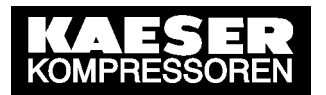

# 13.3.6 Input e output

Per le istruzioni vedere capitolo 7.7

### 13.3.6.1 Input digitali

| Data / ora |                          |  |
|------------|--------------------------|--|
| Nome       | Impostazione di fabbrica |  |
| DI0.0      | K1 motore in moto        |  |
| DI0.1      | K2 motore in moto        |  |
| DI0.2      | K3 motore in moto        |  |
| DI0.3      | K4 motore in moto        |  |

Tab. 28 Input digitali

# Ulteriori impostazione sotto "messaggio esterno"

| Data / ora                    |       |      |       |           |
|-------------------------------|-------|------|-------|-----------|
|                               | Testo | Tipo | Tempo | attivo a: |
| Impostazione di fab-<br>brica |       | Α    | 0s    | 24V       |
| Messaggio esterno<br>1        |       |      |       |           |
|                               |       |      |       |           |
|                               |       |      |       |           |
|                               |       |      |       |           |
| Messaggio esterno<br>2        |       |      |       |           |
|                               |       |      |       |           |
|                               |       |      |       |           |
|                               |       |      |       |           |
|                               |       |      |       |           |
| Messaggio esterno<br>3        |       |      |       |           |
|                               |       |      |       |           |
|                               |       |      |       |           |
|                               |       |      |       |           |
|                               |       |      |       |           |
| Messaggio esterno<br>4        |       |      |       |           |
|                               |       |      |       |           |
|                               |       |      |       |           |
|                               |       |      |       |           |
|                               |       |      |       |           |

Tab. 29 Messaggi esterni

### 13.3.6.2 Input analogico

Nessun' impostazione possibile

# 13.3.6.3 Output digitali

| Data / ora |                          |  |
|------------|--------------------------|--|
| Nome       | Impostazione di fabbrica |  |
| DO0.0      | Allarme generale         |  |
| negato     | no                       |  |
| DO0.1      | K1 Carico                |  |
| negato     | -                        |  |
| DO0.2      | K2 Carico                |  |
| negato     | -                        |  |
| DO0.3      | K3 Carico                |  |
| negato     | -                        |  |
| DO0.4      | K4 Carico                |  |
| negato     | -                        |  |

— ≜ non è possibile negare

Tab. 30 Output digitali

# 13.3.6.4 Output analogico

| Data / ora  |                          |  |
|-------------|--------------------------|--|
| Nome        | Impostazione di fabbrica |  |
| AO0         | Pressione rete           |  |
| con = 0 mA  | 0,00 bar                 |  |
| con = 20 mA | 16,00 bar                |  |

Tab. 31Output analogico

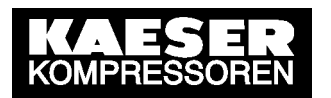

# 13.4 Impostazioni eseguite dal tecnico

| Impostazioni |      |  |
|--------------|------|--|
|              |      |  |
|              |      |  |
|              |      |  |
|              |      |  |
|              |      |  |
|              |      |  |
|              |      |  |
|              |      |  |
|              |      |  |
|              |      |  |
|              |      |  |
|              |      |  |
|              |      |  |
|              |      |  |
|              |      |  |
|              |      |  |
|              |      |  |
|              |      |  |
|              |      |  |
|              |      |  |
|              |      |  |
|              |      |  |
|              |      |  |
|              |      |  |
|              | <br> |  |
|              |      |  |
|              |      |  |
|              | <br> |  |
|              |      |  |
|              |      |  |
|              |      |  |
|              |      |  |
|              |      |  |
|              |      |  |
|              |      |  |
|              |      |  |
|              |      |  |
|              |      |  |
|              |      |  |
|              |      |  |

Tab. 32Impostazioni eseguite dal tecnico
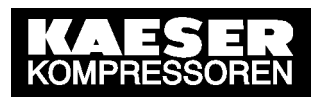

# 13.5 Messaggi del master controller

## 13.5.1 Messaggi operativi

| N°<br>•       | Messaggio                                | Note                                                                                                    |
|---------------|------------------------------------------|----------------------------------------------------------------------------------------------------|
| 33            | SAM modo operativo OFF                   | La stazione d'aria compressa è spenta. L'aria com-<br>pressa non viene erogata.                                                                                                    |
| 34            | SAM modo operativo MA-<br>NUALE          | Solo in caso di stazioni d'aria compressa con funziona-<br>mento d'emergenza:                                                                                                    |
|               |                                          | La stazione lavora in funzionamento d'emergenza. Le<br>macchine collegate lavorano indipendentemente dal<br>master controller e sono gestite dalla propria regola-<br>zione interna.                                                                               |
| 35            | SAM modo operativo<br>AUTO               | La stazione d'aria compressa è collegata ed eroga aria<br>compressa. Il master controller assume la regolazione<br>di pressione delle macchine.                                                                                                    |
| 36            | SAM modo operativo<br>Ritardo avviamento | È appena stata ripristinata la tensione al master control-<br>ler. La stazione si trova nel modo ritardo avviamento e<br>non eroga ancora aria compressa. Al termine del "ri-<br>tardo riavviamento" inizia l'erogazione d'aria com-<br>pressa.                    |
| 37            | SAM modo operativo<br>Riempimento rete   | La stazione è appena stata attivata. La rete d'aria com-<br>pressa viene riempita. Per l'approvvigionamento d'aria<br>si utilizzano solo i compressori addetti al riempimento<br>rete.                                                                             |
| 38            | SAM funzionamento via ti-<br>mer         | La pressione di regolazione e la sequenza dei gruppi<br>sono definiti dal timer interno. Possono variare a se-<br>conda dell'orario.                                                                                                    |
| 39            | SAM controllo remoto                     | Nel controllo remoto le seguenti funzioni possono es-<br>sere gestite mediante un contatto installato dal cliente:<br>– ON/OFF remoto<br>– Timer remoto                                                                                                    |
| 40            | SAM Tensione ON (CO-<br>DICE)            | La tensione d'alimentazione al master controller è stata attivata.                                                                                                    |
|               |                                          | CODICE = Indicazione interna per il servizio di assi-<br>stenza KAESER                                                                                                    |
| 65<br>-<br>80 | Il compressore x è disse-<br>lezionato.  | La macchina è stata disselezionata con il tasto di prese-<br>lezione, tramite la sequenza di gruppo, il timer interno o<br>il contatto di preselezione esterno (LED verde spento).<br>La macchina non viene né controllata né monitorata dal<br>master controller. |

Tab. 33 Messaggi operativi

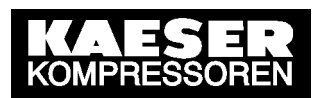

## 13.6 Valori d'impostazione delle macchine

#### 13.6.1 Impostazioni del pressostato

Per le istruzioni vedere capitolo 6.10

#### Impostazione suggerita [bar]:

 Adattare le impostazioni del pressostato (-B1) come segue: (Riferimento: pressione max. di lavoro)

| Max. pressione di lavoro | o tra 1 e | 2,5 bar:  |     |       |
|--------------------------|-----------|-----------|-----|-------|
| Macchina1:               | ON        | -0,10     | OFF | +0,05 |
| Macchina 2:              | ON        | -0,15     | OFF | +0,05 |
| Macchina 3:              | ON        | -0,20     | OFF | +0,05 |
| Macchina 4:              | ON        | -0,25     | OFF | +0,05 |
| Max. pressione di lavoro | o tra 2,5 | e 6 bar:  |     |       |
| Macchina 1:              | ON        | -0,2      | OFF | +0,2  |
| Macchina 2:              | ON        | -0,4      | OFF | +0,2  |
| Macchina 3:              | ON        | -0,6      | OFF | +0,2  |
| Macchina 4:              | ON        | -0,8      | OFF | +0,2  |
| Max. pressione di lavoro | o tra 6 e | 16 bar:   |     |       |
| Macchina 1:              | ON        | -0,4      | OFF | +0,3  |
| Macchina 2:              | ON        | -0,7      | OFF | +0,3  |
| Macchina 3:              | ON        | -1,0      | OFF | +0,3  |
| Macchina 4:              | ON        | -1,3      | OFF | +0,3  |
| Max. pressione di lavoro | tra 16    | e 45 bar: |     |       |
| Macchina 1:              | ON        | -4,0      | OFF | +1,0  |
| Macchina 2:              | ON        | -5,0      | OFF | +1,0  |
| Macchina 3:              | ON        | -6,0      | OFF | +1,0  |
| Macchina 4:              | ON        | -7.0      | OFF | +1.0  |

Tab. 34 Proposta d'impostazione: Pressostato di rete

#### Impostazioni proprie

| Data / ora               |       |    |     |    |     |    |     |
|--------------------------|-------|----|-----|----|-----|----|-----|
| Punto di<br>commutazione |       | ON | OFF | ON | OFF | ON | OFF |
| Macchina 1               | [bar] |    |     |    |     |    |     |
| Macchina 2               | [bar] |    |     |    |     |    |     |
| Macchina 3               | [bar] |    |     |    |     |    |     |
| Macchina 4               | [bar] |    |     |    |     |    |     |

Tab. 35Impostazione propria: Pressostato di rete

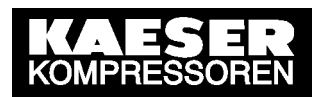

### 13.7 Esempi e proposte d'impostazione

#### 13.7.1 Collegamento di due macchine grandi e due piccole

Le due macchine grandi devono assicurare il carico base mentre le due piccole il carico picco.

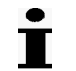

La portata dei due compressori a carico picco deve essere superiore alla portata di un compressore a carico base.

| Macchina, Collegamento                                  | Gruppo |
|---------------------------------------------------------|--------|
| Macchina 1, grande, collegamento di tipo convenzionale  | В      |
| Macchina 2, grande, collegamento di tipo convenzionale  | В      |
| Macchina 3, piccola, collegamento di tipo convenzionale | A      |
| Macchina 4, piccola, collegamento di tipo convenzionale | A      |

Tab. 36Collegamento di 2 macchine piccole e di due grandi

- 1. Collegare ogni macchina al master controller. (vedere capitolo 7.2.)
- 2. Assegnare le macchine piccole al gruppo A. (vedere capitolo 7.2.4)
- 3. Assegnare le macchine grandi al gruppo B. (vedere capitolo 7.2.4)
- 4. Indicare la sequenza dei gruppi A-B-A-#-#-#-#. (vedere capitolo 7.3)

### 13.8 Accessori per il montaggio

| Descrizione                                                                   | Codice       | Note                                                                                                    |
|-------------------------------------------------------------------------------|--------------|----------------------------------------------------------------------------------------------------|
| Trasduttore di pressione                                                      |              |                                                                                                    |
| Modello I                                                                     | 7.4599.0     | 0 – 1 bar                                                                                                    |
| Modello II                                                                    | 7.3397.1     | 0 – 6 bar                                                                                                    |
|                                                                               | 7.2816.3     | 0 – 10 bar                                                                                                    |
|                                                                               | 7.2817.3     | 0 – 16 bar                                                                                                    |
|                                                                               | 7.4762.0     | 0 – 20 bar                                                                                                    |
|                                                                               | 7.6689.0     | 0 – 32 bar                                                                                                    |
|                                                                               | 7.4773.0     | 0 – 45 bar                                                                                                    |
| Modello III                                                                   | 7.7040.1     | 0 – 16 bar                                                                                                    |
| Modello per vuoto                                                             | 7.7046.0     | 0 – 1 bar (assoluto)                                                                                          |
| Kit per trasduttore di pressione                                              |              | per collegamento al serbatoio                                                                                 |
| Retto, arco, G 1/4, G1/2<br>con rubinetto d'intercettazione ed ac-<br>cessori |              |                                                                                                    |
| fino a 16 bar                                                                 | 8.0484.10050 |                                                                                                    |
| fino a 45 bar                                                                 | 8.0484.00090 |                                                                                                    |
| Kit per trasduttore di pressione                                              |              | Serbatoio da 1 litro per il collega-                                                                          |
| G 1/4, G1/2 con rubinetto d'intercet-<br>tazione ed accessori                 |              | mento ad una tubatura                                                                                         |
| fino a 15 bar                                                                 | 204465.0     |                                                                                                    |
| Cavo di collegamento per trasduttore di pressione                             | 7.2679.0     | Schermato, 2x0,75 mm <sup>2</sup> , per in-<br>stallazione interna, rivestito in PVC<br>grigio, diametro 6 mm |

| Descrizione                                                                                                    | Codice       | Note                                                                                                    |
|----------------------------------------------------------------------------------------------------|--------------|----------------------------------------------------------------------------------------------------|
| Modulo per regolazione esterna cari-<br>co-vuoto per SIGMA CONTROL BA-                                           |              | Input digitale per Control Carico tramite SIGMA AIR MANAGER.                                                                                                 |
| SIC (7.7005.1)                                                                                                   |              | Per macchine con SIGMA CON-                                                                                                    |
| 8 bar                                                                                                    | 7.7006.0     | TROL BASIC (7.7005.1) senza va-                                                                                                    |
| 11 bar                                                                                                    | 7.7006.00010 | riatore di frequenza.                                                                                                    |
| 15 bar                                                                                                    | 7.7006.00020 |                                                                                                    |
| Modulo SFC per regolazione esterna<br>carico-vuoto per SIGMA CON-<br>TROL BASIC                                  |              | come 7.7006.0 ma per compres-<br>sori con variatore di frequenza<br>(SFC)                                                                                    |
| 8 bar                                                                                                    | 7.7706.00031 |                                                                                                    |
| Sistema di gestione e controllo<br>SIGMA CONTROL BASIC con mo-<br>dulo per regolazione esterna carico –<br>vuoto | 7.7708.0     | Nuovo sistema di controllo con in-<br>put digitale per Control Carico tra-<br>mite SIGMA AIR MANAGER. Per<br>macchine con SIGMA CONTROL<br>BASIC (7.7005.0). |
| Dispositivo antidisturbi RC<br>110–230 V AC/DC<br>20 VA                                                          | 7.2812.1     | Per l'attivazione dei carichi induttivi<br>collegati agli output relè del ma-<br>ster controller.                                                            |
|                                                                                                    |              | Tensione della bobina:                                                                                                    |
|                                                                                                    |              | 110–230 V AC/DC                                                                                                    |
|                                                                                                    |              | Potenza di tenuta della bobina:<br>20 VA                                                                                                    |

Tab. 37Accessori per il montaggio

## 13.9 Cambio della batteria

| Data / ora |  |  |
|------------|--|--|
| Nome       |  |  |

Tab. 38 Cambio della batteria

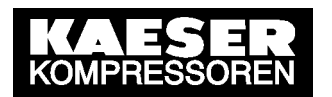

## 13.10 Schema elettrico

| 1 2 3                                                                                                    |             | 4                         | ъ                              | 9                                          | L                  | σ              |
|----------------------------------------------------------------------------------------------------|-------------|---------------------------|--------------------------------|--------------------------------------------|--------------------|----------------|
|                                                                                                    |             |                           | schemi (                       | elettrici                                  |                    |                |
|                                                                                                    |             |                           | gestore                        | di sequenza                                |                    |                |
|                                                                                                    |             |                           | SAM BA                         | SIC                                        |                    |                |
|                                                                                                    |             |                           | 2 – 4 in                       | npianti (unita)                            |                    |                |
|                                                                                                    |             |                           | Rete TT/T                      | N con centro stella (                      | collegato a terra  |                |
|                                                                                                    |             |                           | costruttore                    | e: KAESER KOMPR<br>96450 Coburg<br>GERMANY | ESSOREN GmbH       |                |
| I disegni rimangono di nostra esclusiva proprietà. Essi sono rilasciati sc<br>per i fini convenuti. Copie o qualsiasi altra riproduzione, comprese<br>la memorizzazione, l'elaborazione e la diffusione mediante impiego<br>di sistemi elettronici non posono essere realizzate,<br>eccetto per i fini pattuiti. Si fa divieto assoluto di trasmettere<br>i disegni a terzi o di consentirgli in qualsiasi altra maniera<br>l'accesso agli orginali o alle loro riproduzioni. | <u>9</u>    |                           |                                |                                            |                    |                |
| The drawings remain our exclusive property. The are entrusted<br>only for the agreed purpose. Copies or any other reproductions,<br>including storage, treatment and dissemination by use of<br>electronic systems must not be made for any other than the<br>agreed purpose. Neither originals nor reproductions must be<br>forwarded or otherwise made accessible to third parties.                                                                                         |             |                           |                                |                                            |                    |                |
| Datum 12.012006 I                                                                                                    |             | KAESER                    | copertina                      |                                            | 11                 |                |
| und Datum Name Norm Ersafz durch:                                                                                                    | Ersatz für: | KOMPRESSOREN<br>Ursprung: | ☐ gestore di sequ<br>SAM BASIC | enza                                       | DWASAMB.4-01018.01 | Blatt 1<br>Bl. |
|                                                                                                    |             |                           |                                |                                            |                    |                |

| Lfd. Nr.     | Benennung           |                |                                | Zeichnungsnummer (Kunde)  | Zeichnungsnummer (Hersteller)            | Blatt       | Anlagenkennzeichen |         |
|--------------|---------------------|----------------|--------------------------------|---------------------------|------------------------------------------|-------------|--------------------|---------|
| .oN          | Name                |                |                                | Urawing No. (customer)    | Urawing No. (manufacturer)               | bage        | Unit designation   |         |
| -            | copertina           |                | SAM BASIC                      |                           | DWASAMB.4-01018.01                       |             |                    |         |
| 2<br>ت       | indice              |                | SAM BASIC                      |                           | ZWASAMB.4-01018.01                       | -<br>-<br>- |                    |         |
| - 17         | schema di infercor  | nnessione      |                                |                           | UWASAMB.4-01018.01                       | -           |                    |         |
| -u t         | schema di circuito  |                | SAIT BASIL<br>SAM BASIC        |                           | 5WASAMB.4-01018.01<br>SWASAMB.4-01018.01 | -   ~       |                    |         |
| , v          | schema di circuito  |                | SAM BASIC                      |                           | SWASAMB.4-01018.01                       | , m         |                    |         |
| ť            | schema di circuito  |                | SAM BASIC                      |                           | SWASAMB.4-01018.01                       | +           |                    |         |
| 80           | lista parti apparet | cchiatura .    | SAM BASIC                      |                           | GWASAMB.4-01018.01                       | -           |                    |         |
| 6            | piano di posizionar | mento .        | SAM BASIC                      |                           | AWASAMB.4-01018.01                       | -           |                    |         |
| ,            |                     |                | יאון סאטוב                     | -                         |                                          | -           |                    |         |
|              |                     |                |                                |                           |                                          |             |                    |         |
|              |                     |                |                                |                           |                                          |             |                    |         |
|              |                     |                |                                |                           |                                          |             |                    |         |
|              |                     |                |                                |                           |                                          |             |                    |         |
|              |                     |                |                                |                           |                                          |             |                    |         |
|              |                     |                |                                |                           |                                          |             |                    |         |
|              |                     |                |                                |                           |                                          |             |                    |         |
|              |                     |                |                                |                           |                                          |             |                    |         |
|              |                     |                |                                |                           |                                          |             |                    |         |
|              |                     |                |                                |                           |                                          |             |                    |         |
|              |                     |                |                                |                           |                                          |             |                    |         |
|              |                     |                |                                |                           |                                          |             |                    |         |
|              |                     |                |                                |                           |                                          |             |                    |         |
|              |                     |                |                                |                           |                                          |             |                    |         |
|              |                     |                |                                |                           |                                          |             |                    |         |
|              |                     |                |                                |                           |                                          |             |                    |         |
|              |                     |                |                                |                           |                                          |             |                    |         |
|              |                     |                |                                |                           |                                          |             |                    |         |
|              |                     |                |                                |                           |                                          |             |                    |         |
|              |                     |                |                                |                           |                                          |             |                    |         |
|              |                     |                |                                |                           |                                          |             |                    |         |
|              |                     |                |                                |                           |                                          |             |                    |         |
|              |                     |                |                                |                           |                                          |             |                    |         |
|              |                     |                |                                |                           |                                          |             |                    |         |
|              |                     |                |                                |                           |                                          |             |                    |         |
|              |                     |                |                                |                           |                                          |             |                    |         |
|              |                     |                |                                |                           |                                          |             |                    |         |
|              |                     |                |                                |                           |                                          |             |                    |         |
|              |                     |                |                                |                           |                                          |             |                    |         |
|              |                     |                |                                |                           |                                          |             |                    |         |
|              |                     |                |                                |                           |                                          |             |                    |         |
|              |                     |                |                                |                           |                                          |             |                    |         |
|              |                     |                |                                |                           |                                          |             |                    |         |
| -            | -                   |                | -                              | -                         |                                          |             | -                  |         |
|              | Dai                 | rum 12.01.2006 |                                | KAESER indice             |                                          |             | 11                 |         |
| ١            |                     | arb. Sitter    |                                | KOMPRESSOREN   gestore di | sequenza                                 |             | +                  | , 11-10 |
| B<br>B       |                     | pr. Voerenaer  |                                |                           |                                          | ZWA         | SAMB.4-01018.01    | DIALT - |
| b   Angeruny | Uarum I Name I NU   | Ē              | Ersatz durcn: Ersarz rur: Jura | sbunds:                   |                                          |             |                    | ō.      |

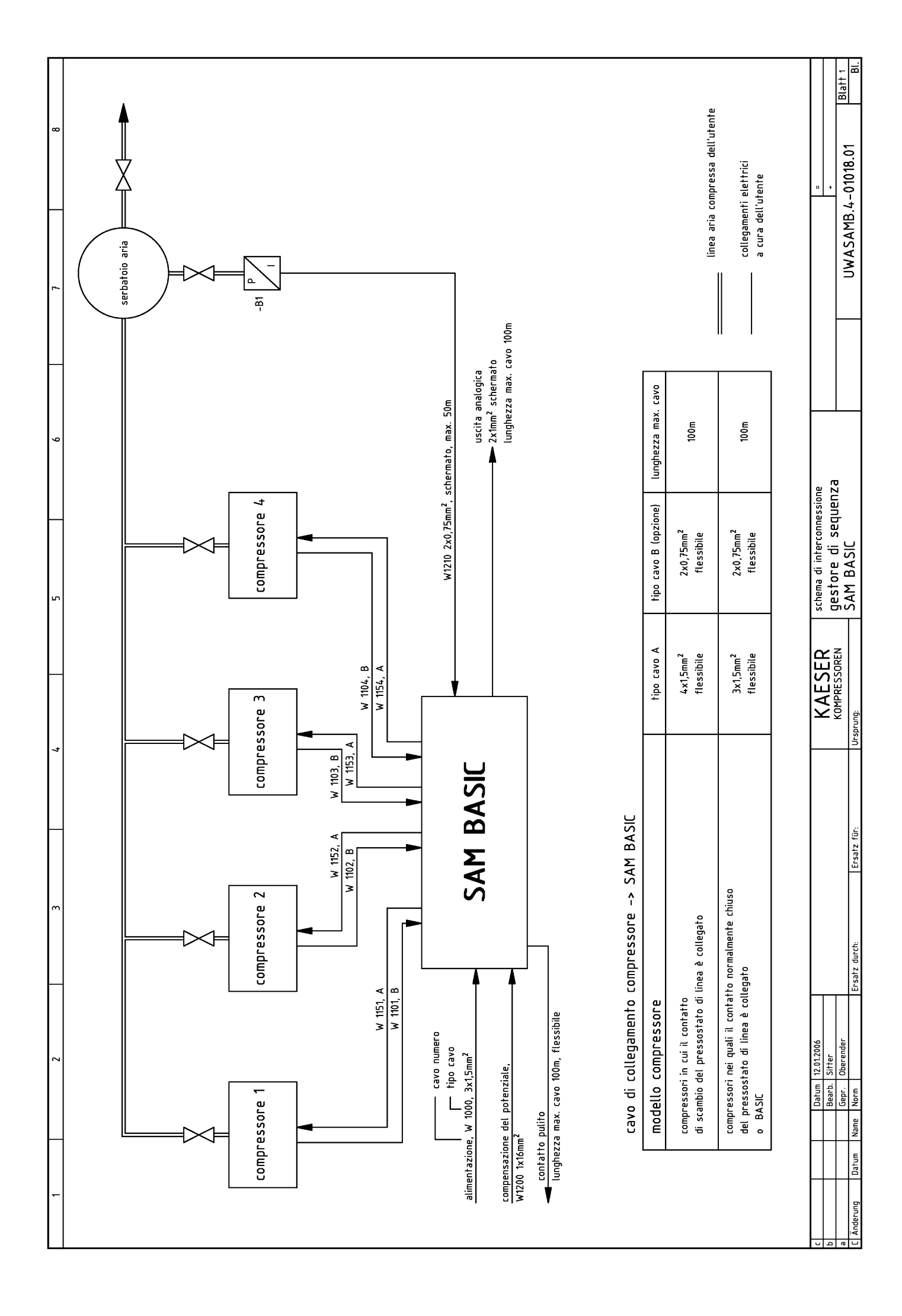

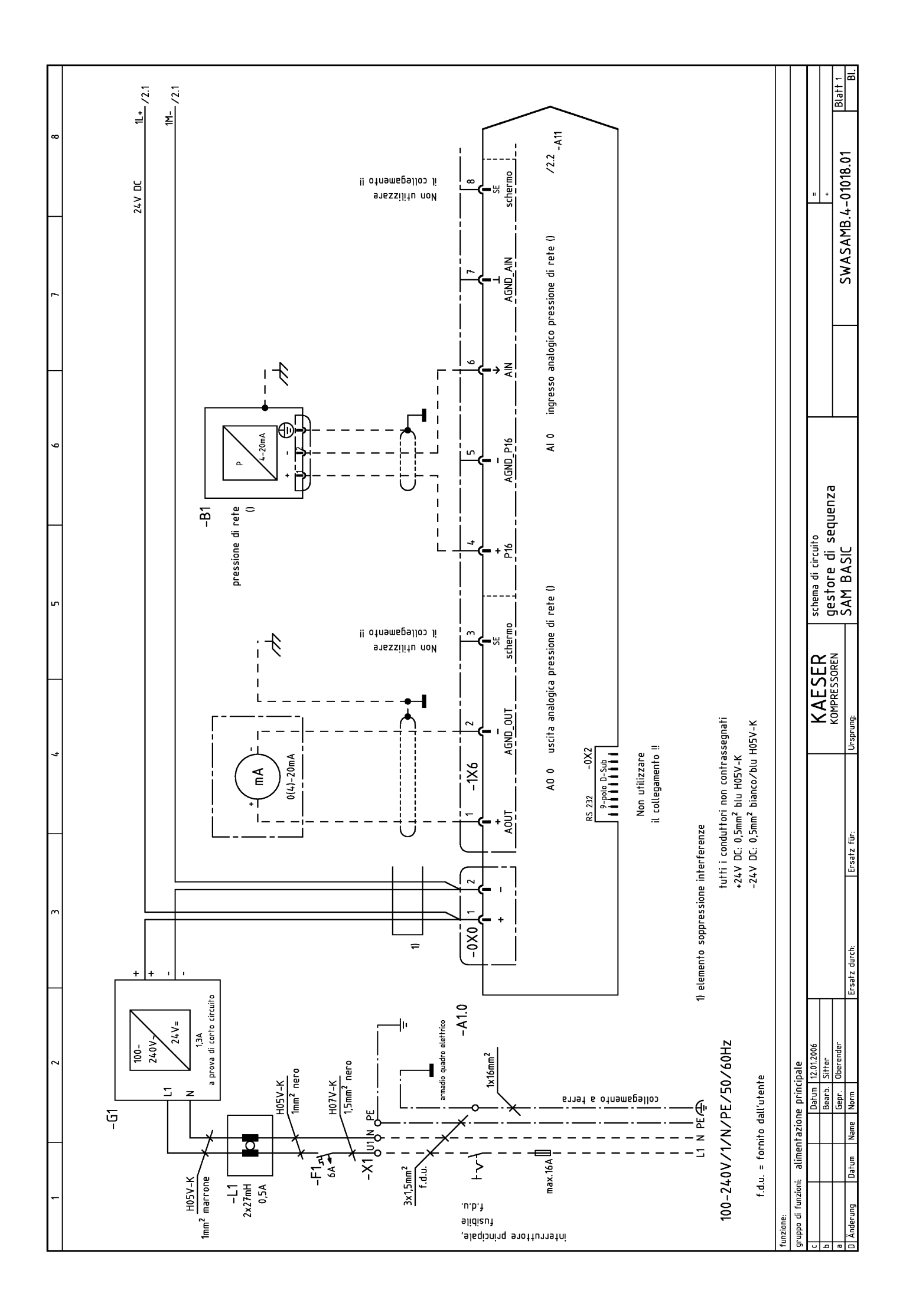

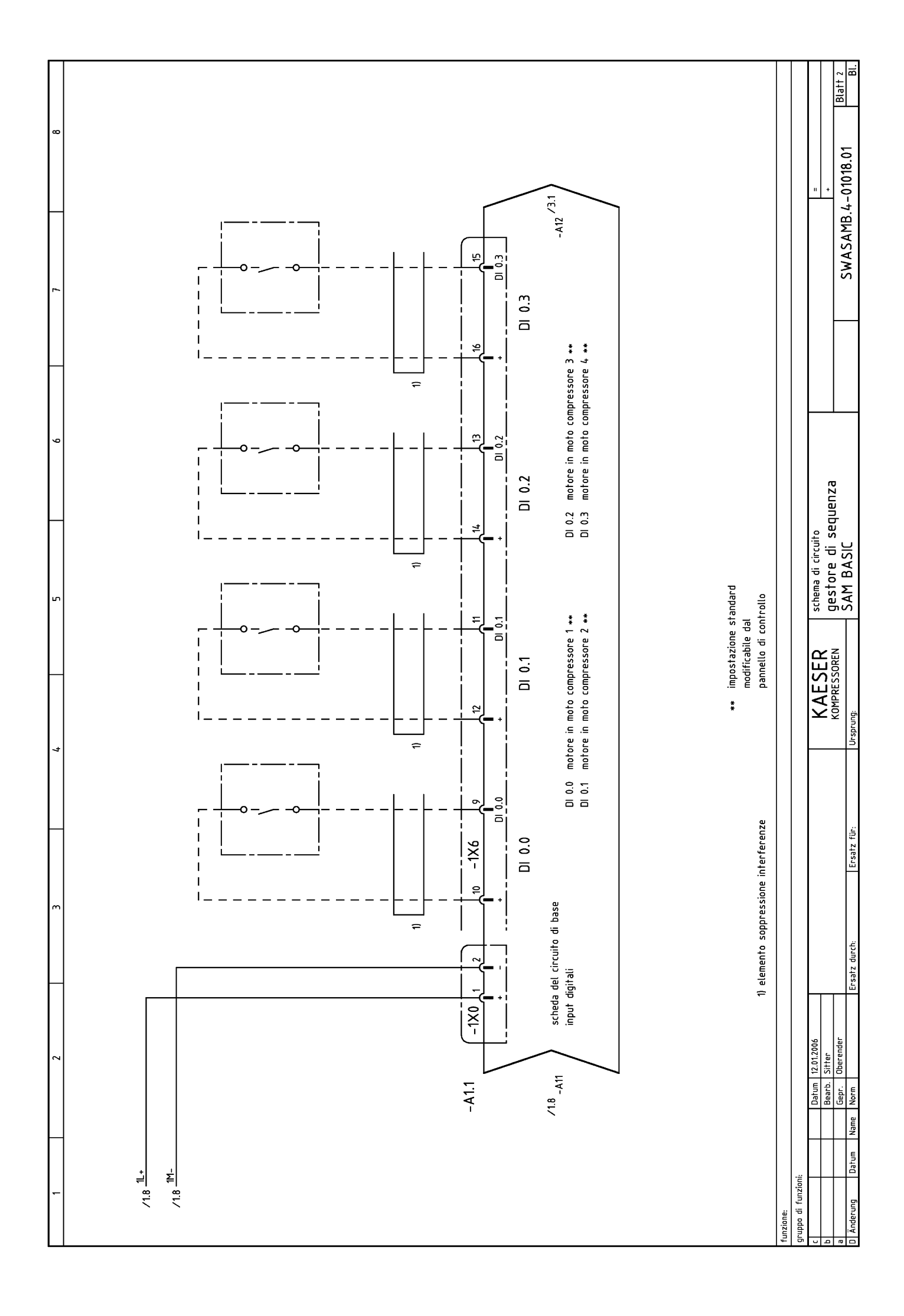

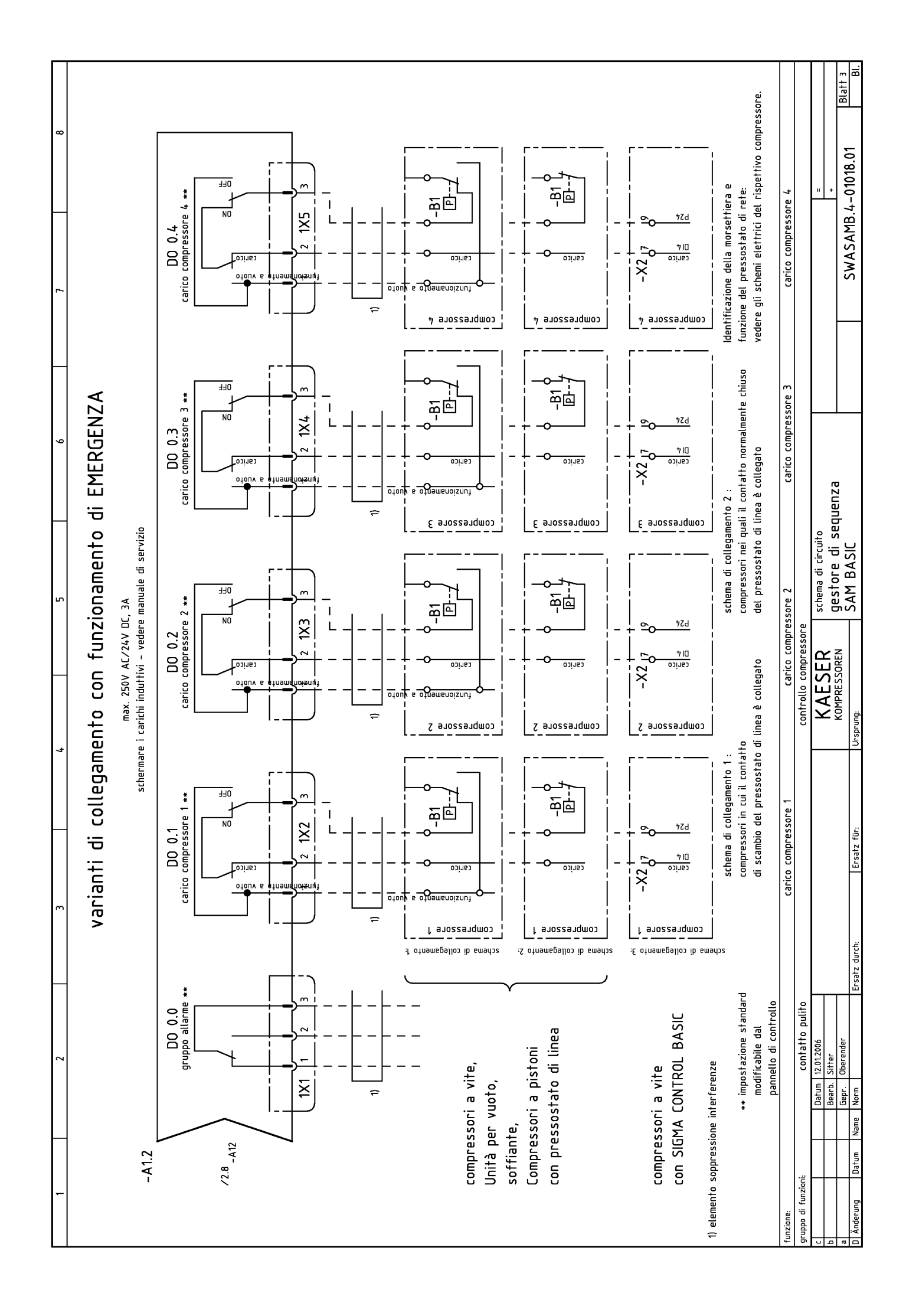

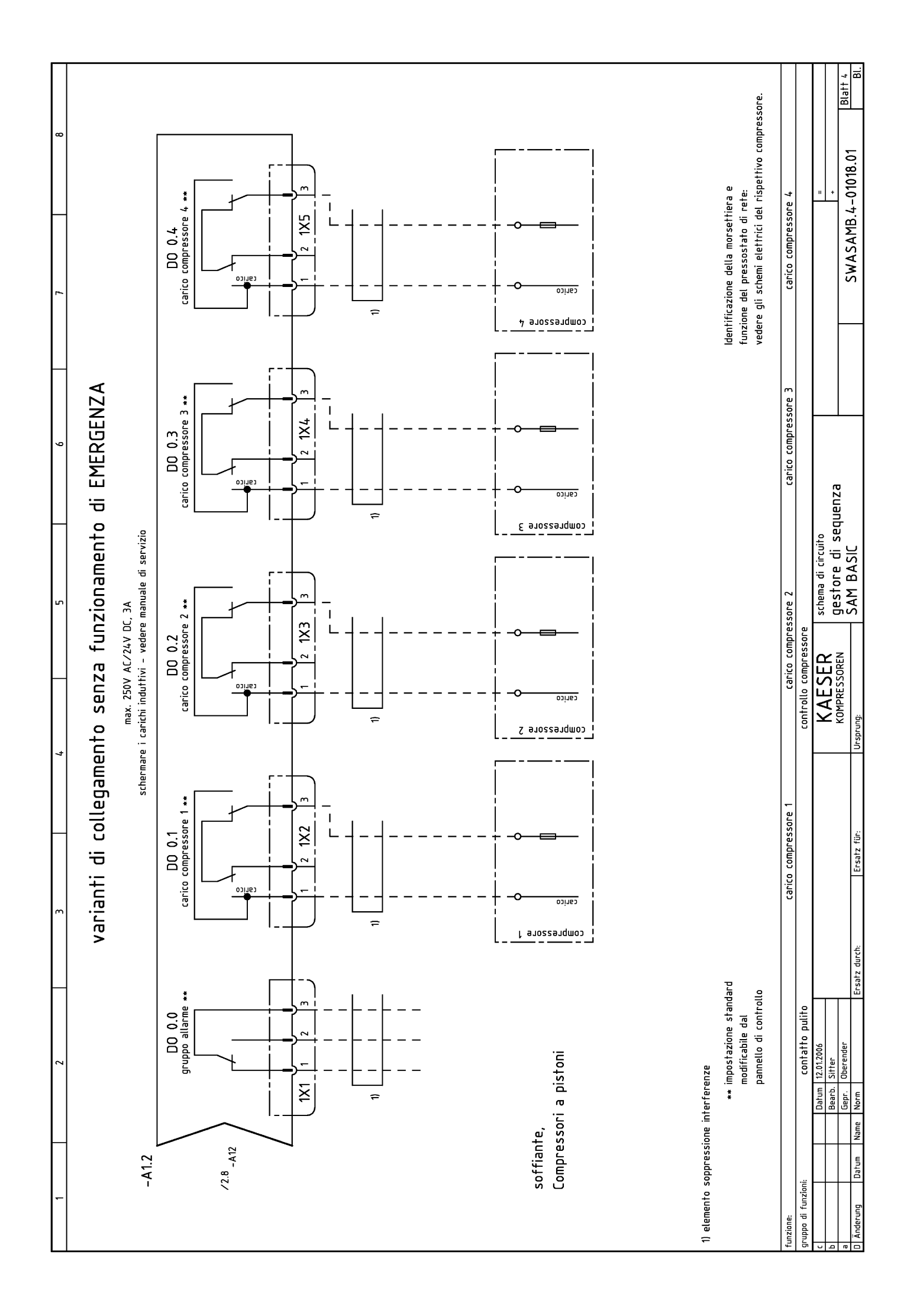

|                                                            |                                                                                                    |                                                                                                    | _                                                             | -                                                                                                    |                                                                            | -                                                                                                    | _                      |               | -              |                   |                  | ſ                   |
|------------------------------------------------------------|----------------------------------------------------------------------------------------------------|----------------------------------------------------------------------------------------------------|---------------------------------------------------------------|----------------------------------------------------------------------------------------------------|----------------------------------------------------------------------------|----------------------------------------------------------------------------------------------------|------------------------|---------------|----------------|-------------------|------------------|---------------------|
| -                                                          |                                                                                                    | 2 3                                                                                                    |                                                               | _                                                                                                    | 'n                                                                         | 9                                                                                                    |                        | +             |                |                   | ×                |                     |
|                                                            |                                                                                                    |                                                                                                    |                                                               |                                                                                                    |                                                                            |                                                                                                    |                        |               | Concerns       | only the m        | anufactur        | 'er                 |
| ۲::-۱۲<br>۲::-۱۲                                           | 0                                                                                                    |                                                                                                    | Fabrikatsbezeichr                                             | <b>6uň</b>                                                                                                    |                                                                            | Potrichon Head                                                                                                    | F<br>Stromlaufplan     |               | WstNr.         |                   |                  |                     |
|                                                            | Dent                                                                                                    | ennung una verwenaung                                                                                                    | l yp; norwendige recnn. Uaren (z.6<br>Bestell-Nr.; Hersteller | . Steuerspannung, Frequenz, Einstelloereicnl;                                                                                                    |                                                                            | DetriedSmittel-Nennz.<br>nach DiN 40719, Teil 2                                                                        | Planabschnitt          |               |                | _                 | _                | ¥                   |
| zanı                                                       | De                                                                                                    | scription and function                                                                                                    | Identification dat.                                           | <b>B</b><br>ntrol voltage, frequency, adjustable range);                                                                                                    | Nr.<br>Item                                                                | ldentifying symbol<br>of <sup>device</sup>                                                                             | Circuit diagram        | 2<br>Location | Schabl.<br>Nr. | BZ-<br>Pos. k     | VA Ei<br>z. *) v | ingangs-<br>/ermerk |
| ury.                                                       |                                                                                                    |                                                                                                    | order No.; manufacturer                                       |                                                                                                    |                                                                            |                                                                                                    | sheet No.; section No. |               |                |                   |                  |                     |
|                                                            |                                                                                                    |                                                                                                    |                                                               |                                                                                                    |                                                                            |                                                                                                    |                        |               |                |                   |                  |                     |
| -                                                          | armadio quadro e                                                                                                    | lettrico                                                                                                    |                                                               | 208189.0 KA                                                                                                    | ESER                                                                       |                                                                                                    |                        |               |                |                   |                  |                     |
| -                                                          | porta del quadro                                                                                                    | elettrico                                                                                                    |                                                               | 208181.0 KA                                                                                                    | ESER                                                                       |                                                                                                    |                        |               |                |                   |                  |                     |
| 1                                                          | inserto di chiusur                                                                                                    | a armadio quadro elettrico                                                                                                    |                                                               | 9.0942.0 S&                                                                                                    | ۲.                                                                         |                                                                                                    |                        |               |                |                   |                  |                     |
| 6                                                          | facsimile piastra                                                                                                    |                                                                                                    | SZ-BP2 grigio                                                 | 7.3169.00490 AB                                                                                                    | B                                                                          |                                                                                                    |                        |               |                |                   |                  |                     |
| -                                                          | controllo                                                                                                    |                                                                                                    | SAM BASIC 24 VDI                                              | . 7.7706.0 Sie                                                                                                    | emens                                                                      | -41                                                                                                    |                        |               |                |                   |                  |                     |
| -                                                          | sganciamento                                                                                                    |                                                                                                    | S201-B6 6A                                                    | 7.6298.0 AB                                                                                                    | 8                                                                          | -F1                                                                                                    |                        |               |                |                   |                  |                     |
| -                                                          | alimentazione                                                                                                    |                                                                                                    | 100-240VAC/24VDC 1,3A                                         | 7.7025.1 Sie                                                                                                    | emens                                                                      | -61                                                                                                    |                        |               |                |                   |                  |                     |
| 2                                                          | connettore                                                                                                    |                                                                                                    | BL3.5/SN SW 2-pol.                                            | 7.3142.00550 We                                                                                                    | eidmüller                                                                  | -0X0,-1X0                                                                                                    |                        |               |                |                   |                  |                     |
| -                                                          | connettore                                                                                                    |                                                                                                    | BL3.5/16 SN SW 16-po                                          | 7.3142.00560 We                                                                                                    | eidmüller                                                                  | -1X6                                                                                                    |                        |               |                |                   |                  |                     |
| ы                                                          | connettore                                                                                                    |                                                                                                    | Typ 82138/3 0G 3-pol.                                         | 7.5726.00010 Wie                                                                                                    | eland                                                                      | -1X11X5                                                                                                    |                        |               |                |                   |                  |                     |
| -                                                          | bobina di rete                                                                                                    |                                                                                                    | 266194 2x27n                                                  | H 0,5A 7.3171.00090 Mu                                                                                                    | 2                                                                          | -רו                                                                                                    |                        |               |                |                   |                  |                     |
| 2                                                          | terminale                                                                                                    |                                                                                                    | WK4/D2/2U 57.50                                               | 5155.0 7.4726.0 Wie                                                                                                    | eland                                                                      | -X1                                                                                                    |                        |               |                |                   |                  |                     |
| 2                                                          | morsetto terra P                                                                                                    |                                                                                                    | WK4/D2/2SLU 57.50                                             | +.9155.0 7.4729.0 Wie                                                                                                    | eland                                                                      | -X1                                                                                                    |                        |               |                |                   |                  |                     |
| 2                                                          | schermo-morsettc                                                                                                    |                                                                                                    | EMV 8mm                                                       | 7.6342.0 Wa                                                                                                    | obe                                                                        |                                                                                                    |                        |               |                |                   |                  |                     |
| 2                                                          | terra-cavo piatto                                                                                                    |                                                                                                    | 2×M6 250mm 10mm <sup>2</sup>                                  | 7.3184.00020 Jite                                                                                                    | ex                                                                         |                                                                                                    |                        |               |                |                   |                  |                     |
| 6                                                          | elemento soppres                                                                                                    | sione interferenze                                                                                                    | 3W800 74270                                                   | 081 7.4890.00020 Wü                                                                                                    | irth                                                                       |                                                                                                    |                        |               |                |                   |                  |                     |
| 1                                                          | elemento soppres                                                                                                    | sione interferenze                                                                                                    | 4W620 74271                                                   | 13 7.4890.00050 Wü                                                                                                    | irth                                                                       |                                                                                                    |                        |               |                |                   |                  |                     |
| 6                                                          | raccordo a vite p                                                                                                    | er cavo                                                                                                    | M20×1,5                                                       | 7.5289.00010 Jac                                                                                                    | cob                                                                        |                                                                                                    |                        |               |                |                   |                  |                     |
| 2                                                          | raccordo a vite p                                                                                                    | er cavo EMV                                                                                                    | M16×1,5                                                       | 7.5781.00780 Lap                                                                                                    | pp-Kabel                                                                   |                                                                                                    |                        |               |                |                   |                  |                     |
| -                                                          | raccordo a vite p                                                                                                    | er cavo                                                                                                    | M16×1,5                                                       | 7.5288.0 Jac                                                                                                    | cob                                                                        |                                                                                                    |                        |               |                |                   |                  |                     |
|                                                            |                                                                                                    |                                                                                                    |                                                               |                                                                                                    |                                                                            |                                                                                                    |                        |               |                |                   |                  |                     |
|                                                            |                                                                                                    |                                                                                                    |                                                               |                                                                                                    |                                                                            |                                                                                                    |                        |               |                |                   |                  |                     |
|                                                            |                                                                                                    |                                                                                                    |                                                               |                                                                                                    |                                                                            |                                                                                                    |                        |               |                |                   |                  |                     |
| -                                                          | trasduttore di pr                                                                                                    | essione                                                                                                    | vedere manuale di servizio                                    |                                                                                                    |                                                                            | -B1                                                                                                    |                        |               |                |                   |                  |                     |
| 4                                                          | dispositivo antiint                                                                                                    | erferenze RC                                                                                                    | 20002 110-230VAC/C                                            | C 15VA 7.2812.1 Mu                                                                                                    | L                                                                          |                                                                                                    |                        |               |                |                   |                  |                     |
|                                                            |                                                                                                    |                                                                                                    |                                                               |                                                                                                    |                                                                            |                                                                                                    |                        |               | _              |                   |                  |                     |
|                                                            |                                                                                                    |                                                                                                    |                                                               |                                                                                                    |                                                                            |                                                                                                    |                        |               |                |                   |                  |                     |
|                                                            |                                                                                                    |                                                                                                    |                                                               |                                                                                                    |                                                                            |                                                                                                    |                        |               |                |                   | +                |                     |
|                                                            |                                                                                                    |                                                                                                    |                                                               |                                                                                                    |                                                                            |                                                                                                    |                        |               |                |                   | _                |                     |
| Bei Nachbes<br>aufzuführen<br>anzugeben, :<br>die Angabe u | tellung von Geräten und Mas<br>. Die Daten in den Spalten D<br>soweit sie die Beantwortung<br>ter Serialnummer erforderlict | chinen sind alle in den stark umrandeten Spalten B und C ange<br>of Sind zusätslich unter Nemmung dieser Greiterstrücklichen<br>technischer Rückfragen erleichten. Für Ersatzteilbestellung is<br>1, fals diese auf dem Typenschlid des Erzeugnisses genamt is | gebenen Daten Whe<br>Nummer addi<br>it zusätzlich they<br>t.  | n reordering the equipment, all data enclosed<br>ion, the data in columns D to G should be gi<br>ar helpful in answering technical enquiries. V<br>uct if stated on the rating plate. | d by the heavy lines of<br>iven together with the<br>When ordering spare p | columns B and C should be stated. I<br>No. of this list of equipment, insofar<br>arts,also quote the serial No. of the | se .                   | •             | Versandansch   | nrift - Kennzeich | a.               |                     |
| In Zweifelsf.                                              | ällen gilt die deutsche Fassu                                                                                               | Си                                                                                                    | The                                                           | German version applies in cases of doubt.                                                                                                    |                                                                            |                                                                                                    |                        |               |                |                   |                  |                     |
| 0                                                          |                                                                                                    | stum 12.01.2006                                                                                                    |                                                               | KAFSFR <sup>lis</sup>                                                                                                    | ta parti apparec                                                           | chiatura                                                                                                    |                        |               | n              |                   |                  |                     |
| <u>д</u> г                                                 |                                                                                                    | sarb. Sifter                                                                                                    |                                                               | KOMPRESSOREN 9                                                                                                    | estore di se                                                               | duenza –                                                                                                    |                        |               | +<br>-<br>!    |                   |                  | Riatt 1             |
| F Änderung                                                 | Datum Name No                                                                                                    | srm Ersafz durch:                                                                                                    | Ersatz für:                                                   | Ursprung: S,                                                                                                    | AM BASIC                                                                   |                                                                                                    |                        | GWASAM        | 1B.4-01        | 018.01            | _                | BI.                 |

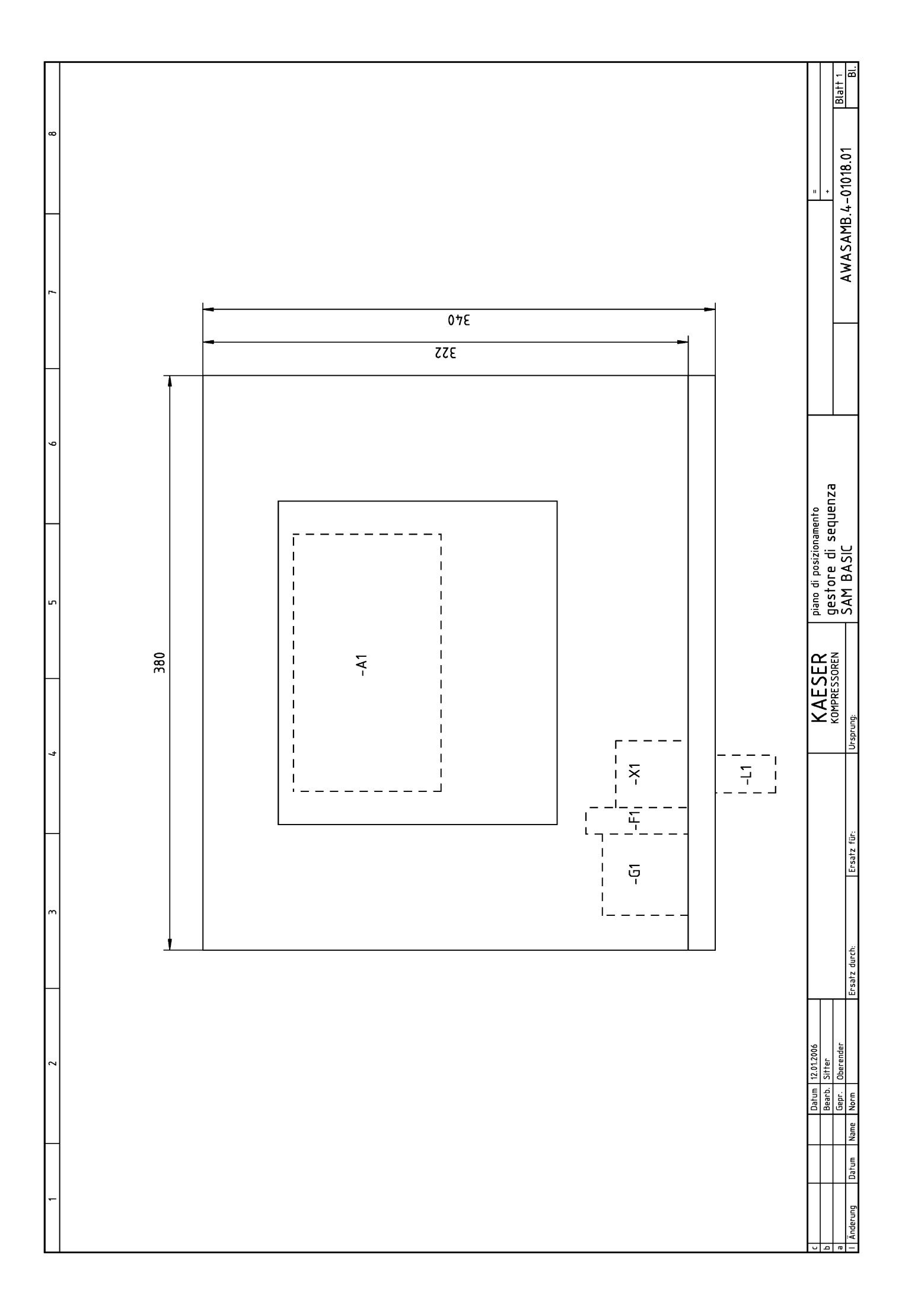

## Tabella menu Impostazioni (F1)

| Menu                    | Sottomenu                   |                          |
|-------------------------|-----------------------------|--------------------------|
| F1: Sistema             | F1: Data e ora              |                          |
|                         | F2: Ora legale / solare     |                          |
|                         | F3: Impostazioni specifiche | e per Paesi              |
|                         | F4: Pannello di controllo   | F1: Test spie            |
|                         |                             | F2: Prova tasti          |
|                         |                             | F3: Test display         |
|                         |                             | F4: Impostazioni display |
|                         | F5: Informazioni di sistema |                          |
| F2: Controllo pressione |                             |                          |
| F3: Ore compressore     |                             |                          |
| F4: Stazione            | F1: Sequenza a carico bas   | e                        |
|                         | F2: Riavviamento            |                          |
|                         | F3: Riempimento rete        |                          |
|                         | F4: Limiti di pressione     |                          |
|                         | F5: Tipo di compressori     |                          |
|                         | F6: Modo operativo          |                          |
| F5: Timer               |                             |                          |
| F6: Input e output      | F1: Input digitali          |                          |
|                         | F2: Input analogico         |                          |
|                         | F3: Output digitali         |                          |
|                         | F4: Output analogico        |                          |

Aprire: Tabella menu Impostazioni (F1)

| Navigazione (menu)   | Sottomenu                                    | Capitolo |
|----------------------|----------------------------------------------|----------|
| F1: Impostazioni     | F1: Sistema                                  | 7.1      |
|                      | F2: Controllo pressione                      | 7.3      |
|                      | F3: Ore compressore                          | 7.2      |
|                      | F4: Stazione                                 | 7.5      |
|                      | F5: Timer                                    | 7.6      |
|                      | F6: Input e output                           | 7.7      |
| F2: Messaggi         | F1: Allarmi, messaggi di manutenzione e pre- | 9.1      |
|                      | avvisi                                       | 8.2.1    |
|                      | F2: Messaggi operativi                       |          |
| F3: Selezione lingua | F1+F6: Selezione lingua                      | 7.1.2    |
| ?                    | F3: Indicazioni                              |          |
| F4: Password         | F1: Logoff                                   | 7.1.6.1  |
| 0                    | F2: Lista password                           | 7.1.6.2  |
|                      | F3: Blocco tasti                             | 7.1.6.3  |
|                      | F4: Assegnazione password                    | 7.1.6.4  |